# POWER QUALITY ANALYZER MI 2192 POWER QUALITY ANALYZER plus MI 2292

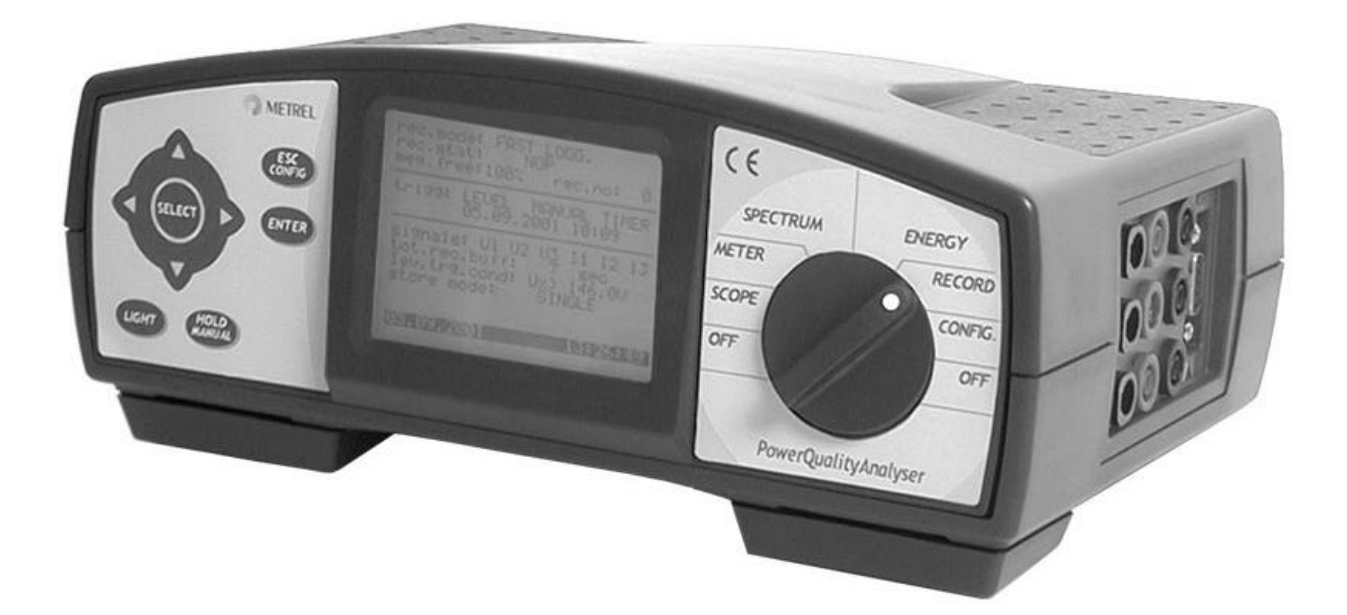

# Bedienungsanleitung

Ausgabe 2, Code No. 20 750 666

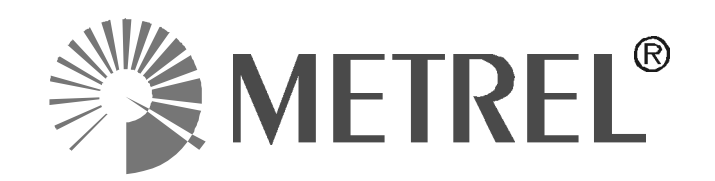

## Inhaltsverzeichnis

| POWER QUALITY ANALYZER                          | . 4        |
|-------------------------------------------------|------------|
| Sicherheitshinweise                             | 5          |
| Allgemein                                       | 5          |
| Anwendbare Normen                               | 5          |
| Allgemeine Beschreibung                         | . 6        |
| 1. Einführung                                   | 6          |
| 2. Beschreibung                                 | 7          |
| 2.1. Bedienoberfläche                           | 7          |
| 2.2. Anschlußplatte (seitlich)                  | 8          |
| 2.3. Ansicht von unten                          | 9          |
| 2.4. Standard-Zubehör                           | 9          |
| 2.5. Weiteres Zubenor                           | 10         |
| 3. Technische Spezifikationen                   | 11         |
| 3.1.1 AC-Spappungseingänge                      | 11         |
| 3.1.2 AC-Spanningseingange                      | 11         |
| 3.1.3. Phasenwinkel                             | .12        |
| 3.1.4. Bezugsbedingungen                        | .12        |
| 3.1.5. Spezifikation des A/D-Wandlers           | . 12       |
| 3.2. Ausgänge                                   | 12         |
| 3.2.1. Kommunikation                            | . 12       |
| 3.2.2. Anzeige                                  | .12        |
| 3.2.3. Nichtflüchtiger Speicher                 | .12        |
| 3.3. Spannungversorgung                         | 13         |
| 3.3.1. AC - NELZIEII                            | . 13<br>13 |
| 3.3.3. Vor der Inbetriebnahme durchzuführen!    | 13         |
| 3.4. BERECHNETE GRÖSSEN.                        | 13         |
| 3.4.1. Scope-Funktion                           | . 13       |
| 3.4.2. Meßfunktion                              | . 13       |
| 3.4.3. Spektralanalyse                          | . 14       |
| Rundsteuersignale / Interharmonische            | 14         |
| 3.4.4. Leistungsmessung                         | .14        |
| 3.4.5. Recorderbetrieb                          | .14        |
| 3.6 Wartung                                     | 15         |
| 3.6.1 Batterien                                 | 15         |
| 3.6.2. Reinigung                                | .15        |
| 3.6.3. Periodische Kalibration                  | .15        |
| 3.6.4. Service                                  | . 15       |
| Aufhau des Messgerätes                          | 17         |
| 1 Einführung                                    | 17         |
| 1. Liniun ung                                   | 17         |
|                                                 | 17         |
| Bedienungsanleitung                             | 19         |
| 1. Allgemeines                                  | 19         |
| 2. OFF                                          | 21         |
| 3. CONFIG                                       | 21         |
| 3.1. Untermenu SYSTEM                           | 22         |
| 3.1.1. PASSWORIER                               | 24         |
| 3.2.1 Parameter in der Potriehsart Pariodies    | 24         |
| 3.2.1. Faidiffeter in the Defitedsall Fellouics | .∠0<br>27  |
| 3.2.3 Parameter für FAST LOGGING                | 20         |
| 3.2.4. Parameter im Menu TRANSIENTS             | .30        |
| 3.2.5. Parameter im EN 50160-Menu               | . 31       |
| 3.3. Untermenu SIGNALS                          | 33         |

| 3.4. Untermenu HARMONICS                                                |    |
|-------------------------------------------------------------------------|----|
| 3.5. Untermenu METER                                                    |    |
| 4. RECORDER - Detrieb (Datenenassung)                                   |    |
| 4.1. START und STOP der Datenautzeichnung                               |    |
| 4.2. Abiragen/Andern von Recorder- oder ConingParametern                |    |
| 4.4. Periodics Recorder                                                 |    |
| 4.5. Waveforms recorder                                                 |    |
| 4.6. Fast logging recorder (Schnelle Datenerfassung)                    | 39 |
| 4.7. Transienten-Recorder                                               | 39 |
| 4.8. EN 50160 Recorder                                                  |    |
| 5. Energie                                                              | 40 |
| 6. Spectrum                                                             | 41 |
| 6.1. Oberwellen-Analyse                                                 |    |
| 6.2. Analyse der Internarmonischen                                      |    |
| /. Weter                                                                |    |
| 8. Scope (Oscilloskop-Funktion)                                         |    |
| 9. Frequenz- und Uberlast - Information                                 | 44 |
| Anschluss ans Netz                                                      | 45 |
| PC Software                                                             | 48 |
| 1. Einführung                                                           | 48 |
| 2. Programmierung des Instrumentes                                      | 49 |
| 3. Analyse aufgezeichneter Daten                                        | 53 |
| 3.1. Bidschirme zur Betriebsart Periodics                               |    |
| 3.2. Bildschirme für Betriebsart Waveforms Recording                    | 57 |
| 3.3. Schnelle Datenerfassung                                            | 58 |
| 3.4. Transientenaufzeichnung                                            |    |
| 3.5. EN 50160 Aufzeichnung.                                             |    |
| 4. Direkt verbundenes Scope                                             |    |
| Theoretische Grundlagen                                                 | 63 |
| 1. Allgemeines                                                          | 63 |
| 2. Statistische Analyse                                                 | 63 |
| 3. Periodische Analyse                                                  | 63 |
| 4. Aufzeichnung der Spannungsstörungen                                  | 71 |
| 5. Aufzeichnung der Spannungsunterbrechung                              | 72 |
| 6. Waveforms                                                            | 72 |
| 7. Schnelle Datenerfassung                                              | 73 |
| 8. Transienten                                                          | 73 |
| 9. Flicker (nur Power Quality Analyser MI 2292)                         | 74 |
| 10. EN 50160                                                            | 75 |
| 11. Speicherverwendung                                                  |    |
| 11.1. Speicher für Kurvenform, Schneller Datenerfassung und Transienten |    |
| 11.2. Speicher für EN 50160 und Periodics                               |    |
| 11.3. Länge der Speichereinträge                                        | 79 |

# POWER QUALITY ANALYZER

Der Power Quality Analyzer ist ein tragbares Messinstrument mit vielen Funktionen für die Messung und Analyse an dreiphasigen Netzen.

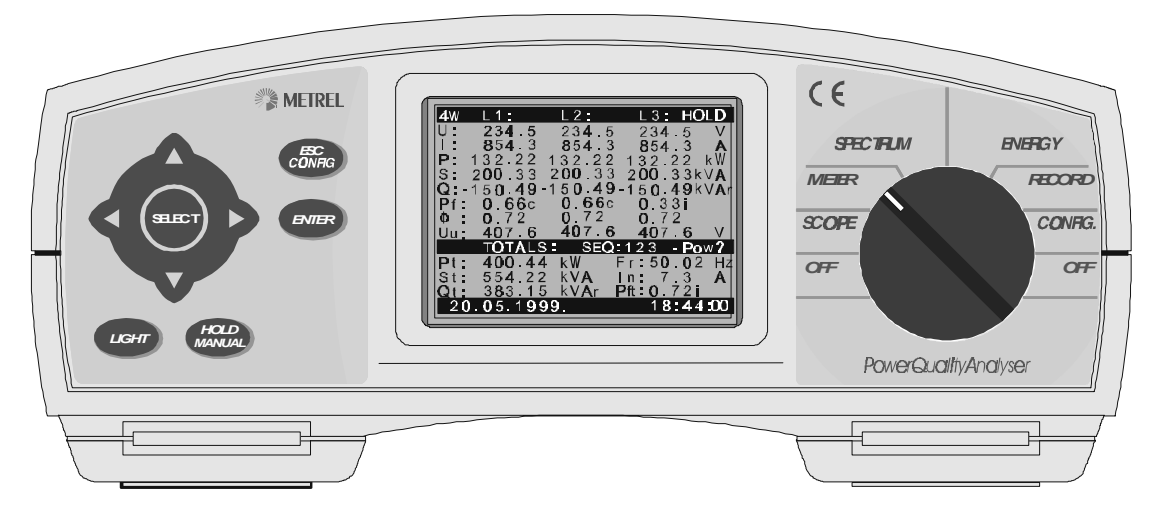

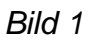

## Hauptmerkmale

- Umfassende Echtzeit-Überwachung, Aufzeichnung und Analyse von 3-Phasen-Netzen (3φ).
- Umfangreiche Funktionen:
  - Spannungen echt effektiv (rms) Strom echt effektiv (rms) Leistung (Watt, VAr und VA) Leistungsfaktor Energie Oszilloskop-Funktionen Oberwellenanalyse Statistische Analyse Flicker (nur Power Quality Analyser MI 2292) Störungsaufzeichnung
- Das Gerät zeichnet bei Bedarf die gemessenen Werte zur späteren Analyse in einem Speicher auf.
- Spezielle Betriebsart zur Aufzeichnung von Wellenformen mit umfangreichen Triggermöglichkeiten.
- Betriebsart zur vielfältigen Beurteilung der Netzqualität:
  - Oberwellen, Kurvenform, Transienten, Schnelle Datenerfassung, DIN EN 50160.
- Minimum, Durchschnitt und Maximum für die aufgezeichneten Größen, mit vorgefertigten Report-Formularen.

- Oscilloskop Betrieb zur Anzeige von Wellenformen, in Echtzeit und mit Speicherung zur späteren Analyse.
- Oberwellen bis zur 63-ten Harmonischen, Echtzeit oder als aufgezeichnete Messwerte
- Energie-Überwachung und Analyse
- Wiederaufladbare Batterie im Gerät
- RS232-Schnittstelle für die Verbindung zum PC
- Windows Software-Paket für die Programmierung des Gerätes und die komfortable Datenanalyse erfasster Messreihen.

## Sicherheitshinweise

## Allgemein

Um die Sicherheit des Anwenders bei der Arbeit mit dem Power Quality Analyser zu gewährleisten, und um auch das Risiko der Beschädigung des wertvollen Gerätes so klein wie möglich zu halten, sollten Sie unbedingt die folgenden Sicherheitshinweise und Warnungen genau beachten:

- ▲ Das Messgerät wurde auch unter der Maßgabe größtmöglicher Sicherheit für den Anwender entwickelt. Der Einsatz des Gerätes in einer Weise oder für einen Zweck, die nicht in dieser Bedienungsanleitung beschrieben sind, kann das Verletzungs-Risiko für den Bediener beträchtlich erhöhen!
- Benutzen Sie das Messgerät oder Zubehör nicht, wenn Sie Schäden entdecken!
- **Das Gerät enthält keine durch den Kunden zu wartenden Teile. Es dürfen nur authorisierte Stellen Reparaturen oder eine Kalibrierung am Gerät vornehmen!**
- Alle elektrischen und andereren anwendbaren Sicherheitsvorschriften sind bei der Arbeit zu beachten, um das Risiko eines elektrischen Schlages bei Arbeiten am Netz zu vermeiden!
- Verwenden Sie zugelassenes Zubehör, welches Sie bei Ihrem Distributor beziehen können!

## Anwendbare Normen

Der Power Quality Analyzer is entwickelt worden unter Beachtung der europäischen und deutschen Normen:

#### Sicherheit:

• DIN EN 61010-1

Elektromagnetische Verträglichkeit (aktiv und passiv):

- EN 50081-1
- EN 61000-6-1

Beurteilung der Netzqualität nach:

• DIN EN 50160

# TEIL I

# ALLGEMEINE BESCHREIBUNG

# 1. Einführung

Diese Bedienungsanleitung enthält die notwendigen Informationen zur Beschaltung, zur Handhabung, Programmierung, Datenanalyse und Wartung Ihres Power Quality Analyzers.

Die ist unterteilt in fünf Hauptteile, von denen jeder sich auf einen sprziellen Themenkreis spezialisiert.

| Teil | Торіс                    |
|------|--------------------------|
| I    | Allgemeine Informationen |
| II   | Interne Arbeitsweise     |
| III  | Messbetrieb              |
| IV   | Verbindung zum Netz      |
| V    | PC Software              |
| VI   | Theoretische Grundlagen  |

## 2. Beschreibung

## 2.1. Bedienoberfläche

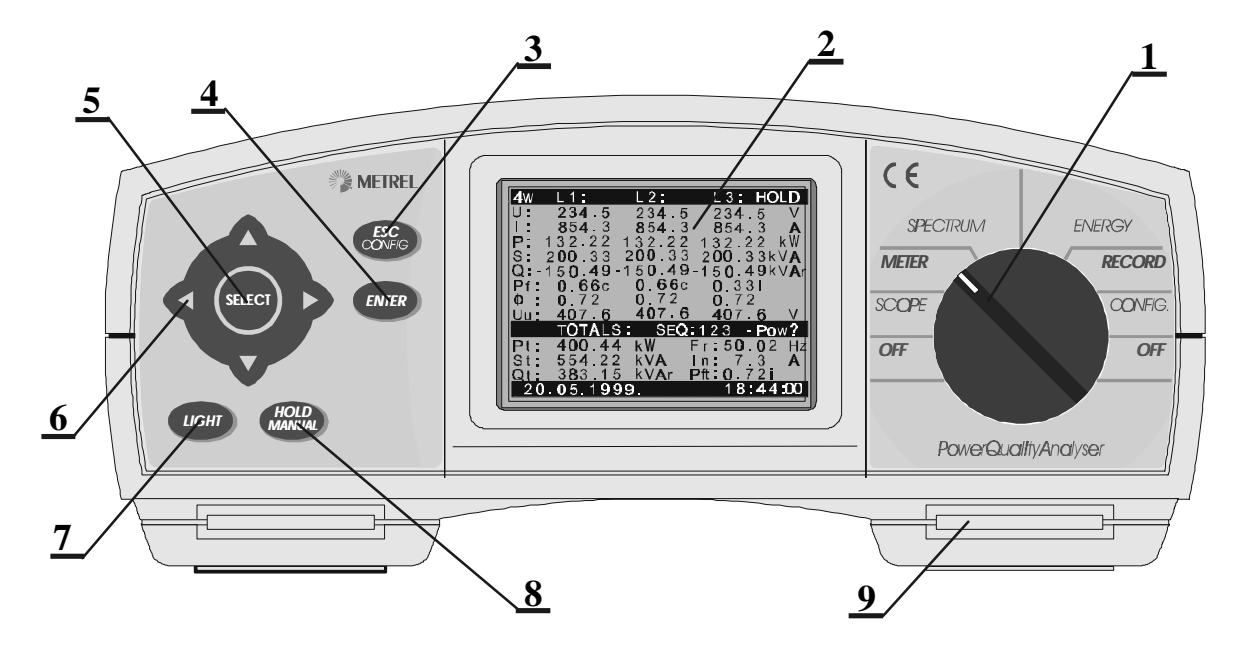

Bild 2: Bedienoberfläche

#### Die Bedienoberfläche:

•

1...... Wahlschalter, wählt eine von sieben Betriebsarten oder Menues:

- OFF Ein/Aus-Schalter
- **CONFIG** Geräte-Konfigurationsmenu
- **RECORD** Recorder Menu (Aufzeichnungen)
- **ENERGY** Energiemessung
- SPECTRUM Oberwellenanalyse-Menu
- **METER** Leistungs-, Strom- und Spannungsmessung
- **SCOPE** Oszilloskopbetrieb, Anzeige und Einstellung

| 2 LCD-Display<br>3 ESC/CONFIG | Graphisches Display (beleuchtet),160x116 pixels.<br>Verlassen einer Aufgabe oder Sprung ins Konfigurations- |  |  |
|-------------------------------|----------------------------------------------------------------------------------------------------|--|--|
| Taste                         | menu.                                                                                                    |  |  |
| 4 ENTER Taste                 | Bestätigung neuer Eingaben, Start der Aufzeichnung.                                                         |  |  |
| 5 SELECT Taste                | Wählt Alternativen aus                                                                                      |  |  |
| 6 ARROW Tasten                | Bewegung des Cursor und Auswahl gewählter Parameter.                                                        |  |  |
| 7 LIGHT Taste                 | LCD Hintergrundbeleuchtung AN/AUS (Licht erlischt nach                                                      |  |  |
|                               | 30s ohne Aktivität an den Tasten)                                                                           |  |  |
| <i>LIGHT</i> + ↑              | Mehr Display-Kontrast                                                                                       |  |  |
| LIGHT + $\downarrow$          | Weniger Display-Kontrast                                                                                    |  |  |
| 8 HOLD/MANUAL                 | Einfrieren der Anzeige und manuelles Triggern (Nur                                                          |  |  |
| Taste                         | Betriebsart SCOPE, METER und SPECTRUM).                                                                     |  |  |
| 9 GURT-Schlitz                | Zur Montage eines Tragegurtes                                                                               |  |  |

## 2.2. Anschlußplatte (seitlich)

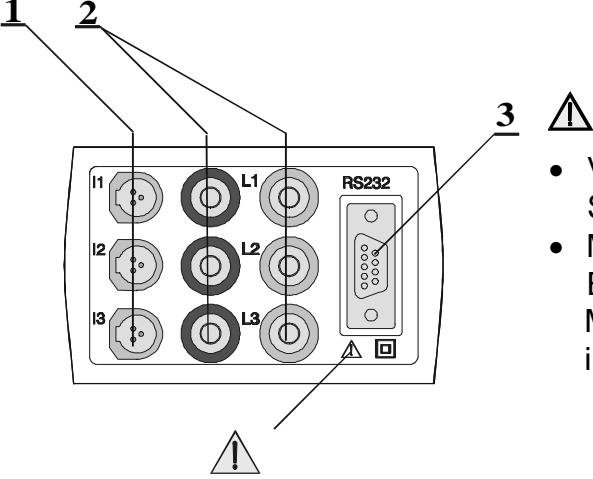

- Verwenden Sie nur Sicherheitsmessleitungen!
- Max. zulässige Spannung zwischen den Eingangen und Erdpotential ist 600 V<sub>rms</sub> Max. permissible voltage between voltage input terminals is 600 V<sub>rms</sub>

Bild 3: Anschlussplatte

## Elemente der Anschlussplatte:

- 1 Eingang für Stromzangen oder Umformer (I<sub>1</sub>, I<sub>2</sub>, I<sub>3</sub>)
- 2 Spannungseingänge (L<sub>1</sub>, L<sub>2</sub>, L<sub>3</sub>)
- 3 ...... RS-232 Schnittstelle (zur Verbindung des Power Quality Analyzer um PC)

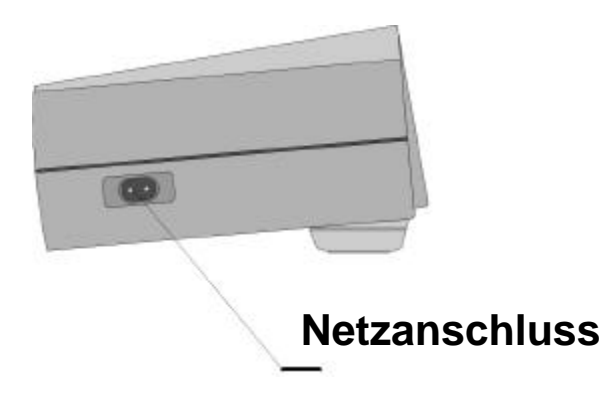

Bild 4: Netzanschluss Spannungsversorgung

## 2.3. Ansicht von unten

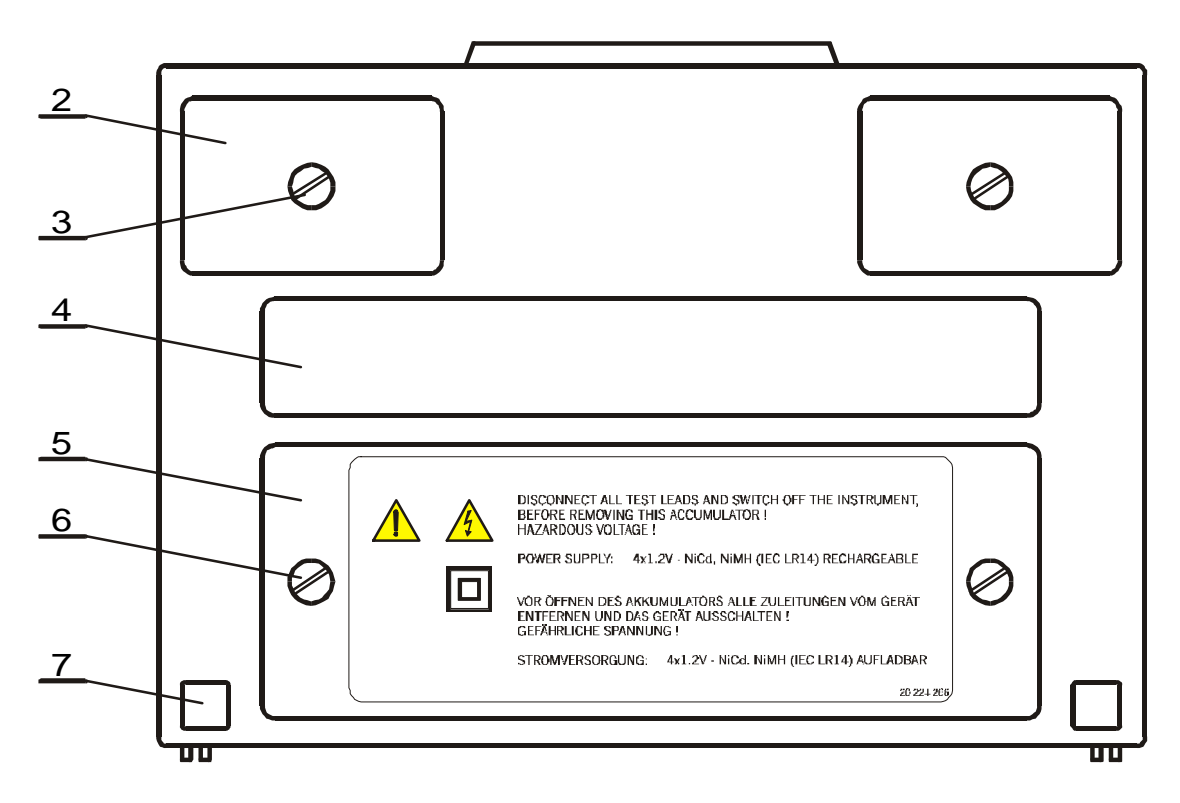

Bild 5: Ansicht von unten

### Erläuterung zur Unteransicht:

2 Plastikplatte (zur Befestigung des Tragegurtes). Unter jeder dieser Platten befindet sich eine Gehäuseschraube.

Im Gerät befinden sich keine Teile, die durch

den Kunden gewartet werden müssten! Service oder Kalibration darf nur von authorisierten Stellen ausgeführt werden.

- 3 Schraube (öffnen zur Montage oder Demontage des Tragegurtes oder zum Öffnen des Messgerätes).
- 4 Aufkleber mit den Messnereichen.
- 5 Deckel zum Batterie- und Sicherungsfach.
- 6 Sicherungsschraube (öffnen zum Wechsel der Batterien oder Sicherungen).
- 7 Gummifuß.

## 2.4. Standard-Zubehör

#### Stromzmessung:

- Stromzangen 1000 A / 1V, Type A1033, 3 Stück
- Umformer (Optional)

## Kabel-Zubehör:

- Kabel zur Spannungsmessung, 6 St.
- Krokodilklemmen, 4 St.
- Prüfspitzen, 3 St.
- Natzkabel
- RS 232 Kommunikationskabel
- Tragetasche
- Bedienungsanleitung
- Handbuch 'Modern Power quality Measuring Techniques' in englischer Sprache
- Verificationsdaten

## Windows PC Software:

• PC Analyse und Programmier-Software-Paket

## 2.5. Weiteres Zubehör

Es ist eine Liste über verfügbares Zubehör beigefügt. Fragen Sie auch Ihren Distributor nach einer Liste der neuesten verfügbaren Produkte.

# 3. Technische Spezifikationen

Die folgenden Spezifikationen beschreiben die Forderung der Normen bzw. die Grenzen, auf die das Messinstrument getestet wurde.

## 3.1. Eingänge

## 3.1.1. AC-Spannungseingänge

Das Instrument hat einen 3-phasigen AC-Spannungseingang (3 differentielle Eingänge,  $L_1 - N_1$ ,  $L_2 - N_2$ ,  $L_3 - N_3$ ). Die Spannungmessung erfolgt direkt, mit Hilfe von Spannungsteilern. Die Spannungseingänge sind nicht durch Sicherungen geschützt.

| • | 🕨 Überspannungskategorie 🛆 | Between any of voltage inputs: CAT III 600 V |  |  |
|---|----------------------------|----------------------------------------------|--|--|
|   |                            | Voltage inputs to Ground: CAT III 300 V*     |  |  |

Bereich Eingangsspannung: 10 - 550 Vrms (0.02 U<sub>n</sub> - U<sub>n</sub>)

1.4

- Tolerierbare Überspannung: 600 Vrms
- Auflösung: 0.1 V
- Genauigkeit: ± 0.5 % v.M. ± 2 dig
- Scheitelfaktor max:
- Frequenzbereich: 43 68 Hz für die Grundwelle
- rms Integrationsperiode: 10 ms (1/2 Vollwelle)

\* na osnovi pregleda spremenil v CAT III 600 V, notranji GND ni neposredno dostopen 21. 1. 02

### 3.1.2. AC-Stromeingänge

Das Instrument hat drei Stromeingänge, passend für Stromzangen oder andere den Strom messende Sensoren.

| • | Eingangs-Strom-(Spannungs-)<br>Bereich: | 0.02 - 1 Volt rms (0.02 $I_n$ - $I_n$ )<br>entsprechend 20 - 1000 A mit Standard Stromzange<br>(Lmsetzung: 1000 A (1 V)) |
|---|-----------------------------------------|----------------------------------------------------------------------------------------------------|
| • | Auflösung:                              | 0. 3 mV (0.3 A mit Standard-Stromzangen: 1000 A / 1 V.)                                                                  |
| • | Genauigkeit:                            | $\pm 0.5$ % v.M. $\pm 6$ dig, dazu Fehler des Messwandlers                                                               |
| • | Scheitelfaktor:                         | 2.5                                                                                                    |
| • | Maximal tolerierbare Überlast:          | 150 % I <sub>n</sub> (sinusförmiger Strom)                                                                               |
| • | Maximale Eingangsspannung:              | 1 Vrms                                                                                                    |
| • | rms - Integrationsperiode:              | 10 ms (1/2 Vollwelle)                                                                                                    |

# Verwenden Sie mindestens doppelt schutzisolierte Stromzangen CAT III 600 V und/oder entsprechende Messumformer

## 3.1.3. Phasenwinkel

Beachten Sie, dass Messumformer und Zangenstromwandler Phasenwinkel erzeugen.

### 3.1.4. Bezugsbedingungen

| AC-Spannung für die Leistungsmessung: | 0.02 U <sub>n</sub> - U <sub>n</sub>         |
|---------------------------------------|----------------------------------------------|
| AC-Strom:                             | 0.02 I <sub>n</sub> - I <sub>n</sub>         |
| Leistungsfaktor:                      | Vier Quadranten (1.00 cap - 0.00 - 1.00 ind) |
| Frequenz:                             | 45 - 65 Hz                                   |
| Wellenform:                           | Sinusförmige Ströme und Spannungen           |
| XxxDistortion factor:                 | < 2 %                                        |
| Ext. Spannungsversorgung:             | 230 V ± 10 %                                 |
| Umgebungstemperatur:                  | 23 °C ± 3 °C                                 |
| Luftfeuchte:                          | 60 % ± 15 %                                  |

#### 3.1.5. Spezifikation des A/D-Wandlers

| A/D-Wandler: | 14 bit mit 128 Messungen pro Kanal pro Periode |
|--------------|------------------------------------------------|
|              | (43 - 68 Hz).                                  |

## 3.2. Ausgänge

## 3.2.1. Kommunikation

| Schnittstelle | RS232<br>isoliert | Serielle  | Schnittstelle, | optisch |
|---------------|-------------------|-----------|----------------|---------|
| Baud Rate:    | 2400 - 5          | 7,600 bau | d.             |         |
| SIECKEI.      | a hii n-          | тур.      |                |         |

### 3.2.2. Anzeige

Display: Graphische LCD mit LED-Hintergrundbleuchtung, 160 x 116 Pixel Auflösung.

#### 3.2.3. Nichtflüchtiger Speicher

2048 kByte SRAM, batteriegespeist

## 3.3. Spannungversorgung

## 3.3.1. AC - Netzteil

| Betriebsspannung:    | 230 V <sub>AC</sub> . + 10 % - 20 %, CAT III, 45 - 65 Hz, 8 VA |
|----------------------|----------------------------------------------------------------|
|                      | Sicherung: F2 T 100 mA (250 V, unter dem Batteriedeckel)       |
| Möglich auf Anfrage: | 115 V <sub>AC</sub> + 10 % - 20 %, CAT III, 45 - 65 Hz, 8 VA   |
|                      | Sicherung: F2 T 200 MA 250 V                                   |

#### 3.3.2. DC - Netzteil

Interne 4 x 1.2 V NiCd oder NiMh Akkus Größe IEC LR14 gewährleisten den Betrieb des Messgerätes bis zu 5 Stunden.

Das eingebaute Batterieladegerät lädt nach Vollentladung in ca. 10 Stunden. Sicherung: F1 T 630 mA (250 V im Batteriefach)

#### 3.3.3. Vor der Inbetriebnahme durchzuführen!

Im Batteriefach befindet sich eine Kurzschlussbrücke, die nach der ersten Ladung der Batterien vor Inbertriebnahme von OFF (Lieferzustand) auf ON (Betriebszustand) zu stecken ist.

## 3.4. BERECHNETE GRÖSSEN

#### 3.4.1. Scope-Funktion

| 2 Signale gleichzeitig (L1: U1 und I1 oder L2: U2 und I2 oder L3: |
|-------------------------------------------------------------------|
| U3 and I3), U123 und I123                                         |
| Auto / manuell                                                    |
| 150 (H) x 90 (V) Bildpunkte                                       |
|                                                                   |

#### 3.4.2. Meßfunktion

| Anzeige Ergebnisse je nach Betriebsart und Beschaltung pro Phas<br>z.B.: gemessene Spannug (U), Strom (I), und die bere<br>Wirkleistung (P), Scheinleistung (S), Blindleistung<br>Leistungsfaktor (Pf) mit Richtung (cap, ind, kein), cosØ zw |                                                                                                    |
|----------------------------------------------------------------------------------------------------|----------------------------------------------------------------------------------------------------|
|                                                                                                    | Ergebnisse eines kompletten 3-Phasensystems, z.B.:<br>Berechnete Wirkleistung (Pt), Scheinleistung (St), Blindleistung<br>(Qt), Leistungsfaktor (Pft), Ausgleichsstrom (In);<br>Frequenz der zur Synchronisation bestimmten Phase. |
| Grundgenauigkeit für                                                                                                    |                                                                                                    |
| P, Q, S:                                                                                                    | ± 1 % v.M.                                                                                                    |
| Auflösung für P, Q, S:                                                                                                    | 0.01 vom Bereich                                                                                                    |

#### 3.4.3. Spektralanalyse

Das Messgerät errechnet die Harmonischen aus den mit Hilfe eines A/D-Wandlers digitalisierten Signalen.

Harmonische

| Messperiode                               | 160ms (8 Vollwellen)                   |
|-------------------------------------------|----------------------------------------|
| Berechnungstiefe                          | DC – 63. Oberwelle                     |
| Anzeigeumfang                             | DC – 25. Oberwelle                     |
| Angezeigt wird für die gewählte Oberwelle | Ordnungszahl, Relativ- und Absolutwert |

| Bereich                         | Fehlergrenzen                                 |                                               | Auflösung      |
|---------------------------------|-----------------------------------------------|-----------------------------------------------|----------------|
| I <sub>r</sub> , U <sub>r</sub> | THD                                           | HD                                            | auf LCD und PC |
| 2 100 %                         | 0.2 % x U <sub>r</sub> /U (I <sub>r</sub> /I) | 0.2 % x U <sub>r</sub> /U (I <sub>r</sub> /I) | 0.1 %          |

| Note: | THD            | Grundwellen-Klirrfaktor |
|-------|----------------|-------------------------|
|       | HD             | Klirrfaktor             |
|       | Ur             | U <sub>range</sub>      |
|       | l <sub>r</sub> | I <sub>range</sub>      |

## Rundsteuersignale / Interharmonische

| Aufzeichnung   |
|----------------|
| Anzeigeumgang  |
| Angezeigt wird |

160ms (8 Vollwellen) DC – 512. Oberwelle Ordnungszahl, Relativ- und Absolutwert

| Bereich | Fehlergrenzen             |                           | Auflösung |
|---------|---------------------------|---------------------------|-----------|
| Ur      | THD                       | HD                        | Auf LCD   |
| 2 100 % | 0.2 % x U <sub>r</sub> /U | 0.2 % x U <sub>r</sub> /U | 5 Hz      |

#### 3.4.4. Leistungsmessung

Angezeigt werden: Ergebnisse aus der Integration der berechneten Augenblicksleistung:

- Gesamtwerte (TOTAL);
- kumulierteTeilergebnisse (Reset durch den Anwender möglich) (SUBTOTAL);

- Werte bezogen auf die letzte Integrationsperiode (LAST IP). Ergebnisse sind: Wirkleistung (EP), kapazitive Leistung (EQC), induktive Leistung (EQI).

Grundgenauigkeit: ± 1 % v.M. Auflösung: 0,1 vom Bereich

### 3.4.5. Recorderbetrieb

Siehe auch *Teil III 3.2 Recorder – Einstellung* für mehr Details zu Anzeigekombinationen und Messbereichen.

## 3.5. Allgemeine Spezifikationen

| Arbeitstemperaturbereich: | - 10 °C + 45 °C                           |
|---------------------------|-------------------------------------------|
| Lagertemperaturbereich:   | - 20 … 70 °C                              |
| Max. Luftfeuchte:         | 85 % RH (0 ÷ 40 °C)                       |
| Verschmutzungsgrad:       | 2                                         |
| Schutzklasse:             | doppelt schutzisoliert                    |
| Überspannungskategorie:   | Spannungseingänge: CAT III 600 V          |
|                           | Versorgungsspannungseingang CAT III 300 V |
| Schutzart:                | IP 44                                     |
| Abmessungen:              | 265 x 110 x 18.5 mm <sup>3</sup>          |
| Gewicht (ohne Zubehör):   | 2 kg                                      |
|                           |                                           |

## 3.6. Wartung

#### 3.6.1. Batterien

- ▲ Das Messgerät wird mit wiederaufladbaren NiCd- oder NiMh-Zellen betrieben. Ersetzen Sie dies bitte nicht durch normale Batterien (Alkaline). Die Akkus sollten nur durch dieselbe Art ersetzt werden. Nähere Angaben dazu finden Sie auch am Ende dieser Bedienungsanleitung.
- ▲ Im Inneren des Messgerätes existieren u.U. lebensgefährliche Spannungen! Deshalb entfernen Sie alle Zuleitungen, Netzkabel und Messleitungen, ehe Sie das Batteriefach öffnen.

Wenn die Batterien getauscht werden müssen, dann tauschen Sie bitte ALLE vier. Vergewissern Sie sich, dass die Batterien in richtiger Polatrität eingesetzt werden, da sonst die Batterien oder das Messgerät beschädigt werden könnten.

Beachten Sie bei der Entsorgung der Altbatterien auch die entsprechenden Vorschriften zum Umweltschutz.

Eine durchgebrannte Sicherung F1 (Schutz der Batterien) ist durch denselben Typ zu ersetzen. Siehe dazu auch der Aufkleber in der Nähe der Sicherung.

#### 3.6.2. Reinigung

Zur Reinigung eignet sich am besten ein mit Seifenwasser oder Spiritus angefeuchtetes weiches Tuch. Lassen Sie das Gerät vor dem Wiedereinsatz vollständig und gut trocknen.

- Verwenden Sie keine Benzine oder organische Lösungsmittel!
- Halten Sie Flüssigkeiten vom Gerät fern!

#### 3.6.3. Periodische Kalibration

Zur Sicherstellung immer korrekter Messergebnisse ist das Gerät gelegentlich zu kalibrieren. Wenn es täglich genutzt wird, empfehlen wir eine Rekalibrierung alle 6 Monate. Ansonsten genügt ein jährlicher Kalibrierzyklus.

#### 3.6.4. Service

Ob es sich um Reparaturen innerhalb der Garantiezeit oder um Instandsetzung nach dieser Frist handelt - Sie sollten sich in jedem Falle mit Ihrem Distributor in Verbindung setzen.

#### Herstelleradresse:

METREL d.d. Horjul 188, 1354 Horjul, Slovenia

Tel: +(386) 1 75 58 200 Fax: +(386) 1 75 49 095 Email: <u>metrel@metrel.si</u>

Das Gerät enthält keinerlei durch den Kunden zu wartende Teile. Nur zugelassene Servicestellen können Service oder Kalibration am Gerät durchführen!

## Teil II

# AUFBAU DES MESSGERÄTES

# 1. Einführung

Dieser Teil der Bedienungsanleitung baschäftigt sich mit technischen Informationen zur inneren Arbeitsweise des Power Quality Analyzer, einschließlich der Beschreibung der Messmethoden und der Prinzipien zu Aufzeichnung der Daten.

## 2. Messmethoden

Die Messmethoden basieren auf der Erfassung digitalisierter Eingangssignale. Jeder Eingang (3 Spannungen und 3 Ströme) werden 128 mal pro Vollwelle abgetastet. Die Dauer der Vollwelle hängt von der Frequenz der Wechselspannung am Synchronisationseingang ab (einer von 3 Spannungs- oder Stromeingängen). Bei 50 Hz dauert eine Vollwelle bekanntlich 20 ms, bei 60 Hz dagegen 16,66 ms.

Die Resultate werden am Ende einer Erfassungsperiode sofort berechnet und/oder angezeigt bzw. gespeichert.

Die auf der Berechnung durch die schnelle Fourier Transformation (FFT) beruhenden Werte werden nur nach jedem 8. Messzyklus neu berechnet (alle 160 ms bei 50 Hz).

Die folgenden Formeln werden für die Berechnung einzelner Größen verwendet.

| Parameter              | Formel zur Berechnung                                                               | Einheit | Formel Nr. |
|------------------------|-------------------------------------------------------------------------------------|---------|------------|
| Spannung der Phase     | $U_x = \sqrt{\frac{1}{128} \sum_{i=1}^{128} u_{x_i}^2}$                             | V       | [1]        |
| Strom der Phase        | $I_x = \sqrt{\frac{1}{128} \sum_{i=1}^{128} i_{x_i}^2}$                             | A       | [2]        |
| Wirkleistung der Phase | $P_x = \frac{1}{128} \sum_{i=1}^{128} u_{x_i} * i_{x_i}$                            | W       | [3]        |
| Spannung Phase – Phase | $U_{xy} = \sqrt{\frac{1}{128} \sum_{i=1}^{128} \left( u_{x_i} - u_{y_i} \right)^2}$ | V       | [4]        |
| Ausgleichstrom auf N   | $I_0 = \sqrt{\frac{1}{128} \sum_{i=1}^{128} (i_{1i} + i_{2i} + i_{3i})^2}$          | A       | [5]        |

#### Berechnungsformeln

## Zusätzliche Berechungen (mit den Grundgrößen)

| Parameter                                  | Formel zur Berechnung                          | Einheit | Formel Nr. |
|--------------------------------------------|------------------------------------------------|---------|------------|
| Scheinleistung der Phase                   | $S_x = U_x * I_x$                              | VA      | [6]        |
| Blindleistung der Phase                    | $Q_x = \sqrt{S_x^2 - P_x^2}$                   | VAr     | [7]        |
| Leistungsfaktor                            | $PF_x = \frac{P_x}{S_x}$                       |         | [8]        |
| Scheitelfaktor der<br>Spannung einer Phase | $Q_{x_{cr}} = \frac{U_{x_{max}}}{U_{x}} * 100$ |         | [18]       |
| Scheitelfaktor des Stromes<br>einer Phase  | $I_{x_{cr}} = \frac{I_{x_{max}}}{I_{x}} *100$  |         | [19]       |

## Weitere Berechnungen (mit Hilfe der FFT-Transformation)

| Phasenwinkel zwischen<br>Spannung und Strom                         |                                                                               |   | [9]  |
|---------------------------------------------------------------------|-------------------------------------------------------------------------------|---|------|
| THD der Spannung einer<br>Phase (THD=Klirrfaktor der<br>Grundwelle) | $thd_{U_x} = \frac{\sqrt{\sum_{n=2}^{63} hn_{U_x}^2}}{h l_{U_x}} * 100$       | % | [10] |
| THD des Stromes einer<br>Phase (THD=Klirrfaktor der<br>Grundwelle)  | $thd_{I_{x}} = \frac{\sqrt{\sum_{n=2}^{63} hn_{I_{x}}^{2}}}{hI_{I_{x}}} *100$ | % | [11] |
| Klirrfaktor der Spannung<br>einer Phase                             | $Hn_{U_x} = \frac{hn_{U_x}}{h \mathfrak{l}_{U_x}} *100$                       | % | [12] |
| Klirrfaktor des Stromes<br>einer Phase                              | $Hn_{I_x} = \frac{hn_{I_x}}{hl_{I_x}} * 100$                                  | % | [13] |

### Ergebnisse

| Gesamt-Wirkleistung    | $P_t = P_1 + P_2 + P_3$      | W   | [14] |
|------------------------|------------------------------|-----|------|
| Gesamt-Blindleistung   | $Q_t = Q_1 + Q_2 + Q_3$      | VAr | [15] |
| Gesamt-Scheinleistung  | $S_t = \sqrt{P_t^2 + Q_t^2}$ | VA  | [16] |
| Gesamt-Leistungsfaktor | $Pf_t = \frac{P_t}{S_t}$     |     | [17] |

In einem 3 Phasen - Systems ohne Neutralleiter sind die folgenden Werte nicht verfügbar:

- Strom in Neutralleiter
- Phasenwinkel zwischen Strom und Spannung
- Leistungsfaktor einer Phase

Flicker Messung: nach IEC / 61000-4-15

# TEIL III

# Bedienungsanleitung

# 1. Allgemeines

In diesem Teil wird die Handhabung des Gerätes beschrieben.

Die Frontseite (Bedienoberfläche) des Instrumentes besteht aus einem großen, graphikfähigen Display, einem Bereich mit großem Drehwahlschalter und einem Segment mit Tasten. Gemessene Daten und der Status des Gerätes werden im Display übersichtlich präsentiert.

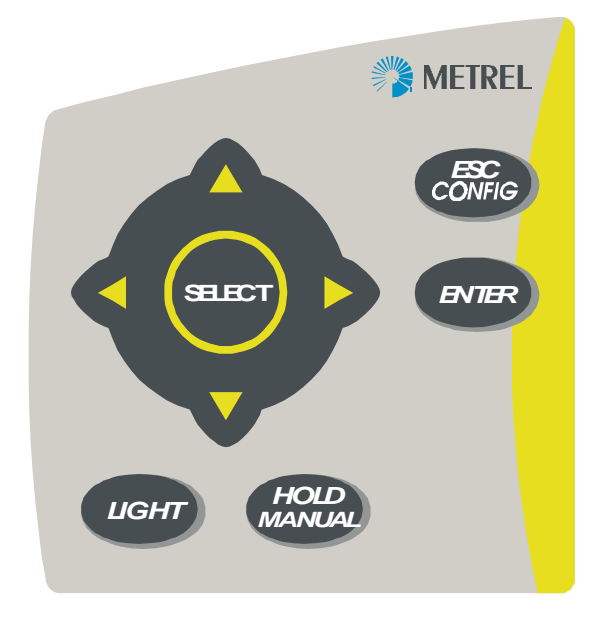

Bild 6: Segment mit Tasten

| ESC / CONFIG     | Sprung ins Konfigurationsmenu (unabhängig von der Position des Drehschalters) oder Verlassen eines Menus     |
|------------------|----------------------------------------------------------------------------------------------------|
| ENTER            | Bestätigung neuer Einstellungen und Start einer Aufzeichnung                                                 |
| SELECT           | Aktiviert ein gewähltes Signal                                                                               |
| ARROW            | Bewegt den Cursor und wählt Parameter                                                                        |
| LIGHT            | LCD Hintergrungbeleuchtung Ein/Aus                                                                           |
|                  | Die Hintergrundbeleuchtung wird automatisch gelöscht nach 30                                                 |
|                  |                                                                                                    |
| LIGHT + AUFWARTS | Ernont den Display – Kontrast                                                                                |
| LIGHT + ABWÄRTS  | Verringert den Display – Kontrast                                                                            |
| HOLD / MANUAL    | Display Hold in Betriebsart SCOPE, METER und SPECTRUM, manueller Trigger in den aufzeichnenden Betriebsarten |

**Merke:** Die vier Tasten mit Pfeil nennen wir im weiteren Verlauf der Anleitung "Aufwärts"-Taste, "Abwärts"-Taste, "Links"- und "Rechts"-Taste. Eines von insgesamt sieben Funktions- oder Programmiermenus kann mit Hilfe des Drehschalters gewählt werden:

| OFF      | Gerät aus                                                      |
|----------|----------------------------------------------------------------|
| CONFIG.  | Konfigurationsmenu                                             |
| RECORD   | Datenerfassungund Aufzeichnung (Recording Mode)                |
|          | (periodische, graphische Darstellung, schnelle Datenerfassung, |
|          | Netzqualität nach DIN EN 50160)                                |
| ENERGY   | Energiemessung                                                 |
| SPECTRUM | Menu zur Oberwellenanalyse                                     |
| METER    | Strom-, Spannungs- und Leistungsmessung                        |
| SCOPE    | Darstellung von Kurven (graphisch) und die Einstellung dazu    |

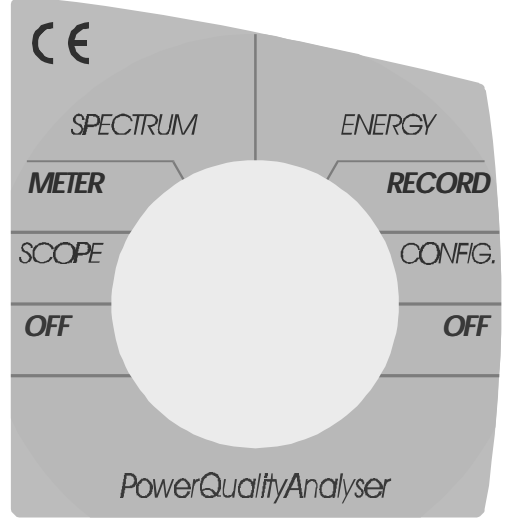

Bild 7: Funktionen des Drehschalters

Hauptsächlich ist das Instrument zur Aufzeichnung verschiedener Parameter in elektrischen Netzen entwickelt worden. Die aufzeichnenden Funktionen befinden sich auf der rechten Seite des Drehschalters.

| Betriebsart<br>Recording | OFF     | Alle Einstellungen sind gespeichert<br>Warnhinweis, wenn Aufzeichnung im Gange                                       |  |  |
|--------------------------|---------|----------------------------------------------------------------------------------------------------|--|--|
|                          | CONFIG. | Allgemeine Einstellungen<br>Untermenu behandeln spezifische Funktionen                                               |  |  |
|                          | RECORD  | Datenerfassung und –überwachung (periodische Signale, Kurvenformen, schnelle Datenerfassung, Transienten, EN 50160). |  |  |
|                          | ENERGY  | Gesamtzähler und rücksetzbarer Zähler (für kWh).                                                                     |  |  |

Mit dem Messgerät können auch Echtzeitmessungen durchgeführt werden. Sie befinden sich auf dem linken Halbkreis des Drehschalters. Sie sind unabhängig von der Betriebsart Aufzeichnung.

|                    | SPECTRUM | Oberwellenanalyse                                |  |  |
|--------------------|----------|--------------------------------------------------|--|--|
| <b>Betriebsart</b> | METER    | Messungen in 3-Phasen-Systemen                   |  |  |
| Echtzeit           | SCOPE    | Betriebsart Oszilloskop zeigt die Kurvenform vor |  |  |
| (Pool Time)        |          | Strom und Spannung graphisch an                  |  |  |
| (Real Time)        | OFF      | Alle Einstellungen sind gespeichert              |  |  |
|                    |          | Warnhinweis, wenn Aufzeichnung im Gange          |  |  |

Weitere Informationen zur Betriebsart RECORDING finden Sie im auch noch in späteren Teilen dieser Betriebsanleitung. Praktische Hinweise werden auch in dem Buch 'Modern Power Quality Measuring Techniques' gegeben, (i.A. leider nur in engl. Ausgabe aufgelegt)

# 2. OFF

Drehen des Schalters auf **OFF schaltet das Gerät** innerhalb von 2 s aus.Alle aktuellen Einstellungen und Parameter werden in einem nichtflüchtigen Speicher gesichert. Ein Ausschalten des Gerätes in der Betriebsart **RECORDING** wird wie eine Netzunterbrechung behandelt, mit Speicherung von Datum und Uhrzeit. Es passiert dasselbe wie wenn dem Gerät während der Aufzeichnung die Spannungsversorgung weggenommen wird (siehe auch Teil VI 5. Aufzeichnung von Netzunterbrechungen).

## 3. CONFIG.

In das Konfigurationsmenu gelangen Sie durch Drehen des Schalters auf CONFIG. Oder Drücken der Taste ESC / CONFIG .

Stellen Sie in diesem Menu alle Parameter ein, die für die **Betriebsarten Recording** oder **Real time** verändert werden können.

Aus dem Hauptmenu können zahlreiche Untermenus erreicht werden, mit Einfluss auf die Geräteparameter, Messbedingungen und –einstellungen.

Einzelheiten über das Messgerät wie Gerätedetails, Modellbezeichnung, Software-Rev., Seriennummer und Batteriezustand sind nur in dieser Schalterposition zugänglich.

Bei Stromversorgung durch das Netz wird "**EXTR**" angezeigt, während in Akkubetrieb die Anzeige "**BATT**" mit Bargraph erscheint, wobei der Bargraph die Restladung zeigt.

| CONFIGURATION        |          |  |  |  |
|----------------------|----------|--|--|--|
|                      |          |  |  |  |
| SYSTEM               |          |  |  |  |
|                      | MI 2092  |  |  |  |
| SIGNALS<br>HARMONICS | SER. N0  |  |  |  |
| METER                | VER. 0.0 |  |  |  |
| power: BATT.         |          |  |  |  |
| 20.05.2001. 12:44:00 |          |  |  |  |

Bild 8: Menu Config. (Konfiguration)

In der Hauptebene des **CONFIG** Menus finden Sie 5 Auswahlmöglichkeiten. Benutzen Sie die **AUFWÄRTS-** bzw. **ABWÄRTS-**Tasten um eine Wahlmöglichkeit hervorzuheben, damit sie durch Drücken der **ENTER-**Taste gewählt werden kann.

Die Taste HOLD hat in diesem Menu keine Funktion.

Merke: Eine Warnung 'CONFIG.ERROR' erscheint, wenn die Wahl der Parameter nicht korrekt ist.
ESC – löscht Wanrmeldung und schließt das Menu ohne Änderungen.
Enter – löscht Warnmeldung und stellt den letzten gespeicherten Zustand wieder her.

## 3.1. Untermenu SYSTEM

Dies Untermenu gestattet das Setzen eines Passwortes, die Baud-Rate für die serielle Schnittstelle, Datum und Uhrzeit der Geräteuhr und die Sprache. Aus diesem Menu heraus kann der Anwender auch eine Initialisierung durchführen, die das Gerät auf herstellerseitig vorprogrammierten Zustand zurücksetzt. Hier kann auch der Speicher gelöscht werden.

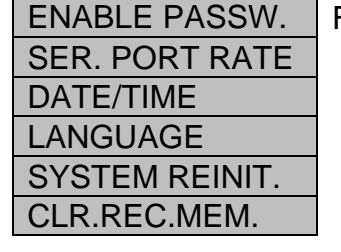

Falls Passwort aktiviert:  $\rightarrow$ 

CHANGE PASSW.

Mit Taste **AUFWÄRTS** oder **ABWÄRTS** das gewünschte Untermenu anwählen, dann **ENTER** drücken.

- **ENABLE PASSW.** Aktiviert ein Passwort, um das Gerät for unauthorisiertem Zugriff zu schützen.
- **CHANGE PASSW.** Enter drücken für ein neues Passwort, bestehend aus einer Tastenfolge von vier Tasten. Eingabe durch Wiederholung bestätigen. **SELECT** Taste setzt Passwort ausser Funktion.

#### Merke:

Die LCD Taste ist keine gültige Passwort-Taste

**SER. PORT RATE** Setzen der Baud-Rate der seriellen Schnittstelle durch Drücken der **SELECT** - Taste. (von 2400 bis 57,600 Bd)

DATE / TIMEMit den LINKS-/RECHTS-Tasten wählen Sie die zu verändernde<br/>Stelle der Datum- und Zeitfelder an. Mit AUFWÄRTS oder ABWÄRTS<br/>verändern Sie den Inhalt der aktuell angewählten Stelle.<br/>Es werden nur gültige Eingaben akzeptiert.<br/>ENTER bestätigt die Eingabe, ESC beendet die Einagbe ohne<br/>Änderung.

- LANGUAGE Wahl der Menusprache, derzeit nur Englisch verfügbar
- **SYSTEM REINIT** Löscht alle Einstellungen und setzt das Gerät auf Anlieferzustand zurück.
  - Recording mode PERIODICS
    Recorder START / STOP MANUAL
  - Recorder START/STOP MANUAL
     Statistic ON
  - Statistic
  - Periodic ON
  - Anomalies ON, fixed
  - Main IP
     1 min
     Deverse sub ID
  - Power sub IP
     1 per(iod)
    - Nominal voltage 230 V

| • | Up/Down limits | 10 % |
|---|----------------|------|
| • | Up/Down limits | 10 % |

- Buffer mode
- Selected channels
  - Selected harmonic
- Voltage multiplier(K)
- Current range 1000 A
- Connection
- Sync. frequency
- Sync. input
  - Serial port rate
- **CLR.REC.MEM** Löscht den Messwerte-Speicher mit allen Inhalten.

#### Weitere betroffene Funktionen nach Systeminitialisierung

#### a) Harmonische

| Line XXX        | L1, L2 L3                                                      |
|-----------------|----------------------------------------------------------------|
| Thd             | ThdU                                                           |
| U (Reihenfolge) | 2, 3, 4, 5, 6, 7, 8, 9, 10, 11, 12, 13, 15, 17, 19, 21, 23, 25 |
| I (Reihenfolge) | keine                                                          |

Linear

None

None

1

4w

50 Hz

AUTO

57600

#### b) (Recorder) Signale

| Line L1              | U        |
|----------------------|----------|
| Line L2              | U        |
| Line L3              | U        |
| T (Drei-Phasen-Netz) | Freq, Uu |

#### c) Recorder Bedingungen

| Betriebsart Recorder         | PERIODICS   |  |
|------------------------------|-------------|--|
| Start                        | MANUAL      |  |
| Stop                         | MANUAL      |  |
| Statistics                   | ON          |  |
| Periodic                     | ON          |  |
| Ereignis-Fenster             | Fix         |  |
| Integrationsperiode (Haupt-) | 1 min       |  |
| Integrationsperiode          | 1 Periode   |  |
| (Leistungsmessung)           |             |  |
| Nennspannung                 | 230 V       |  |
| Maximal                      | 10 %, 253 V |  |
| Minimal                      | 10 %, 207 V |  |
| Buffer – Betrieb             | linear      |  |

#### d) Werksseitige Einstellung für EN 50160 Aufzeichnungen

| Recorder – Betriebsart | EN 50160 |
|------------------------|----------|
| Start                  | MANUAL   |
| Stop                   | MANUAL   |

| Flicker                      | ON            |
|------------------------------|---------------|
| Periodische                  | ON            |
| Ereignis-Fenster             | Fix           |
| Integrationsperiode (Haupt-) | 10 min        |
| Integrationsperiode          | (not defined) |
| (Leistungsmessung)           |               |
| Nominal voltage              | 230 V         |
| Maximal                      | 10 %, 253 V   |
| Minimal                      | 10 %, 207 V   |
| Buffer – Betrieb             | linear        |
|                              |               |

Gewählte Signale und die Oberwellen-bezogenen Einstellungen entsprechen Punkt a) und b).

#### 3.1.1. PASSWÖRTER

Alle Programmierfunktionen und Einstellungen für die Aufzeichnung von Signalen sich passwortgeschützt (einschließlich Start und Stop einer Aufzeichnung). Wenn nicht das richtige Passwort eingegeben ist, können diese Parameter zwar betrachtet, aber nicht geänderrt werden. In allen Konfigurations-Untermenus aktiviert eine der Tasten **AUFWÄRTS, ABWÄRTS, LINKS, RECHTS** oder **ENTER** die Eingabeprozedur für das Passwort. Sie werden dann nach dem Passwort gefragt und haben nach richtiger Eingabe Zugang zu dem gewünschten Menu.

Voreingestelltes Password ◀, SELECT, ▶, ENTER

Eine Passworteingabe öffnet das Gerät für 5 min. nach der letzten Tasteneingabe.

**Merke:** Für die Eingabe des richtigen Passwortes haben Sie 5 s Zeit. Danach wird der Passwort-Dialog abgebrochen, ein kurzer Ton ist hörbar, und die Anzeige blinkt mit einer Passwort-Fehler-Meldung.

## 3.2. RECORDER (Datenaufzeichnung) Einstellungs-Untermenu

In diesem Untermen wählen Sie die Parameter und START / STOP Bedingungen für die Datenaufzeichnung.

Merke: Der tatsächliche Start oder Stop einer Aufzeichnung kann nur im Hauptmenu RECORD beeinflusst werden.

Tabelle 3.1. Auflistung aller Parameter aller aufzeichnenden Betriebsarten.

**Notes:** Bein Wechsel einer aufzeichnenden Betriebsart gibt das System die Möglichkeit, alle Parameter auf die fabrikseitige Voreinstellung zu setzen. Parameter können während einer Aufzeichnung nicht geändert werden.

| RECORDER: conditions<br>rec.mode: PERIODICS<br>start 22.05.2001. 14:25<br>stop MANUAL<br>stat. ON<br>per. ON<br>anom. window FIXED<br>main. integ. per.: 1 min<br>power sub. i.p. : 1 per<br>nominal voltage : 230.0 V<br>upper limit : 10% 253.0 V<br>lower limit : 10% 253.0 V<br>buffer mode : circular<br>20.05.2001. 12:44:00 | Änderung durch Anwahl der Zeile r<br>⇒ AUFWÄRTS-/ABWÄRTS-Taste, da<br>SELECT drücken. |
|----------------------------------------------------------------------------------------------------|---------------------------------------------------------------------------------------|
|----------------------------------------------------------------------------------------------------|---------------------------------------------------------------------------------------|

| Bild 9: Be | eispiel R | ecorder - | Einstellung |
|------------|-----------|-----------|-------------|
|            |           |           |             |

**ENTER** bestätigt die neue Einstellung, **ESC** verlässt das Menu ohne Änderungen. Start oder Stop einer Datenaufzeichnung ist durch das RECORD Menu beeinflusst.

| Recorder mode                                     | PERIODICS       | WAVEFORM             | FAST              | TRANSIENTEN          | EN 50160         |
|---------------------------------------------------|-----------------|----------------------|-------------------|----------------------|------------------|
|                                                   |                 | S                    | LOGGING           |                      |                  |
| Trigger                                           |                 | Pegel,               | Pegel,            | Pegel, manuell,      |                  |
|                                                   |                 | manuell, Zeit        | manuell, Zeit     |                      |                  |
| Start                                             | manuell, Zeit   |                      |                   |                      | manuell, Zeit    |
| Stop                                              | manuell, Zeit   |                      |                   |                      | manuell, Zeit    |
| Signale                                           |                 | U1, U2, U3;          | U1, U2, U3,       | U1 U2 U3,            |                  |
|                                                   |                 | 11, 12, 13           | 11, 12, 13        | 11 12 13             |                  |
| Store buffer                                      |                 | per, s <sup>37</sup> | S                 | per <sup>3</sup>     |                  |
| Pretriger buffer                                  |                 | per, s <sup>sy</sup> | S                 | per »                |                  |
| Level trigger input                               |                 | U1, U2, U3;          | U1, U2, U3,       | Ux, Ix               |                  |
|                                                   |                 | 11, 12, 13;          | 11, 12, 13,       |                      |                  |
|                                                   |                 | Ux, Ix               | Ux, Ix            | 1)                   |                  |
| Level trigger level                               |                 | V, A <sup>2</sup>    | V, A <sup>2</sup> | , V, A ''            |                  |
| Level trigger                                     |                 | ansteigend,          | ansteigend,       |                      |                  |
| slope                                             |                 | fallend              | fallend           |                      |                  |
| Trigger dL/scan                                   |                 |                      |                   | , V, A <sup>1)</sup> |                  |
| Store Mode                                        |                 | einmal,              | einmal,           | einmal,              |                  |
|                                                   |                 | wiederholt           | wiederholt        | wiederholt           |                  |
| Max record buffer                                 |                 | per, s <sup>3)</sup> | s <sup>3)</sup>   | per <sup>3)</sup>    |                  |
| Flicker                                           |                 |                      |                   |                      | ein, aus         |
| Periodic                                          | ein, aus        |                      |                   |                      | ein, aus         |
| Statistic                                         | ein, aus        |                      |                   |                      |                  |
| Anomaly window                                    | fest, variabel, |                      |                   |                      | f est, variabel, |
| Ereignisfenster                                   | aus             |                      |                   |                      | aus              |
| Main integration                                  | 1 s – 30 min    |                      |                   |                      | 1 s – 30 min     |
| per.                                              |                 |                      |                   |                      |                  |
| Power sub                                         | 1 per – 20 per  |                      |                   |                      |                  |
| integration period                                |                 |                      |                   |                      |                  |
| Nominal voltage                                   | 50 - 450 V      |                      |                   |                      | 50 - 450V        |
| Upper limitxxx                                    | +1 to + 30 %    |                      |                   |                      | +1 to + 30 %     |
|                                                   | Nennspg.        |                      |                   |                      | Nennspg.         |
| Lower limit                                       | -1 to - 30 %    |                      |                   |                      | -1 to - 30 %     |
|                                                   | Nennspg.        |                      |                   |                      | Nennspg.         |
| Buffer mode                                       | linear, endlos  |                      |                   |                      | linear, endlos   |
|                                                   | überschreib.    |                      |                   |                      | überschreib.     |
| Notes: 1) Grenzwert für Strom und / oder Spannung |                 |                      |                   |                      |                  |
| 2) R.m.sWert für Strom und / oder Spannung        |                 |                      |                   |                      |                  |
| 3) per: Netzvollwellen (20 ms bei 50 Hz)          |                 |                      |                   |                      |                  |

Tabelle 3.1: Einstellungen und Parameter für die aufzeichnenden Betriebsarten

## 3.2.1. Parameter in der Betriebsart Periodics

Siehe Bild 9 für das Menu PERIODICS.

| START                           |             | Wechsle mit SELECT zwischen MANUAL und Date / time                                                                                                    |
|---------------------------------|-------------|----------------------------------------------------------------------------------------------------|
|                                 | Manual      | Aufzeichnung startet unmittelber, wenn <b>Period Recording</b> auf <b>OFF</b> .<br>Wenn <b>Periodic Recording</b> auf <b>ON</b> , gibt es eine <b>"Null" Sekunden-Verzögerung.</b>                                                                                                    |
|                                 | Date / time | Beginn der Messung zu vorgegebenem Datum und Uhrzeit.<br>Aufzeichnung kann jederzeit manuell gestopt werden.<br>Mit <b>RECHTS</b> oder <b>LINKS</b> -Tasten ein Feld anwählen, mit<br><b>AUFWÄRTS</b> bzw. <b>ABWÄRTS</b> Datum und Uhrzeit verändern.<br>Ungültige Werte werden nicht akzeptiert.                                                                              |
| STOP                            |             | Wechsle mit SELECT zwischen MANUAL und Date / time                                                                                                    |
|                                 | Manual      | STOP im manuellen Betrieb wird unmittelbar ausgeführt.                                                                                                    |
|                                 | Date / time | Stop der Messung zu vorgegebenem Datum und Uhrzeit.<br>Aufzeichnung kann jederzeit manuell gestopt werden.<br>Mit <b>RECHTS</b> oder <b>LINKS</b> -Tasten ein Feld anwählen, mit<br><b>AUFWÄRTS</b> bzw. <b>ABWÄRTS</b> Datum und Uhrzeit verändern.<br>Ungültige Werte werden nicht akzeptiert.                                                                                |
| STAT.                           |             | <i>Statistische Analyse</i><br>Mit der <b>SELECT – Taste</b> Analyse aktivieren oder deaktivieren.                                                                                                    |
|                                 | ON          | Aktivierte Analyse                                                                                                    |
|                                 | OFF         | Deaktivierte Analyse                                                                                                    |
| PER.                            |             | <i>Periodische Analyse</i><br>Mit der <b>SELECT – Taste</b> Analyse aktivieren oder deaktivieren.                                                                                                    |
|                                 | ON          | Aktivierte Analyse                                                                                                    |
|                                 | OFF         | Deaktivierte Analyse                                                                                                    |
| Gut-Bereich für<br>Netzspannung |             | Grenzwerte für Spannungsstörungen<br>Wähle mit SELECT zwischen OFF, FIXED oder VARIABLE.<br>Spannungsstörungisaufzeichnung ist nur für die zur Aufzeich-<br>nung ausgewählten Spannungen verfügbar, siehe 3.2.4<br>SIGNALE, unabhängig von den zur periodischen Analyse<br>gemachten Einstellungen. Falls keine Spannungen gewählt<br>sind, werden auch keine Störungen erfasst |
|                                 | OFF         | Deaktiviert die Grenzwerte                                                                                                    |
|                                 | FIXED       | Das Fenster (obere und untere Grenze) wird um die Nennspannung herum gesetzt und bleibt für die Dauer der Aufzeichnung unverändert.                                                                                                    |
|                                 | VARIABLE    | Das Fenster (obere und untere Grenze) ist durch den Durchschnitt<br>(berechnet) der Spannung bestimmt. Mit der <b>LINKS-</b> und <b>RECHTS</b> -<br>Taste verändern Sie Zeitbasis zur Kalkulation neuer<br>Durchnittsspannungen (1 s to 900 s).                                                                                                    |

| MAIN INTEG. PER. | <i>Hauptintegrationsperiode</i><br>Gewählte Dauer für die Periodische Analyse.<br>Mit <b>LINKS</b> - und <b>RECHTS</b> -Taste einstellen zwischen 1 s und 30<br>min).                                                                                                    |
|------------------|----------------------------------------------------------------------------------------------------|
| POWER SUB. I.P.  | Untergeordnete Integrationsperiode<br>für die Leistungsmessung. Wird in der periodischen Analyse<br>verwendet, um Ergebnisse zu mitteln. (siehe PERIODISCHE<br>ANALYSE und das begleitende Bild).<br>Mit den Tasten <b>LINKS</b> und <b>RECHTS</b> den gewünschten Wert<br>einstellen (zwischen 1 und 20 Vollwellen).                                                                 |
| NOMINAL VOLTAGE  | Nennspannung, ist Bezugswert für die Aufzeichnung von Ereig-<br>nissen.<br>Sofern <b>FIXED</b> programmiert ist, ist diese die aktuelle Bezugs-<br>spannung.<br>Für <b>VARIABLE</b> ist es anfangs der Bezug, wird aber im Verlaufe der<br>Messungen geändert auf die Durchnittsspannung der<br>vorangegengenen Integrationsperiode.<br>Nur änderbar im METER Menu der Konfiguration. |
| UPPER LIMIT      | Dies sind die Gut-Schlecht-Grenzen bei der Aufzeichnung von                                                                                                    |
| LOWER LIMIT      | <ul> <li>Spannungsanomalien. Jede Spannung außerhalb der spezifizierten Grenzen wird erkannt und als Ereignis registriert.</li> <li>Verwenden Sie LINKS- und RECHTS-Taste zur Einstellung: <ul> <li>1 % bis 30 % von der Nennspannung für Obergrenze</li> <li>-1 % bis - 30 % von der Nennspannung für Untergrenze</li> </ul> </li> </ul>                                             |
| BUFFER MODE      | Die Speicherung der Daten kann in zwei Arten vorgenommen<br>werden: <b>Linear</b> oder <b>Circular</b> (ohne Ende)<br>Keine der beiden Arten beeinflusst Speicherbereiche, die für<br>statistische Analysen vorgesehen sind.                                                                                                    |
| Linear           | Aufzeichnung hält an, wenn der Speicher gefüllt ist.                                                                                                    |
| Circular         | Aufzeichnung hält an, wenn eine voreigestellte Stop-Zeit erreicht ist<br>oder manuell angehalten wird.<br>Wenn aber der Speicher voll ist, werden die ältesten Daten<br>überschrieben.                                                                                                    |

## 3.2.2. Parameter im Waveforms-Menu

| RECORDER : c             | onditions    |
|--------------------------|--------------|
| rec.mode: WAVEF          | ORMS         |
| trigg: LEVEL N           | MANUAL TIMER |
| timer: 17.07.20          | 001 11:01    |
| signals: U1 U2 U         | J3 I1 I2 I3  |
| store buffer:            | 2 sec        |
| pretrig.buff:            | 1 sec        |
| lev.trg.input:           | Ux           |
| lev.trg.level:           | 244.0 V      |
| lev.trg.slope:           | RISE         |
| store mode:              | SINGLE       |
|                          |              |
| <pre>max.rec.buff:</pre> | 161 sec      |
| 20.05.2001.              | 12:44:00     |
|                          |              |

| TRIGG          | <i>Trigger</i><br>Mit LINKS, RECHTS und SELECT-Tasten wählen Sie eine mögliche                                                                                                    |
|----------------|----------------------------------------------------------------------------------------------------|
|                | Trigger-Kombination aus: Level (Pegel), Manual (manuell) und Timer (zeitgesteuert). Die Aufzeichnung kann manuell unterbrochen werden.                                                                                                    |
| Level          | Die Aufzeichnung beginnt, wenn einer der gewählten Eingänge den programmierten Pegel und Flanke (ansteigend/abfallend) sieht.                                                                                                    |
| Manua          | Aufzeichnung beginnt unmittelbar nach dem Start im Recorder-Menu.                                                                                                    |
| Timer          | Start erolgt zur vorgegebenen Zeit (und Datum). <b>Timer</b> ist die erste zu erfüllende Bedingung, wenn zusätzlich <b>Level</b> programmiert ist.                                                                                                    |
| TIMER          | Mit <b>RECHTS-</b> oder <b>LINKS</b> -Tasten ein Feld anwählen, mit <b>AUFWÄRTS</b> bzw. <b>ABWÄRTS</b> Datum und Uhrzeit verändern. Ungültige Werte werden nicht akzeptiert.                                                                                                    |
| SIGNALS        | Mit <b>LINKS, RECHTS</b> und <b>SELECT</b> stellen Sie ihre gewünschte Kombination möglicher Spannungen und Stöme ein (U1, U2, U3, I1, I2, I3), um die Messung zu triggern.                                                                                                    |
| STORE BUFFER   | <ul> <li>Mit der SELECT-Taste wechseln Sie zwischen der Längenangabe in<br/>Perioden und/oder Secunden (sec).</li> <li>Mit LINKS bzw. RECHTS vergrößern oder verringern Sie die Länge.</li> <li>Einstellbereich: <ul> <li>sec &gt; 2 s bis max. Speicher</li> <li>per &gt; 10 per bis max. Speicher</li> </ul> </li> </ul>                                |
| PRETRIG.BUFFI  | <ul> <li>Pre-trigger buffer</li> <li>Mit der SELECT-Taste wechseln Sie zwischen der Längenangabe in<br/>Perioden und/oder Secunden (sec).</li> <li>ER Mit LINKS bzw. RECHTS vergrößern oder verringern Sie die Länge.<br/>Einstellbereich: <ul> <li>sec &gt; 1 s bis Puffergröße - 1,</li> <li>per &gt; 5 per bis Puffergröße - 1.</li> </ul> </li> </ul> |
| LEV. TRG. INPU | <ul> <li><i>Eingangssignal für die Triggerung auf Pegel</i></li> <li>Verwenden Sie SELECT, um die möglichen Eingange (U1, U2, U3, I1, I2, I3, Ux, Ix) für die Triggerung zu aktivieren bzw. deaktivieren.</li> </ul>                                                                                                    |
| LEV. TRG. LEVE | <ul> <li><i>Eingangspegel für Triggerung auf Pegel</i></li> <li>Verwenden Sie die LINKS bzw RECHTS-Taste zur Vergößerung oder<br/>Verkleinerung des Triggerpegels.</li> </ul>                                                                                                    |
| LEV. TRG. SLOP | <ul> <li><i>Triggerflanke</i></li> <li>Mit SELECT wechseln Sie zwischen Rise (ansteigende Flanke) und Fall (abfallende Flanke).</li> </ul>                                                                                                    |
| STORE MODE     | Die Speicherung der Daten kann entweder einmalig erfolgen, <b>Single shot</b> oder <b>Repeat,</b> also wiederholt.                                                                                                    |
| Single shot    | Die Aufzeichnung ist beendet, wenn der Speicher voll ist.                                                                                                    |
|                | Die Aufzeichnung ist beendet, wenn Datum/Uhrzeit erreicht ist, oder                                                                                                    |
| Ronast an      | Wiederbolungen erreicht ist                                                                                                    |
| Nepear <11>    | Bei vollem Speicher werden die ältesten Daten überschrieben.<br>Bereich: 2x to 254x or <max></max>                                                                                                    |
|                | Die maximale Buffergröße hängt sehr stark von den eingestellten                                                                                                    |
| MAX.REC.BUF    | Parametern ab.                                                                                                    |

## 3.2.3. Parameter für FAST LOGGING

| RECORDER: conditions       |
|----------------------------|
| rec.mode: FAST LOGG.       |
| trigg: LEVEL MANUAL TIMER  |
| timer: 17.07.2001 11:01    |
| signals: U1 U2 U3 I1 I2 I3 |
| store buffer: 2 sec        |
| pretrig.buff: 1 sec        |
| lev.trg.input: Ux          |
| lev.trg.level: 244.0 V     |
| lev.trg.slope: RISE        |
| store mode: SINGLE         |
|                            |
| max.rec.buff: 10321 sec    |
| 20.05.2001. 12:44:00       |
|                            |

| TRIGG          | <i>Trigger</i><br>Mit LINKS, RECHTS und SELECT-Tasten wählen Sie eine mögliche<br>Trigger-Kombination aus: Level (Pegel), Manual (manuell) und Timer<br>(zeitgesteuert). Die Aufzeichnung kann manuell unterbrochen werden. |
|----------------|----------------------------------------------------------------------------------------------------|
| Level          | Die Aufzeichnung beginnt, wenn an einem der programmierten Eingänge Pegel und Flanke erreicht sind.                                                                                                    |
| Manual         | Aufzeichnungsbeginn sofort nach dem Startbefehl im Recorder-Menu.                                                                                                    |
| Timer          | Aufzeichnung beginnt nach Erreichen von Uhrzeit und Datum. <b>Timer</b> ist die zuerst zu erfüllende Bedingung, wenn <b>Level</b> auch aktiviert ist.                                                                       |
| TIMER          | Mit <b>RECHTS-</b> oder <b>LINKS</b> -Tasten ein Feld anwählen, mit <b>AUFWÄRTS</b> bzw. <b>ABWÄRTS</b> Datum und Uhrzeit verändern. Ungültige Werte werden nicht akzeptiert.                                               |
| SIGNALS        | Mit <b>LINKS, RECHTS</b> und <b>SELECT</b> stellen Sie ihre gewünschte Kombination möglicher Spannungen und Stöme ein (U1, U2, U3, I1, I2, I3), um die Messung zu triggern.                                                 |
| STORE BUFFER   | Puffergröße in Sekunden (sec).<br>Mit <b>LINKS</b> bzw. <b>RECHTS</b> erhöhen oder verringern Sie die<br>Puffergröße. Bereich: 2 s bis zur max. Puffergröße                                                                 |
| PRETRIG.BUFFER | <i>Pre-Trigger-Puffer</i><br>Pufferlänge in Sekunden (sec).<br>Mit <b>LINKS</b> bzw. <b>RIGHT</b> -Taste verändern Sie die Pufferlänge.<br>Bereich: 1 s bis Pufferlänge - 1.                                                |
| LEV.TRG.INPUT  | <i>Eingang für Trigger durch Signalpegel</i><br>Mit <b>SELECT</b> wählen Sie beliebige Kombinationen der möglichen<br>Eingangssignale (U1, U2, U3, I1, I2, I3, Ux, Ix).                                                     |
| LEV.TRG.LEVEL  | Pegeleinstellung des Triggerpegels<br>Mit LINKS bzw. RIGHT erhöhen oder erniedrigen Sie den Triggerpegel<br>für die gewählten Eingänge.                                                                                     |
| LEV.TRG.SLOPE  | <i>Triggerflanke</i><br>Mit <b>SELECT</b> wechseln Sie zwischen <b>Rise</b> (ansteigende Flanke) und<br><b>Fall</b> (abfallende Flanke)                                                                                     |
| STORE MODE     | Die Speicherung der Daten kann entweder einmalig erfolgen: <b>Single shot</b> oder <b>Repeat,</b> also wiederholt.                                                                                                    |

| Single            | Die Aufzeichnung ist beendet, wenn der Speicher voll ist.                                                                                                    |
|-------------------|----------------------------------------------------------------------------------------------------|
| shot              |                                                                                                    |
| Repeat<br><n></n> | Die Aufzeichnung ist beendet, wenn Datum/Uhrzeit erreicht ist, oder<br>manuell angehalten wird, oder die Anzahl der Wiederholungen erfüllt<br>ist.<br>Ist der Speicher voll, werden die ältesten Daten überschrieben.<br>Bereich: 2x bis 254x oder <max></max> |
| MAX. REC. BUF     | Die maximale Puffergröße ist abhängig von den gewählten Signalen.                                                                                                    |

## 3.2.4. Parameter im Menu TRANSIENTS

| RECORDER: conditions                                                                                                    |
|----------------------------------------------------------------------------------------------------|
| rec.mode: TRANSIENTS                                                                                                    |
| trigg: LEVEL MANUAL                                                                                                    |
| <pre>signals: U1 U2 U3 I1 I2 I3 store buffer: 2 per pretrig.buff: 1 per lev.trg.input: Ux lev.trg.level: 244.8 V trig.dV(acap);</pre> |
| store mode: SINGLE SHOT                                                                                                    |
| max.rec.buff: 50 per                                                                                                    |
| 20.05.2001. 12:44:00                                                                                                    |
|                                                                                                    |

| TRIGG          | <i>Trigger</i><br>Mit LINKS, RECHTS und SELECT-Tasten wählen Sie eine mögliche<br>Trigger-Kombination aus: Level (Pegel), Manual (manuell) und Timer<br>(zeitgesteuert). Die Aufzeichnung kann manuell unterbrochen werden. |  |
|----------------|----------------------------------------------------------------------------------------------------|--|
| Level          | Die Aufzeichnung beginnt, wenn an einem der programmierten Eingänge Pegel und Flanke erreicht sind.                                                                                                    |  |
| Manual         | Aufzeichnung beginnt unmittelbar nach dem Start im Recorder-Menu.                                                                                                    |  |
| SIGNALS        | Mit <b>LINKS, RECHTS</b> und <b>SELECT</b> stellen Sie Ihre gewünschte Kombination möglicher Spannungen und Stöme ein (U1, U2, U3, I1, I2, I3), um die Aufzeichnungen von Transienten zu triggern.                          |  |
| STORE BUFFER   | Puffergröße in Perioden (per).<br>Mit LINKS bzw. RIGHT höhen oder verringern Sie die Puffergröße.<br>Bereich: 10 per bis zur max. Puffergröße                                                                               |  |
| PRETRIG.BUFFER | <i>Pre-Trigger-Puffer</i><br>Pufferlänge in Perioden (per).<br>Mit <b>LINKS</b> bzw. <b>RIGHT</b> -Taste verändern Sie die Pufferlänge.<br>Bereich: 10 per bis Pufferlänge – 1                                              |  |
| LEV.TRG.INPUT  | <i>Eingang für Trigger durch Signalpegel</i><br>Mit <b>SELECT</b> wählen Sie beliebige Kombinationen der möglichen<br>Eingangssignale (Ux, Ix)                                                                              |  |
| LEV.TRG.LEVEL  | Pegel für Trigger<br>Mit <b>SELECT</b> wechseln Sie zwischen den Trigger-Eingängen<br>(Ux: V oder Ix: A) und kein ().<br>Mit <b>LINKS</b> bzw. <b>RECHTS</b> verändern Sie den Pegel für die<br>ausgewählten Eingänge.      |  |

| TRIG. dV/scan  | <i>Eingangsflanke für Trigger</i><br>Mit <b>SELECT</b> wechseln Sie zwischen Schwellwert und ()                                                                                                    |  |
|----------------|----------------------------------------------------------------------------------------------------|--|
| STORE MODE     | Die Datenspeicherung kann auf zwei Arten erfolgen: <b>Single shot</b><br>(einmalig) oder <b>Repeat</b> (wiederholt).<br>Keine der Betriebsarten beeinflusst den für die Statistik reservierten<br>Speicher.                                                  |  |
| Single shot    | Die Aufzeichnung wird durch vollen Speicher beendet.                                                                                                    |  |
| Repeat <n></n> | Die Aufzeichnung wird bei Erreichen von Datum/Zeit beendet, oder bei<br>manuellem Stop, oder wenn die Zahl der Wiederholungen erreicht ist.<br>Wenn der Speicher voll ist, werden die ältesten Daten überschrieben.<br>Bereich: 2x bis 254x oder <max></max> |  |
| MAX. REC. BUF  | Die maximale Puffergröße ist abhängig von den gewählten Signalen.                                                                                                    |  |

## 3.2.5. Parameter im EN 50160-Menu

| RECORDER: conditions      |  |  |
|---------------------------|--|--|
| rec.mode: EN 50160        |  |  |
| start MANUAL              |  |  |
| stop MANUAL               |  |  |
| flick: ON                 |  |  |
| per: ON                   |  |  |
| anom. window FIXED        |  |  |
| main. integ. per.: 1 min  |  |  |
| power sub. i.p. : 1 per   |  |  |
| nominal voltage : 230.0 V |  |  |
| upper limit : 10% 253.0 V |  |  |
| lower limit : 10% 207.0 V |  |  |
| buffer mode : circular    |  |  |
| 20.05.2001. 12:44:00      |  |  |
|                           |  |  |

| START |                | Use SELECT key to toggle between MANUAL and Date / time.                                                                                                    |
|-------|----------------|----------------------------------------------------------------------------------------------------|
|       | Manual         | Aufzeichnung startet unmittelber, wenn <b>Period Recording</b> auf <b>OFF</b> .<br>Wenn <b>Periodic Recording</b> auf <b>ON</b> , gibt es eine " <b>Null" Sekunden-Verzögerung.</b>                                                                                                    |
|       | Date /<br>time | Beginn der Messung zu vorgegebenem Datum und Uhrzeit.<br>Aufzeichnung kann jederzeit manuell gestoppt werden.<br>Mit <b>RECHTS</b> oder <b>LINKS</b> -Tasten ein Feld anwählen, mit <b>AUFWÄRTS</b><br>bzw. <b>ABWÄRTS</b> Datum und Uhrzeit verändern. Ungültige Werte<br>werden nicht akzeptiert. |
| STOP  |                | Wechsle mit SELECT zwischen MANUAL und Date / time                                                                                                    |
|       | Manual         | STOP im manuellen Betrieb wird unmittelbar ausgeführt.                                                                                                    |
|       | Date /<br>time | Stop der Messung zu vorgegebenem Datum und Uhrzeit.<br>Aufzeichnung kann jederzeit manuell gestoppt werden.<br>Mit <b>RECHTS</b> oder <b>LINKS</b> -Tasten ein Feld anwählen, mit <b>AUFWÄRTS</b><br>bzw. <b>ABWÄRTS</b> Datum und Uhrzeit verändern. Ungültige Werte<br>werden nicht akzeptiert.   |
| FLICK |                | <i>Flicker Analyse</i><br>Mit <b>SELECT</b> schalten Sie die Flicker-Analyse an oder ab                                                                                                    |
|       | ON             | Analyse aktiv                                                                                                    |
|       | OFF            | Analyse nicht aktiv                                                                                                    |

| PER.                | Periodische Analyse<br>Mit SELECT schalten Sie die periodische Analyse an oder ab                                                                                                    |
|---------------------|----------------------------------------------------------------------------------------------------|
| ON                  | Analyse aktiv                                                                                                    |
| OFF                 | Analyse nicht aktiv                                                                                                    |
| ANOM. WINDOW        | Ereignisschwellen<br>Der Wechsel zwischen OFF, FIXED oder VARIABLE ist möglich im<br>Menu CONFIG. PERIODICS (siehe Teil III, 3.2.1) oder über die PC-<br>Software.<br>Die Aufzeichnung von Spannungsereignissen ist nur möglich für<br>ausgewählte Signale (siehe 3.2.4 SIGNALS), unabhängig vom<br>Status der EN 50160 Analyse. Sind keine Spannungssignale<br>ausgewählt, ist eine Aufzeichnung nicht möglich. |
| OFF                 | Aufzeichnung von Spannungsereignissen ist abgeschaltet                                                                                                    |
| FIXED               | Das Gut-Fenster (also oberer und unterer Grenzwert) ist von der Nennspannung aus berechnet und bleiben für die Messung unverändert.                                                                                                    |
| VARIABLE            | Das Gut-Fenster (also oberer und unterer Grenzwert) basiert auf dem Durchnittswert der Spannung. Mit <b>LINKS</b> und <b>RECHTS</b> verändern Sie die Periode zur Mittelwertbildung (1 s bis 900 s).                                                                                                    |
| MAIN INTEG.<br>PER. | Hauptintegrationsperiode<br>Gewählte Dauer für die Periodische Analyse.<br>Mit LINKS- und RECHTS-Taste einstellen zwischen 1 s und 30 min).                                                                                                    |
| POWER SUB. I.P.     | <i>Untergeordnete Integrationsperiode</i><br>Diese Funktion ist nicht aktiv im EN 50160 Aufzeichnungs-Modus                                                                                                    |
| NOMINAL<br>VOLTAGE  | Nennspannung, Bezugswert für die Aufzeichnung von Ereignissen.<br>Sofern <b>FIXED</b> programmiert ist, ist dies die aktuelle Bezugsspannung.<br>Für <b>VARIABLE</b> ist es anfangs der Bezug, wird aber im Verlaufe der<br>Messungen geändert auf die Durchnittsspannung der<br>vorangegengenen Integrationsperiode.<br>Nur änderbar im METER Menu der Konfiguration.                                           |
| UPPER LIMIT         | Diese Grenzwerte definieren den Gut-Bereich bei der Aufzeichnung von                                                                                                    |
| LOWER LIMIT         | <ul> <li>Spannungsereignissen. Jeder gemessene Wert ausserhalb des Fensters wird registriert.</li> <li>Mit LINKS und RECHTS den gewünschten Wert einstellen: <ul> <li>1 % bis 30 % der Nennspannung für den oberen Grenzwert</li> <li>-1 % to - 30 % der Nennspannung für den unteren Grenzwert</li> </ul> </li> </ul>                                                                                           |

| BUFFER MODE | Die Speicherung der Daten kann auf 2 Arten erfolgen: Linear oder<br>Circular.<br>Keine der beiden Methoden beeinflusst die Statistik. |  |  |  |  |
|-------------|----------------------------------------------------------------------------------------------------|--|--|--|--|
| Linear      | Die Aufzeichnung ist beendet, wenn der Speicher voll ist.                                                                             |  |  |  |  |
| Circular    | Die Aufzeichnung ist eendet, wenn Datum/Uhrzeit erreicht sind, oder manuell eingegriffen wird.                                        |  |  |  |  |
|             | Wenn der Speicher voll ist, werden die ältesten Daten überschrieben.                                                                  |  |  |  |  |

Merke: In der Betriebsart EN 50160 wird abgefragt, ob die von der Norm empfohlenen

Parameter verwendet werden sollen:

Enter for default sett. (nachdem eine der Cursortasten gedrückt wurde)

- Falls nun die ENTER-Taste gedrückt wird, werden alle Veränderungen auf die herstellerseits voreingestellten Parameter, beschrieben in Kapitel 3.1, zurückgesetzt. Diese decken sich mit den Empfehlungen der DIN EN 50160.
- Falls statt dessen **ESC** gedrückt wird, wird die Messung mit den aktuellen Einstellungen durchgeführt und die Rücksetzung verhindert.

## 3.3. Untermenu SIGNALS

Dies Menu erlaubt die Auswahl von Signalen und berechneten Größen für die Speicherung im Rahmen der Aufzeichnung von Messreihen in den Betriebsarten PERIODICS und EN 50160. Maximal können 64 Signale ausgewählt werden, wobei die noch verfügbare Restanzahl in der rechten oberen Ecke angezeigt ist. Sie findet sich in den beiden Menus **Signals** und **Harmonics** und ist identisch.

Das **Signals** Untermenu bietet eine reiche Auswahl von phasenbezogenen oder auf das 3-Phasen-Netz bezogene Größen.

**Merke:** Die Auswahl einer Spannung U hat automatisch die Registrierung von Ereignissen für diese Phase zur Folge, wenn im Untermenu EN 50160 anom. Window auf **FIXED** oder **VARIABLE** gesetzt ist.

| RECORDE                                                         | R: s                                                                   | gnals                                                                                                    |                                                                           | +51                                                                                   |
|-----------------------------------------------------------------|------------------------------------------------------------------------|----------------------------------------------------------------------------------------------------|---------------------------------------------------------------------------|---------------------------------------------------------------------------------------|
| L1 U<br>P+<br>L2 U<br>P+<br>L3 U<br>P+<br>I Pt+<br>Pt-<br>Pt c+ | S+<br>S-<br>S+<br>S-<br>P-<br>S+<br>S-<br>P-<br>Pftc+<br>Pftc-<br>Qtc- | Pfc +           Pfi +           Qc +           Pfc +           Qc +           Pfc +           Qc +           Pfi +           Qc +           Pfi +           Qc +           Pfi +           Qc +           Pfi +           Qc +           Pfi +           Qc +           Pf t i +           Qt i + | Pfc-<br>Pfi-<br>Qc-<br>Pfi-<br>Qc-<br>Pfi-<br>Qc-<br>Ffeq<br>Inul<br>Qti- | Qi +<br>Qi -<br>dPf<br>Qi +<br>Qi -<br>dPf<br>Qi +<br>Qi -<br>dPf<br>S +<br>S -<br>Uu |

Bild 10: Untermenu Signals

Mit LINKS, RECHTS, AUFWÄRTS und ABWÄRTS wählen Sie den gewünschten Parameter. SELECT aktiviert (oder deaktiviert) die Erfassung des betreffenden Signales. ENTER bestätigt die Wahl, ESC verläßt das Untermenu ohne Veränderung.

## 3.4. Untermenu HARMONICS

Dies Untermenu erlaubt die Auswahl bestimmter Oberwellen zur Speicherung mit den Messwerten während einer Messreihe in den Betriebsarten PERIODICS und EN 50160. Aim Maximalfall können 64 Signale ausgewählt werden. Die noch verfügbare Restanzahl wird in der rechten oberen Ecke des Displays angezeigt und ist identisch für die Menus **Signals** und **Harmonics**.

Gewählte Oberwellen sind gültig für alle gewählten Phasen, im Display in der obersten Zeile erkennbar.

Es ist nicht möglich, unterschiedliche Oberwellen für zwei oder 3 Phasen zu programmieren.

Die Wahl einer oder mehrerer Oberwellen hat automatisch die Aktivierung des grundwellenklirrfaktors (THD) zur Folge.

Mit LINKS, RECHTS, AUFWÄRTS und ABWÄRTS wählen Sie den gewünschten Parameter aus. SELECT aktiviert oder deaktiviert die Größe. Die Auswahl wird bestätigt mit ENTER, während ESC ein Verlassen des Menus ohne Änderung veranlaßt.

| RECO        | RDEF                  | <u> </u>   | armo       | onic       | s          |            | +47        |
|-------------|-----------------------|------------|------------|------------|------------|------------|------------|
| enabl       | enabled on : L1 L2 L3 |            |            |            |            |            |            |
| thd :       | thd: thdU thdI        |            |            |            |            |            |            |
| harmo       | n <u>ic</u> s         | :          |            |            |            |            |            |
| <b>U</b> 02 | 03                    | 04         | 05         | 06         | 07         | 8 0        | 09         |
| 10          | 11                    | 12         | 13         | 14         | 15         | 16         | 17         |
| ▶18         | 19                    | 20         | 21         | 22         | 23         | 2 <b>4</b> | 25         |
| 26          | 27                    | 28         | 2 <b>9</b> | 30         | 31         | 32         | 33         |
| 34          | <u>35</u>             | <u>36</u>  | <u>37</u>  | 38         | 3 <b>9</b> | 40         | 41         |
| 1 0 2       | 03                    | 04         | 05         | 06         | 07         | 8 0        | 09         |
| 10          | 11                    | 12         | 13         | 14         | 15         | 16         | 17         |
| 18          | 19                    | 20         | 21         | 22         | 23         | 24         | 25         |
| 26          | 27                    | 28         | 29         | 30         | 31         | 32         | 33         |
| 34          | 35                    | 3 <b>6</b> | 37         | 3 <b>8</b> | 3 <b>9</b> | 40         | <b>4</b> 1 |

Bild 11: Untermenu Harmonics

Merke: In Betriebsart EN 50160 können bis zu 18 Oberwellen (x 3) zur Registrierung ausgewählt werden.

## 3.5. Untermenu METER

Diese Untermenu erlaubt die Programmierung einiger Grundeinstellungen und Eingangsparameter. Die fließen in die Berechnungen der Effektivwerte gemessener und berechneter Größen ein, skalieren die Eingänge oder sind wichtig für die Synchronisierung.

| METER Configuration                                                                                                    |
|----------------------------------------------------------------------------------------------------|
| Unomin.(V) : 230.0 V<br>Uinp.K.(*) : 1<br>Irange(1V) : 1000A<br>connection : 4wire<br>sync.freq : 50 Hz<br>sync.inpt. : auto |
| last calb.:<br>18.06.2001 09:18                                                                                              |

Bild 12: Untermenu Meter Configuration

Mit AUFWÄRTS und ABWÄRTS den gewünschten Parameter anwählen.

| U <sub>NOMIN.</sub> (V)                                                                                                    | Bereich:<br>50.0 V bis<br>450.0 V | Nennmessbereich für die Spannungseingänge des Gerätes<br>Dient nur der Berechnung und der Anzeige von Ergebnissen.<br>Voreingestellt: 230.0 V.                                                                                                    |  |
|----------------------------------------------------------------------------------------------------|-----------------------------------|----------------------------------------------------------------------------------------------------|--|
| U <sub>inp.K</sub> .(*)                                                                                                    | Bereich:<br>1 bis 800             | Skalierungsfaktor für Spannungseingänge.<br>Erlaubt die Anpassung an externe Transformatoren,<br>Spannungsteiler oder Umformer, damit im Gerät mit der<br>ursprünglichen Spannung gerechnet wird.<br>Beispiel: ein Umformer 11 kV / 110 V, wird durch den Faktor<br>100 "korrigiert".<br>Mit <b>LINKS</b> und <b>RECHTS</b> wird der Faktor U <sub>inp.K</sub> . gesetzt.<br>Voreingestellter Standard ist der Faktor 1.<br>Der angezeigte Messbereich ist U <sub>NOMIN</sub> . * U <sub>INP.K</sub> . |  |
| I <sub>range</sub> (1V)                                                                                                    | Bereich:<br>1 A bis<br>30 kA      | Skalierungsfaktor für Stromeingänge.<br>Definiert den Strom, der am Messgeräteeingang ein 1 V-Signal<br>erzeugt.<br>Mit <b>LINKS</b> und <b>RECHTS</b> den Wert für I <sub>range</sub> setzen.<br>Voreingestellter Standard ist 1000 A.                                                                                                    |  |
| connection                                                                                                    |                                   | Anschlußart des Messgerätes an ein 3-Phasen-Netz:                                                                                                    |  |
| 4 wire                                                                                                    |                                   | 3 Phasen – 4 Leitungen (mit Neutralleiter).<br>Alle Spannungs- und Stromeingänge sind benutzt)                                                                                                    |  |
| 3wire                                                                                                    |                                   | 3 Phasen – 3 Leitungen (ohne Neutralleiter).<br>3 Stromwandler (Zangen) werden benötigt.                                                                                                    |  |
|                                                                                                    | AARON                             | 3 Phasen – 3 Leitungen (ohne Neutralleiter), 2 Stromzangen.<br>Mit <b>SELECT</b> auswählen                                                                                                    |  |
| sync. freq.                                                                                                    | 50 Hz, 60 Hz                      | <ul> <li>Netznennfrequenz, wird für die Periodenbestimmung und die Abtastrate benötigt. Der Wert wird ignoriert, wenn am Sync Eingang eine Spannung mit gültiger Frequenz erkannt wird.</li> <li>Mit SELECT kann eine der 2 Alternativen gewählt werden.</li> </ul>                                                                                                    |  |
| <b>sync. inp.</b> U <sub>1</sub> , U <sub>2</sub> , U <sub>3</sub> , I <sub>1</sub> ,<br>AUTO<br>Eingang, U <sub>1</sub> , U <sub>2</sub> , U <sub>3</sub> , I <sub>1</sub> , oder das<br>aus (AUTO). Mit <b>SELECT</b> die Au |                                   | Festlegung des Synchronisationseingangs<br>Der Anwender bestimmt den zur Synchronisation verwendeten<br>Eingang, U <sub>1</sub> , U <sub>2</sub> , U <sub>3</sub> , I <sub>1</sub> , oder das System wählt ihn automatisch<br>aus (AUTO). Mit <b>SELECT</b> die Auswahl bestimmen.                                                                                                    |  |
| last calb.                                                                                                    |                                   | Datum und Uhrzeit der letzten Kalibrierung                                                                                                    |  |

**Notes:** Die Programmierung von  $U_{inp.K}$ . und  $I_{range}$  beeinflussen alle angezeigten Resultate (Leistung, Energie, Oberwellenanteile, usw.). Der Maximalwert für  $U_{INP.K}$  hängt von  $I_{RANGE}$  ab nach folgender Näherung:  $U_{INP.K}$  \*  $I_{RANGE}$  < 109000

Mit **ENTER** werden alle neuen Einstellungen bestätigt und abgespeichert. Mit **ESC** verläßt man das Menu ohne Änderung.

## 4. RECORDER – Betrieb (Datenerfassung)

Über diese Anzeige haben Sie einen guten Überblick über den augenblicklichen Stand der Datenerfassung und die haupsächlichen Parameter zur Datenerfassung. Die Aufzeichnung kann von dieser Oberfläche aus gestartet oder angehalten werden.

## 4.1. START und STOP der Datenaufzeichnung

Im folgenden wird die Vorgehensweise für Start und Stop der Datenaufzeichnung beschrieben:

- a) Drücke **SELECT** Die Passwort-Eingabezeile öffnet sich
- b) Gebe das Passwort Nach Passworteingabe **ENTER** drücken, um die ein Datenaufzeichnung zu starten (oder anzuhalten)
- c) Auf den Startbefehl hin prüft das System die augenblicklich gültigen Aufzeichnungsparameter, ehe es zu messen beginnt.

In jeder Drehschalterstellung ist der Zustand des Systemes bezüglich Datenerfassung abzulesen:

- **Rec.On:** Aufzeichnung aktiv
- **Rec.Wt:** Warten auf den Aufzeichnungsbeginn
- **SEND:** Instrument schickt Daten zum PC
- HOLD: Friert die Anzeige ein (nur SCOPE, METER und SPECTRUM Funktion)

 $\Rightarrow$ 

| rec.mode: PERIODI<br>rec.stat: NOP<br>mem.free: 100% | CS<br>rec.no: 0         |
|------------------------------------------------------|-------------------------|
| start: MANUAL<br>stop: MANUAL                        |                         |
| stat. ON<br>per. 0<br>max. 5723<br>pwbrk. 0          | anom. 0<br>int.per= 60s |
| 20.05.2001.                                          | 12:44:39                |

Ändere den RECORDER-Modus in: CONFIG \ RECORDER \ rec.mode

∜
| rec.mode: WAVEFORMS<br>rec.stat: NOP<br>mem.free: 100% rec.no: 0                              | rec.mode: FAST LOGG.<br>rec.stat: NOP<br>mem.free: 100% rec.no: 0                                                                      |
|-----------------------------------------------------------------------------------------------|----------------------------------------------------------------------------------------------------|
| trigg: LEVEL MANUAL TIMER<br>18.10.2001 06:39                                                 | trigg: LEVEL TIMER<br>18.10.2001 06:39                                                                                                 |
| signals: U1 I3<br>tot. rec. buff: 2 sec<br>lev.trg.cond: U1>381.9V<br>store mode: SINGLE SHOT | Signals: U1 U2 U3 I1 I2 I3<br>tot. rec. buff: 2 sec<br>lev.trg.cond: U1>381.9V<br>store mode: REPEAT 254x<br><remain 254x=""></remain> |
| 20.05.2001. 12:44:39                                                                          | 20.05.2001. 12:44:39                                                                                                    |
|                                                                                               |                                                                                                    |
| rec.mode: TRANSIENTS.<br>rec.stat: NOP<br>mem.free: 100% rec.no: 0                            | rec.mode: EN 50160<br>rec.stat: COMPLETE<br>mem.free: 99% rec.no: 2                                                                    |
| trigg: LEVEL                                                                                  | start: MANUAL                                                                                                    |
| signals: U1<br>tot roc buff: 15 por                                                           | stop: AUTO<br>19.10.2001 06:39:00                                                                                                    |
| lev.trg.cond: Ix>1202.0A<br>trg.dL/scan:<br>store mode: REPEAT <max></max>                    | flick: ON anom. 3<br>per. 0 int.per= 60s<br>max. circ. remain= 599s<br>pwbrk. 0                                                        |
| 20.05.2001. 12:44:39                                                                          | 20.05.2001. 12:44:39                                                                                                    |

Bild 13: Beispielseiten für RECORDER - Betrieb

### 4.2. Abfragen/Ändern von Recorder- oder Config.-Parametern

Zur Überprüfung der eingestellten Parameter entweder die Taste ESC/CONFIG drücken oder den Drehschalter in Position CONFIG. stellen. Siehe auch Kapitel *3. Konfiguration.* Falls das Gerät gerade aufzeichnet, können die Parameter nur abgefragt, nicht verändert werden. Vor einer Parameteränderung muss die Messung angehalten werden.

### 4.3. Allgemeine Datenerfassungs-Parameter

In Betriebsart RECORDER ist das Display in 3 Teile gegliedert. Der oberste Teil enthält allgemeine Informationen, der mittlere und untere Teil sind von der augenblicklichen Aufgabe abhängig:

 rec.mode
 Aufzeichnende Betriebsart, per CONFIG. Menu ausgewählt

 PERIODICS
 WAVEFORMS

 FAST LOGG.
 TRANSIENTS

 EN 50160
 EN 50160

 rec.stat.
 Recorder Status:

 NOP
 Keine Aktion

|          | WAIT            | Recorder (/ | AUTO Mod   | us) wartet a | uf Startzeit/ | Datum       |
|----------|-----------------|-------------|------------|--------------|---------------|-------------|
|          | RUN             | Aufzeichnu  | ng läuft   |              |               |             |
|          | STOP            | Recorder    | (AUTO      | Modus)       | manuell       | angehalten, |
|          |                 | Aufzeichnu  | ng abgebro | ochen.       |               |             |
|          | COMPLETE        | Aufzeichnu  | ng beendet | t            |               |             |
| mem.free | Verfügbarer Auf | zeichnungss | peicher    |              |               |             |
|          | 100%            | Speicher le | er         |              |               |             |
|          | 0%              | Speicher vo | oll        |              |               |             |
| rec.no   |                 | Anzahl ges  | peicherter | Datensätze   | im Puffer     |             |

### 4.4. Periodics Recorder

| start   | Wenn das Instrumen<br>zeigt es die program                                                                       | t im <b>Rec.Wait</b> Zustand wartet und der Speicher leer ist, nierte Startzeit/Datum an.                                                                                                    |
|---------|----------------------------------------------------------------------------------------------------|----------------------------------------------------------------------------------------------------|
|         | Zeichnet es bereits a tatsächliche Startzeit                                                                     | uf ( <b>Rec.Run),</b> wird statt der programmierten Startzeit die angezeigt.                                                                                                    |
| stop:   | Im Zustand <b>Rec.Wait</b><br>ausgewiesen. Wenn<br>tatsächliche Stopzeit/<br>Unter Umständen ze<br>Aufzeichnung: | oder <b>Rec.Run</b> wird die programmierte Stop-Zeit/Datum<br>angehalten, ( <b>Rec.Stop</b> oder <b>Rec.Complete</b> ) ist die<br>Datum (statt der programmierten) abzulesen.<br>igt das Instrument auch den Grund für das Ende der |
|         | MANUAL BREAK                                                                                                    | Abbruch per Hand im AUTO Modus                                                                                                    |
|         | END OF MEM.                                                                                                    | Speicher voll (im Modus Linear)                                                                                                    |
| stat    | Statistische Analyse a                                                                                           | aktiviert (ON) oder inaktiv (OFF).                                                                                                    |
| Anom    | Anzahl der eingefang                                                                                             | enen Spannungsstörungen                                                                                                    |
|         | Falls augenblicklich e die Zahl.                                                                                 | in Ereignis registriert wird, zeigt ein blinkender Pfeil auf                                                                                                    |
| per     | Zahl der aufgezeichn                                                                                             | eten Perioden seit dem Start.                                                                                                    |
| Int.per | Aktuelle Integrationsp                                                                                           | periode (IP) in Sekunden.                                                                                                    |
| max     | Die etwa maximale A                                                                                              | nzahl speicherbarer Perioden (Linear Buffer Modus).                                                                                                    |
| pwbrk   | Zahl der Spannur<br>Aufzeichnung.                                                                                | gsunterbrechungen während der augenblicklichen                                                                                                    |

### 4.5. Waveforms recorder

| trigg         | Gewählte Triggerart, bei zeitgesteuertem Trigger auch Datum/Uhrzeit. |
|---------------|----------------------------------------------------------------------|
| signals       | Aufzuzeichnende Signale                                              |
| tot. rec. buf | Länge des Puffers für die Aufzeichnung.                              |
| lev. trg.     | Triggereingang, Pegel und Flanke.                                    |
| Cond          | Nur sichtbar bei Level-Trigger.                                      |
|               | Symbol '>' = ansteigende, '<' fallende Flanke.                       |
| store mode    | Gewählter Speichermodus.                                             |
|               | Im Repeat Modus zeigt das Display außerdem                           |
|               | die Zahl der noch zur Verfügung stehenden                            |
|               | Wiederholungen                                                       |
|               |                                                                      |

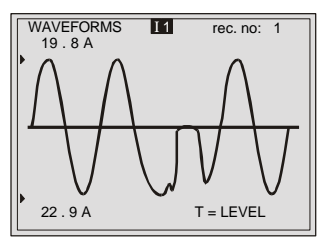

**Merke:** Das letzte Ereignis wird angezeigt

| triaa         | Gewählte                              | Triggerart.                       | Bei            | zeitaesteuerter                | FAST LOGGING I1             | rec. no: 1 |
|---------------|---------------------------------------|-----------------------------------|----------------|--------------------------------|-----------------------------|------------|
| 55            | Triggerung a                          | auch Datum/Uh                     | nrzeit         | - <b>J</b>                     |                             | _          |
| signals       | Aufzuzeichn                           | ende Signale                      |                |                                |                             |            |
| tot. rec. buf | Länge des F                           | Puffers für die A                 | Aufzeich       | nung.                          |                             |            |
| lev. trg.     | Triggereinga                          | ang, Pegel und                    | l Flanke.      |                                |                             |            |
| cond          | Nur sichtbar                          | bei Level-Trig                    | ger.           |                                | 0.0 A                       | T = LEVEL  |
|               | Symbol '>' =                          | ansteigende,                      | '<' fallen     | de Flanke.                     |                             |            |
| store mode    | Gewählte Sp                           | peicherart.                       |                |                                | Merke:                      |            |
|               | Bei aktivier<br>noch ve<br>angezeigt. | tem <b>Repeat</b><br>erbleibenden | werden<br>Rest | außerdem die<br>wiederholungen | Letztes Erei<br>dargestellt | gnis wird  |
|               |                                       |                                   |                |                                |                             |            |

### 4.7. Transienten-Recorder

| trigg         | Ausgewählte Triggerarten für den Start der Aufzeichnung.                                | TRANSIENTS U1 rec. no: 1 |
|---------------|-----------------------------------------------------------------------------------------|--------------------------|
| signals       | Für die Aufzeichnung ausgewählte Signale.                                               |                          |
| tot. rec. buf | Länge des Puffers für die Aufzeichnung.                                                 |                          |
| lev. trg.     | Triggereingang, Pegel und Flanke.                                                       |                          |
| cond          | Nur sichtbar wenn <b>level trig</b> aktiv.                                              | 318.2V T = LEVEL         |
| trg. dL/scan  | Minimale Trigger-Anstiegsrate                                                           |                          |
|               | Sichtbar nur bei aktiviertem Trigger auf Pegel.                                         | Merke:                   |
| store mode    | Gewählte Speicherart.                                                                   | Letztes Ereignis wird    |
|               | Bei aktiviertem <b>Repeat</b> werden außerdem die noch verbleibenden Restwiederholungen | dargestellt              |
|               | angezeigt.                                                                              |                          |

# 4.8. EN 50160 Recorder

| start   | Wenn das Instrument im <b>Rec.Wait</b> Zustand wartet und der Speicher leer ist, zeigt es die programmierte Startzeit/Datum an. |                                                                                                    |  |  |  |
|---------|----------------------------------------------------------------------------------------------------|----------------------------------------------------------------------------------------------------|--|--|--|
|         | Zeichnet es bereits au<br>tatsächliche Startzeit a                                                                              | uf ( <b>Rec.Run)</b> , wird statt der programmierten Startzeit die angezeigt.                                                                                                    |  |  |  |
| stop    | Im Zustand <b>Rec.Wait</b><br>ausgewiesen. Wenn<br>tatsächliche Stopzeit/I<br>Unter Unständen zeig<br>Aufzeichnung:             | oder <b>Rec.Run</b> wird die programmierte Stop-Zeit/Datum<br>angehalten, ( <b>Rec.Stop</b> oder <b>Rec.Complete</b> ) ist die<br>Datum (statt der programmierten) abzulesen.<br>gt das Instrument auch den Grund für das Ende der |  |  |  |
|         | MANUAL BREAK                                                                                                    | Abbruch per Hand im AUTO Modus                                                                                                    |  |  |  |
|         | END OF MEM.                                                                                                    | Speicher voll (im Modus Linear)                                                                                                    |  |  |  |
| flick   | Flicker Analyse aktivie                                                                                                    | ert (ON) oder inaktiv (OFF).                                                                                                    |  |  |  |
| anom    | Anzahl der eingefan<br>Ereignis registriert wir                                                                                 | genen Spannungsstörungen. Falls augenblicklich ein d, zeigt ein blinkender Pfeil auf die Zahl.                                                                                                    |  |  |  |
| per     | Zahl der aufgezeichne                                                                                                    | eten Perioden seit dem Start.                                                                                                    |  |  |  |
| int.per | Aktuelle Integrationspe                                                                                                    | eriode (IP) in Sekunden.                                                                                                    |  |  |  |
| max     | Die etwa maximale Ar                                                                                                    | nzahl speicherbarer Perioden (Linear Buffer Modus).                                                                                                    |  |  |  |

**pwbrk** Zahl der Spannungsunterbrechungen während der augenblicklichen Aufzeichnung.

# 5. Energie

Diese Funktion zeigt zahlreiche Energie-Zähler an.

| e P=    | 00000000.00  | kWh   |
|---------|--------------|-------|
| eQC=    | 000000000.00 | kVArh |
| eQi=    | 000000000.00 | kVArh |
| SU      | IBTOTAL      |       |
| eP=     | 000000000.00 | kWh   |
| eQC=    | 00000000.00  | kVArh |
| eQi=    | 000000000.00 | kVArh |
| LA      | ST I.P.      |       |
| e P + = | 00000.00     | kWh   |
| eQc+=   | 00000.00     | kVArh |
| eQi+=   | 00000.00     | kVArh |
| e P - = | 00000.00     | kWh   |
| eQc-=   | 00000.00     | kVArh |
| eQi-=   | 00000.00     | kVArh |

Bild 14: Energie-Zähler

| Oberste drei Zeilen:    | Total | Zähler für         |
|-------------------------|-------|--------------------|
| Wirkenergie             |       | <b>Ep</b> in kWh   |
| Scheinenergie kapazitiv |       | EQC in kVAr        |
| Scheinleistung inductiv |       | <b>EQI</b> in kVAr |
|                         |       |                    |

| SUBTOTAL -Zeilen:       | Subtotal Zähler für |
|-------------------------|---------------------|
| Wirkenergie             | <b>Ep</b> in kWh    |
| Scheinenergie kapazitiv | EQC in kVAr         |
| Scheinenergie induktiv  | <b>EQI</b> in kVAr  |

Rücksetzen des Total- oder Subtotal-Zählers:

- a) **SELECT** Taste drücken, Passworteingabe öffnet
- b) Passwort eingeben.
- c) Nach Passwortbestätigung **ENTER** drücken: löscht Subtotal-Zähler, **ESC** bewirkt Verlassen des Menus ohne Veränderung
- d) Nach Löschung der Subtotal-Zähler geschieht auf erneutes Drücken der ENTER -Taste auch ein Reset des Zählers Totals oder ESC für die Beendigung ohne Rücksetzen.
  - Zähleranzeigen unter LAST IP: Diese Zähler zeigen die gemessene Energie in der letzten Integrationsperiode (wenn Datenaufzeichnung aktiv): Positive Wirkenergie Ep+ in kWh Positive kapazitive Scheinenergie EQc+ in kVAr Positive induktive Scheinenergie EQi+ in kVAr Negative Wirkenergie Ep+ in kWh Negative kapazitive Wirkenergie EQc+ in kVAr Negative induktive Wirkenergie EQi+ in kVAr
- **Merke:** Mindestens ein Signal aus dem Signal-Untermenu (Bild 10) und Periodics im Config-Untermenu (Bild 9) müssen ausgewählt sein.

# 6. Spectrum

### 6.1. Oberwellen-Analyse

Diese Funktion gibt die Rechenergebnisse der schnellen Fourier-Transformation (FFT) wieder, und zwar numerisch als auch graphisch.

Die Graphik ist automatisch auf Bildschirmgröße angepasst um maximale Auflösung zu gewährleisten.

Die Kopfzeile zum betrachteten Eingang ( $U_1$ ,  $I_1$ ,  $U_2$ ,  $I_2$ ,  $U_3$ ,  $I_3$ ), den Absolutwert und die Synchronisationsfrequenz.

Die Fußzeile nennt die gewählte Harmonische, den prozentualen und absoluten Anteil. Der zugehörige Bargraph ist durch einen blinkenden Cursor über der Fußzeile hervorgehoben.

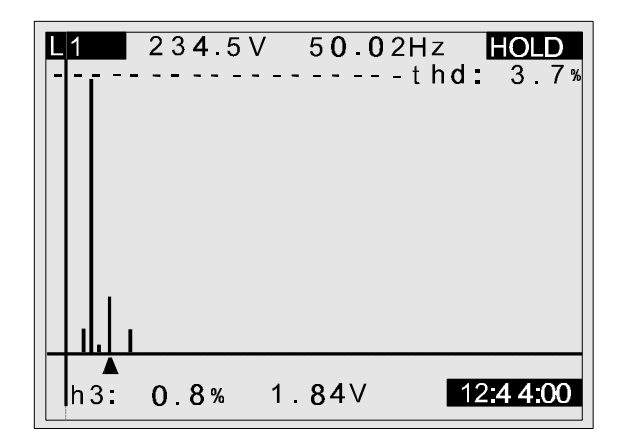

Bild 15: Oberwellenanalyse

Mit **LINKS** und **RECHTS** wählen bewegen Sie den Cursor und erhalten die zugehörigen numerischen Ergebnisse, **SELECT** wechselt zum nächsten Signal ( $U_1$ ,  $I_1$ ,  $U_2$ ,  $I_2$ ,  $U_3$ ,  $I_3$ ).

### 6.2. Analyse der Interharmonischen

Wenn durch die Fourieranalyse unter anderen auch Frequenzanteile ermittelt, die nicht ganzzahlige Vielfache der Netzfrequenz sind, nennt man diese Komponenten Interharmonische.

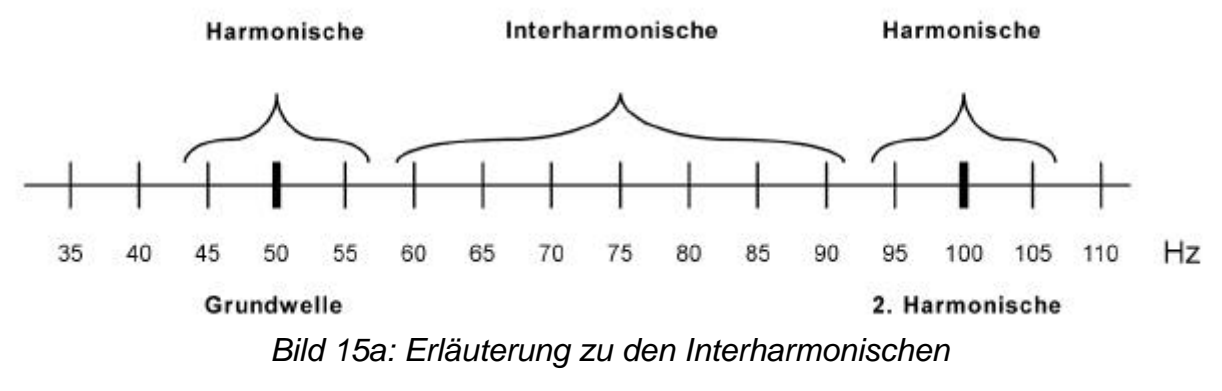

Signalspannungen im Netz sind in 4 Gruppen aufgeteilt:

- Rundsteuersysteme (110 Hz bis 3000 Hz)
- Netzgebundene Trägersysteme mittlerer Frequenz (3kHz 20kHz)
- Hochfrequente netzgebundene trägersysteme (20kHz 148.5kHz)
- Kommunikationssignale, Rundsteuereinrichtungen

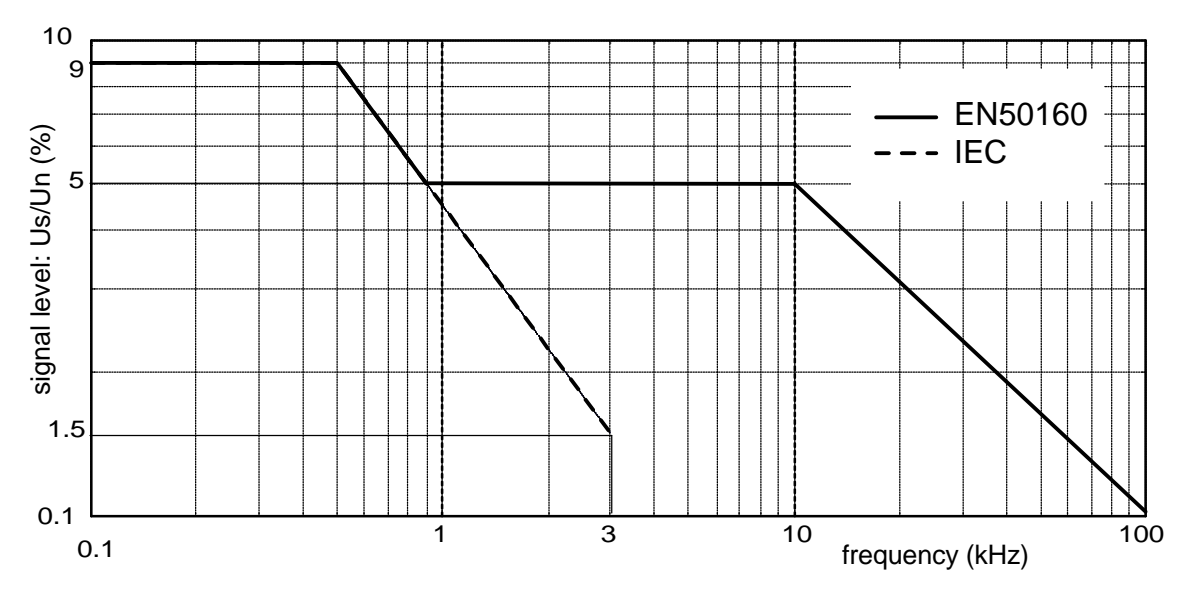

Bild 15b: Zulässige Signalspannungen nach EN50160 und IEC

Das 'SIGNAL / INTER' Menu erreichen Sie durch ENTER im Menu Spectrum. Mit AUFWÄRTS bzw. ABWÄRTS wechseln Sie zwischen 'Harmonics' und 'Signal/Inter'. ENTER wählt aus (siehe Bild15a). Die Messung von Signalspannungen und Interharmonics sind Teil der Messungen nach EN50160. Falls EN50160 nicht aktiviert ist, fordert das Instrument dazu auf: 'Select EN50160' wird angezeigt.

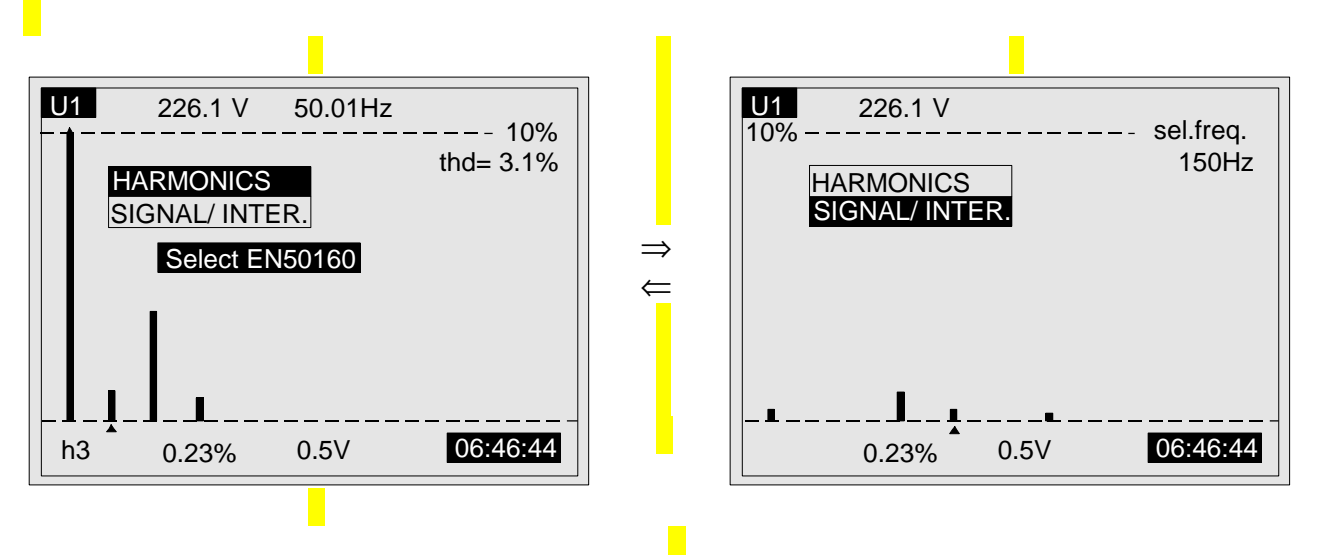

Bild 15c: Signalspannungen / Analyse der Interharmonischen

Mit **LINKS** und **RECHTS** wählen Sie die Grundfrequenz für die Betrachtung der Interharmonischen (von DC bis 2560Hz - 5Hz Schritte), **SELECT** wählt das gewünschte Eingangssignal ( $U_1$ ,  $U_2$ ,  $U_3$ ,).

# 7. Meter

Diese Funktion misst die wesentlichen Größen in einem 3-Phasen-Wechselspannungsnetz. Das Anzeigeformat und die Einheiten (V, kV, A, kA, W, kW, MW, etc...) werden automatisch gewählt, passend zum Messwert. Folgende Größen werden angezeigt:

Phasenspannung (rms) (U<sub>1</sub>, U<sub>2</sub>, U<sub>3</sub>). Phasenstrom (rms) (I<sub>1</sub>, I<sub>2</sub>, I<sub>3</sub>). Für alle Phasen Wirk-, Schein-, Blindleistung ( $\pm$ P,  $\pm$ S,  $\pm$ Q). Leistungsfaktor mit Richtungsanzeige (kapazitiv oder induktiv). Phasenwinkel zwischen Strom und Spannung. Spannung Phase/Phase (rms) (V<sub>1-2</sub>, V<sub>2-3</sub>, V<sub>3-1</sub>). Gesamtleistung aller drei Phasen (Wirk-, Schein-, Blind-) ( $\pm$ P<sub>t</sub>,  $\pm$ S<sub>t</sub>,  $\pm$ Q<sub>t</sub>) Gesamt-Leistungsfaktor mit Richtungsanzeige (kapazitiv oder induktiv).

Netzfrequenz.

Strom im Neutralleiter, (rms)

| <b>4</b> W | L1:             | L2:           | L3: HO    | LD  |
|------------|-----------------|---------------|-----------|-----|
| U:         | 234.5           | 234.5         | 234.5     | V   |
| 1:         | 854.3           | 854.3         | 854.3     | A   |
| P: 1       | 32.22           | 132.22        | 132.22    | k₩∣ |
| S: 2       | 200.33          | 200.33        | 200.33k   | VA  |
| Q:-1       | 50.49-          | 150.49        | -150.49k  | VAr |
| Pf:        | 0.66c           | 0.66c         | 0.33i     |     |
| <b>0</b> : | 0.72            | 0.72          | 0.72      |     |
| Uu:        | 407.6           | 407.6         | 407.6     | V   |
|            | TOTALS          | SEQ           | 123 - Po  | w?  |
| Pt:        | 400.44          | kW I          | Fr: 50.02 | Hz  |
| St:        | 554.22          | kVA           | ln: 7.3   | A   |
| Qt:        | 3 <b>8</b> 3.15 | kV <b>A</b> r | Pft:0.72i |     |
| 20.        | 05.199          | 9.            | 18:44     | :00 |

Bild 16: Display im Meter Betrieb

**Notes:** In 3-Phasen-Netzen ohne Neutralleiter zeigt das Instrument keine Messwerte für die dritte Phase an. In der TOTALS-Zeile können zwei zusätzliche Meldungen auftauchen:

seq? Bei falscher Drehrichtung. Messleitungen von 2 Phasen tauschenpow? Falls mindestens eine der Wirkleistungen negativ ist.

Wenn keine Frequenz zur Synchronisation gefunden werden kann, wird die im CONFIG-Menu definierte Frequenz herangezogen und im Display invers angezeigt

# 8. Scope (Oscilloskop-Funktion)

Signalformen können gemeinsam mit zusammenfassenden Details zum Signal dargestellt. Die Skalierung der Signale erfolgt automatisch so, dass das Bild optimal ins Display passt, und kann sich je nach Oberwellengehalt verändern. Die Kopfzeile enthält die Informationen zum gewählten Signal ( $U_1$ ,  $I_1$ ,  $U_2$ ,  $I_2$ ,  $U_3$ ,  $I_3$ ), sein Messergebnis und die synchronisierte Frequenz.

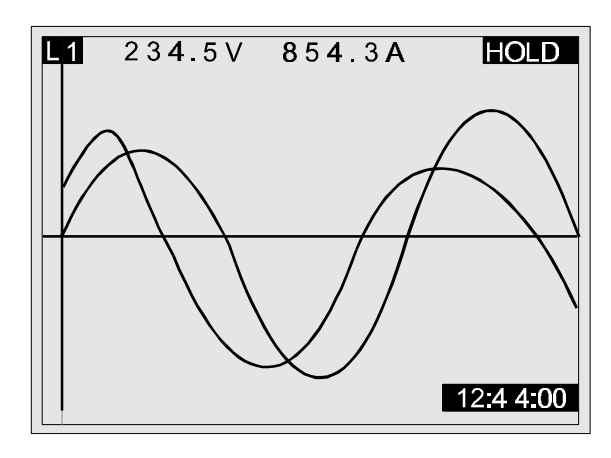

Bild 17: Display im Scope-Betrieb ohne Zusatzinfo

Mit **SELECT** wählen Sie zwischen verschiedenen Darstellungs-Kombinationen ( $L_1$ ,  $L_2$ ,  $L_3$ , **3U**, **3I**,  $L_1$ ...).

Die Zusatzinformationen werden über Skalieren der Spannungskurve: Skalieren der Stromkurve:

ENTER zu- oder abgeschaltet. mit LINKS oder RECHTS mit AUFWÄRTS oder ABWÄRTS

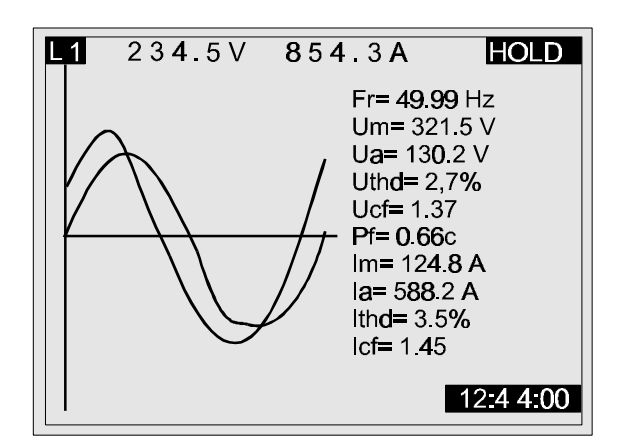

Bild 18: Display im Scope-Betrieb mit Zusatzinfo

# **9. Frequenz- und Überlast - Information** Für **METER-, SCOPE-** und **SPECTRUM-**Betrieb

Die Synchronisationsfrequenz wird an dem im Konfigurationsmenu programmierten Eingang gemessen. (U<sub>1</sub>, U<sub>2</sub>, U<sub>3</sub>, I<sub>1</sub> oder AUTO). Wenn nach Softwarefilterung keine gültige Netzfrequenz ermittelt werden kann, wird bei 'Auto'- Programmierung am nächsten Eingang gesucht. Kann keine stabile Frequenz ermittelt werden, nimmt das System den programmierten Wert (50 oder 60 Hz) und zeigt ihn invers im Display an.

Überlast an einem Eingang wird ebenfalls durch invers geschriebene Größe angezeigt. Überlast-Bedingungen sind:

- a) Spannungseingänge: U > 550  $V_{\text{AC}}$  rms und / oder U > 770  $V_{\text{S}},$
- b) Stromeingänge: U > 2  $V_{AC}$  rms und / oder U > 2.5  $V_{S}$ ,

### TEIL IV

# ANSCHLUSS ANS NETZ

#### WARNUNG!

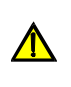

Dies Messgerät erfordert es, an gefährliche Spannungen angeschlossen zu werden. Verwenden Sie ausschließlich Sicherheitsmesszubehör.

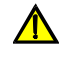

Das Messgerät kann an ein 3-Phasennetz auf 3 Arten angeschlossen werden:

• 3 Phasen – 4 Leiter

- $L_1,\,L_2,\,L_3,N;\,I_1,\,I_2,\,I_3$
- 3 Phasen 3 Leiter
- $L_{12}, L_{23}, L_{31}; I_1, I_2, I_3$

Aaron - Schaltung

 $L_{12}, L_{32}, I_1, I_2$ 

Die gewünschte Anschlussart muß im Meter-CONFIG.- Menu gewählt sein. (siehe Bild 19 unten).

| METER Configurati                                                           | ion                                |  |
|-----------------------------------------------------------------------------|------------------------------------|--|
| Uinp. k.(*):<br>Irange (1V):<br>connection :<br>sync.freq :<br>sync.inpt. : | 1<br>1000A<br>4 w<br>50 Hz<br>auto |  |
|                                                                             |                                    |  |

Bild 19: CONFIG Meter-Menu

Mit LINKS und RECHTS wählen Sie das Anschlusschema.

Der Anschluss des Messgerätes ist besonders aufmerksam durchzuführen. Insbesondere ist zu beachten:

#### Stromzangen und transformatorische Wandler

- Der Pfeil für die Stromrichtung muß in Richtung des Stromes zeigen, also von der Quelle zur Last.
- Ist eine Zange z.B. falsch angelegt, erhält die gemessene Leistung das umgekehrte Vorzeichen, in Regelfalle wäre die Leistung also negativ.

#### Phasenbeziehungen

• Es ist auf die richtige Zuordnung von Spannungen und Strömen der selben Phase zu achten, also  $L_1$  und  $I_1$  im selben Kreis,  $L_2$  und  $I_2$  im selben Kreis usw.

Siehe dazu auch Bilder 20, 21 und Bild 22.

In Messanordnungen, bei denen die Spannung auf der Sekundärseite eines Transformators abgenommen wird, (z.B. 11 kV / 110 V), übernimmt ein einzugebender Skalierungsfaktor die Gewähr, dass im Gerät richtig gemessen und gerechnet wird.(siehe Teil III 3.2.5 METER Config.).

1. 3 Phasen / 4-Leiter-System (mit Neutralleiter)

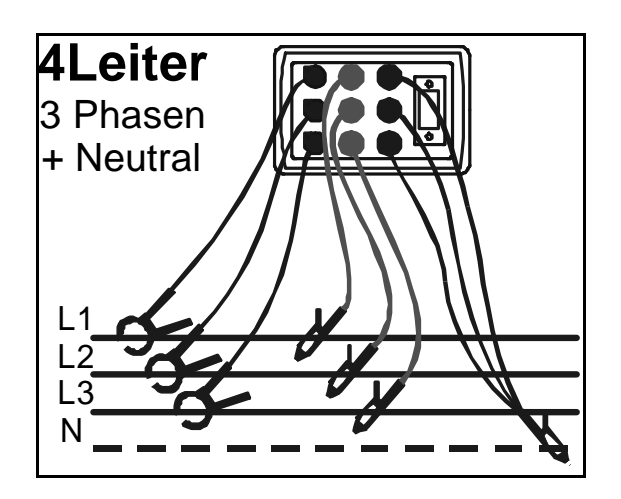

Bild 20: 3 Phasen / 4 Leiter

2. 3 Phasen / 3 Leiter System mit 3 Zangen ohne N

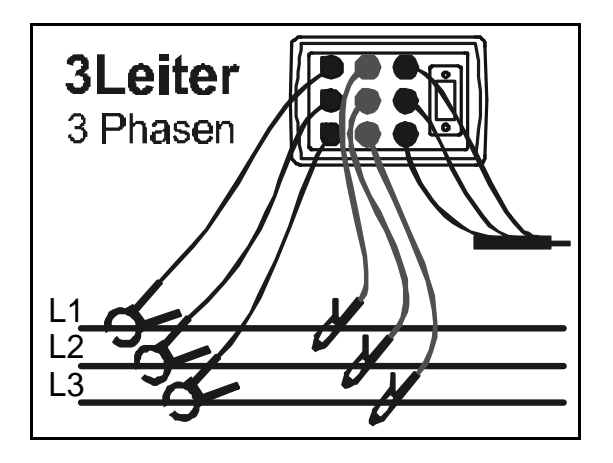

Bild 21: 3 Phasen / 3 Leiter / 3 Zangen

3. 3 Phasen / 3 Leiter mit 2 Zangen

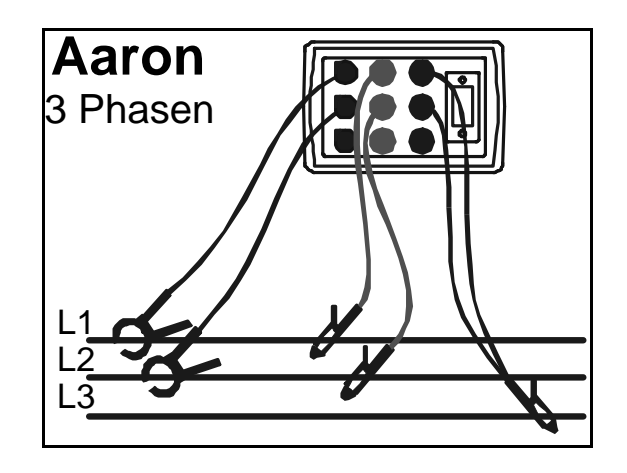

Bild 22: 3 Phasen / 3 Leiter und 2 Stromzangen

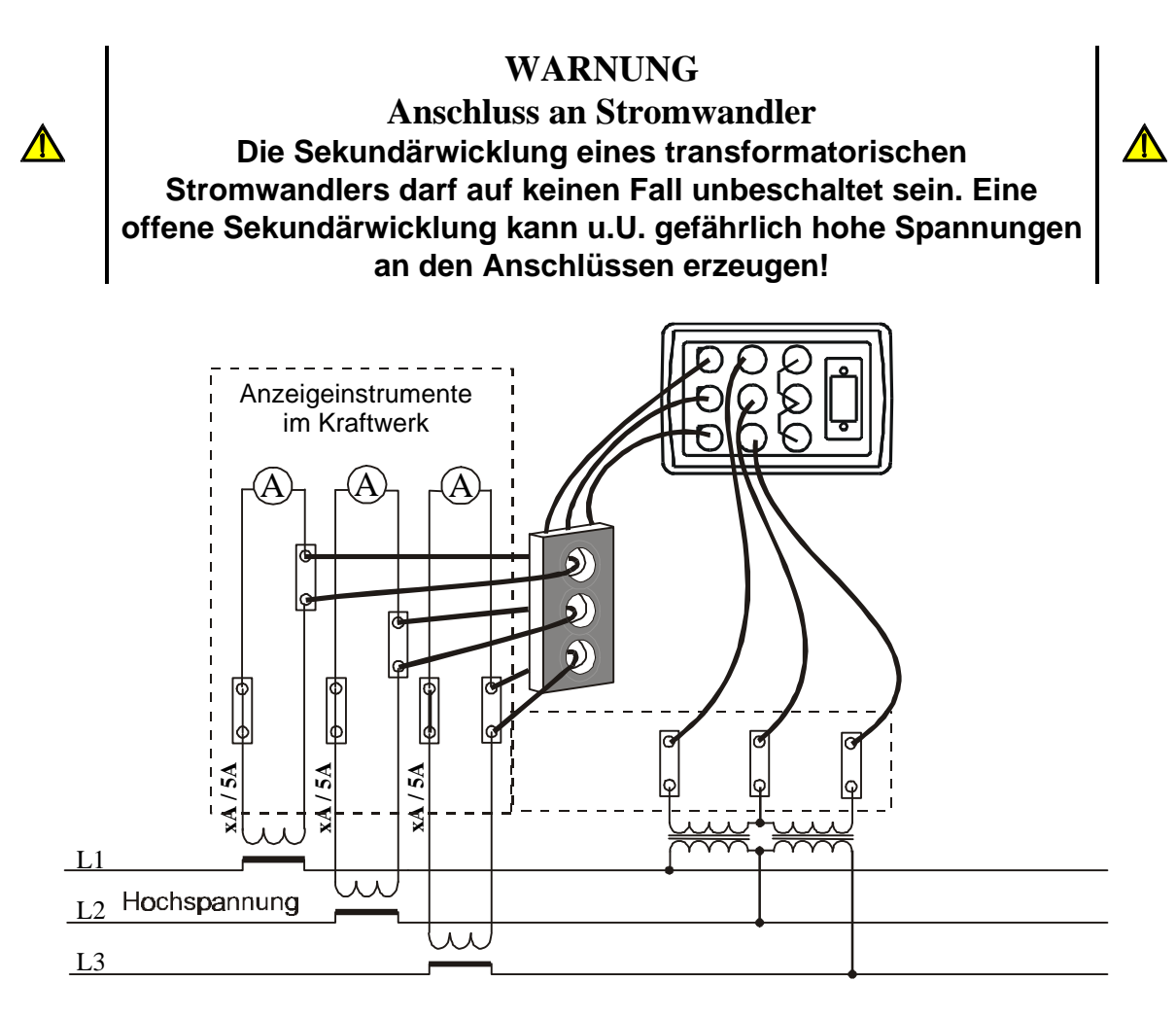

Bild 23: Anschluss an im Stromkreis befindlichen Messwandler

### TEIL V

# PC SOFTWARE

# 1. Einführung

Zum Lieferumfang des Power Quality Analyzer gehört eine unter Windows lauffähige und umfangreiche Software. Sie hat u.A. die folgenden Funktionen:

- Konfigurierung des Instrumentes
- Programmierung der Messparameter
- Übertragung erfasster Daten auf den PC
- Off-line Analyse erfasster Daten
- On-line Überwachung und Analyse von Spannungs-, Strom- und Leistungsmessungen

Die Software kann ausserdem mit Hilfe der gemessenen Daten verschiedene Standard-Reports erzeugen.

System-Minimal-Anforderung ist ein Betriebssystem ab Windows 95. Im Zweifelsfalle klären Sie bitte die Kompatibilität zu Ihrem Betriebssystem mit Ihrem Distributor.

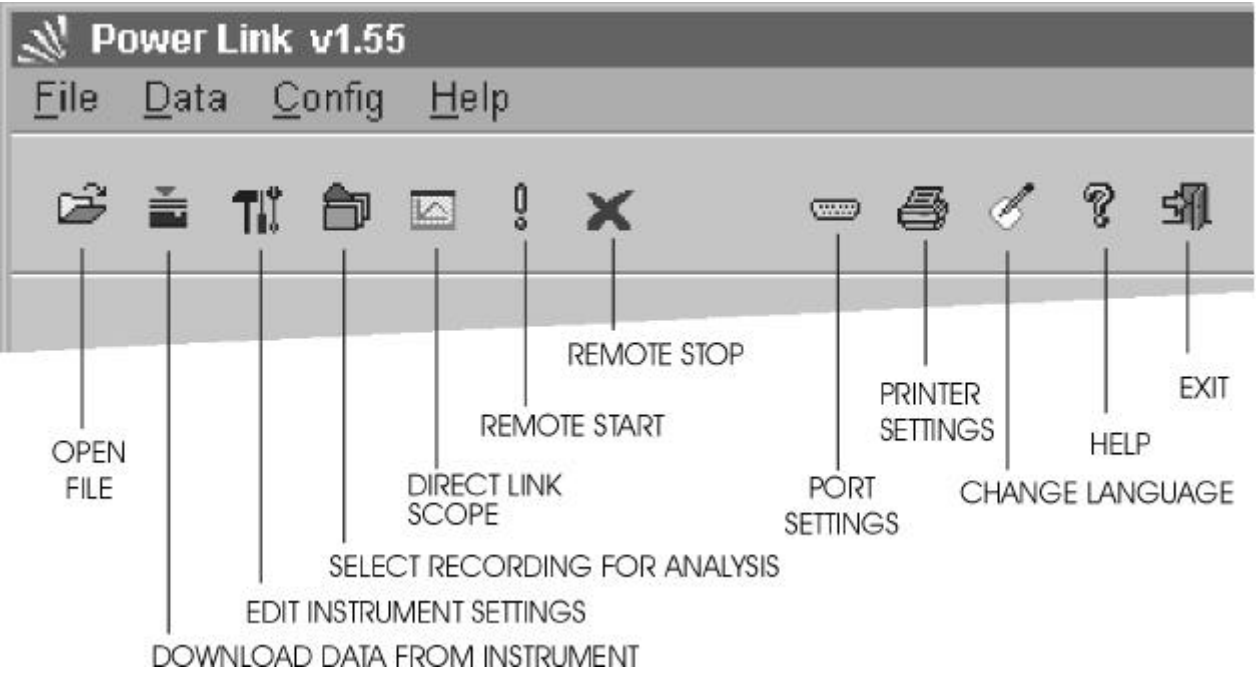

#### Bild 24: Eröffnungsbild

Das Eröffnungsbild ist Ausgangspunkt für alle Aktionen. Neben allgemeinen Informationen ist über Pull-Down-Menus bzw. einige Symbole in der Tool-Leiste jede Funktion der Software zugäglich, also Download, Parameter-Programmierung, Offlline-Analyse, Direktverbindung zum messenden Instrument mit Ergebnisanzeige und ferngesteuerter START/STOP

# 2. Programmierung des Instrumentes

Durch Doppelklick auf das Settings-Symbol gelangen Sie zur **Settings-Maske**; Das Programm wird unmittelbar mit dem Herunterladen der aktuellen Einstellung vom Instrument beginnen und, sobald vollständig, auf dem Bildschirm anzeigen..

| Manufacturer                                     | METREL               |
|--------------------------------------------------|----------------------|
| Type of instrument                               | MI 2092              |
| Serial number                                    | 00000000             |
| Last calibr. date                                | 10.01.2000. 00:00:00 |
| User note                                        |                      |
| Instrument baud rate                             | 57600                |
| U factor                                         | 1                    |
| Frange (A)                                       | 1000                 |
| Cannectian                                       | 4 wires              |
| Frequency (Hz)                                   | 50                   |
| Sync input                                       | auto                 |
| Type of recording                                | Periodics            |
| requency (Hz)<br>lync, input<br>ype of recording | auto<br>Periodics    |

Bild 25: Instrument Settings Maske, Einstellung des Instrumentes

Hier sind die schon bekannten Gerätedaten und Parameter zugänglich. Zusätzlich gibt es einige Befehlstasten:

| Details | Editiert Parameter einer gewählten Aufzeichnungsart |
|---------|-----------------------------------------------------|
| Send    | Schickt Set-up Parameter zurück zum Messgerät       |
| Read    | Erzwungener Download des Set-up vom Messgerät       |
| Close   | Schließt dieses Formular                            |
| Help    | Help-Funktion                                       |

Änderungen eines Parameters werden durch Doppelklick auf das entsprechende Feld eingeleitet. Dann wählt man einfach zwischen den angebotenen Alternativen.

| User note               | Dies Feld ist frei verwendbar für Notizen, Namen, Bezug au                                                                                         | ıf |
|-------------------------|----------------------------------------------------------------------------------------------------|----|
| Instrument Baud<br>Rate | Vorschriften oder Auftrag etc.<br>Erhöhen / Verringern mit Hilfe der PgUp / PgDown Taste ode<br>mit Doppelklick zum folgenden Bild, siehe Bild 26. | ۶r |
|                         | Instrument RS232                                                                                                    |    |
|                         | C 2400 C 19200                                                                                                    |    |

| C 2400 | C 19200 | _         |
|--------|---------|-----------|
| C 4800 | C 38400 | F         |
| C 9600 | 57600   |           |
| 1      |         |           |
| Hein   | Cance   | el III OK |

Bild 26: Einstellung der Baud Rate

| U factor    | Korrekturfaktor für Spannungswandler                   |
|-------------|--------------------------------------------------------|
|             | Erhöhen / Verringern mit Hilfe der PgUp / PgDown Taste |
| I range (A) | Scale Factor for the Current Transformers              |
|             | Erhöhen / Verringern mit Hilfe der PgUp / PgDown Taste |
| Connection  | Wähle die Anschlussart                                 |
|             | <b></b>                                                |

#### Merke:

Aaron ist eine 3-Leiter-Messung mit 2 Stromzangen

| Connection 💌 | ] |
|--------------|---|
| 4 wires      |   |
| C 3 wires    |   |
| C Aaron      |   |
| OK Cancel    |   |

Bild 27 Schirmbild Anschlussart

Frequency (Hz) Doppelklick verändert Nennfrequenz von 50Hz auf 60 Hz und umgekehrt.

```
Sync. InputSynchronisationseingang auswählen<br/>Mit Hilfe von PgUp / PgDown.Type ofWähle die Betriebsart
```

recording

| Period    | lics   |
|-----------|--------|
| C Wave    | form   |
| C Fast lo | igging |
| C Transi  | ents   |
| C ENSUI   | 00     |

Bild 28: Recorder-Betriebsarten-Menu

Details zur gewählten Betriebsart erhalten Sie durch Klick auf die Details-Taste, Rückkehr zum Hauptmenu durch **Close**.

| Step MANUAL                                                                              | P Statistics<br>P Parodes<br>P Anomales                                                                                                    | Putter mode |
|------------------------------------------------------------------------------------------|----------------------------------------------------------------------------------------------------|-------------|
| Main IP 600 4 500.<br>Power sub to 1 20 4 per<br>Unomined M 230 4<br>Behacted signate 64 | - Anomelies satings<br>If fixed<br>Chinecide with scenage for<br>same lensing<br>region on the lensing<br>lange lensing<br>region on the lensing<br>lange lensing<br>region on the lensing<br>region of the lensing<br>region of t | e Fin a d   |

Bild 29a: Details für Betriebsart Periodic

| egger worde                                                                                                    |                                                                                  |                                                                 | - 54                   | (nalsfor tecord | ing              | - Store red de               |
|----------------------------------------------------------------------------------------------------|----------------------------------------------------------------------------------|-----------------------------------------------------------------|------------------------|-----------------|------------------|------------------------------|
|                                                                                                    |                                                                                  |                                                                 |                        | E UI            | r a              | (* Single shot               |
| Flavei                                                                                                    | 17 Monvel                                                                        | Toras.                                                          |                        | IT US           | L 6              | (* Ratureve                  |
|                                                                                                    |                                                                                  |                                                                 |                        | r us            | гa               |                              |
|                                                                                                    |                                                                                  |                                                                 |                        |                 |                  |                              |
| eter size                                                                                                    |                                                                                  |                                                                 |                        | 1 07            | ope tradition y  | with man and a strength were |
| atorica<br>                                                                                                    | alaina kara 7 nanari                                                             | he / march 1                                                    | Sec. 1                 | 1 1             | gae tre differ y | 200 (4 mm)                   |
| aterses                                                                                                    | alsiae (w.s. 2 period                                                            | h / mat)                                                        | P seconds              | 1               | gan tra oldini y | an training                  |
| atters po<br>2 승규 Tot<br>1 승규 Pre                                                                                                    | cilaine (rea 2 period<br>Guiller cice (rei a 1 pe                                | h ( witc)<br>viod ( sec.)                                       | P seconds<br>C percols |                 | aan tee allan ee | ww.id.exe                    |
| atter size<br>2A Tut<br>1 Pre                                                                                                    | alaise jura 2 period                                                             | hr/wec)<br>viodulaes)                                           | P secondi<br>C pasoda  | -Tax 1000-      | gae tre oblining |                              |
| atter see<br>2 dd Ton<br>1 dd Pre                                                                                                    | alsie (ws.2 period<br>bullersie (ws. 1 pe                                        | h / Henc)<br>Hold J Henc)                                       | P secondi<br>C petodo  | -Txy wei-       |                  |                              |
| альт так<br>2                                                                                                    | alsise (ves 2 period<br>Buller ska (vis 1 pe<br>(*))<br>(*))                     | h ( sec)<br>violu sec)<br>(==================================== | Piscondi<br>Ciperode   | -Twy west-      |                  | w (f er)                     |
| athrise<br>2 3 Tak<br>1 3 Pec<br>1 2 Pec<br>1 2 Pec<br>1 Pec<br>1 | alsiae jers 2 period<br>buller size jers 1 pe<br>mil<br>mil<br>mil<br>mil<br>mil | h ( ma)<br>viol) sec)                                           | P seconds<br>C painods | -Tag wei-       | are tree obtimes |                              |

Bild 29b: Details für Betriebsart Waveforms und Fast logging

| rggernede<br>Flavel Phiscael | Se                 | PUI       | <b>F</b> II | Bate node<br>© Single shot |          |  |
|------------------------------|--------------------|-----------|-------------|----------------------------|----------|--|
|                              |                    |           | ru ru       |                            | CRoowing |  |
| Total size (min. 2 pe        | eritecte / elecc.) | Colleges. |             |                            |          |  |
| Fredulter size (ne a         | Tperiod / sec)     | # 141.000 |             |                            |          |  |

Bild 29c: Details für Betriebsart Transients

| Recording time (dd.mm.yyyy. hhmm) | Enable recording for                        |
|-----------------------------------|---------------------------------------------|
| Start MANUAL                      | P Periodics                                 |
| Stop MANUAL                       | P Anomalies P crouier                       |
|                                   | - Anomalies settings                        |
| Man P 600 - sec.                  | IF Fixed                                    |
| Paversidolo 👔 🚊 per               | Vonoble with average time 5 s               |
| Unaminal (V)                      | Lowinning 10 al & ordernomitel voltage      |
| Selected signals 64               | High finit is 10 and 25 over minimal valage |
|                                   |                                             |

Bild 29d: Details für Betriebsart EN50160

#### Selected Für PERIODICS und EN 50160

signals Aus der Liste der angebotenen Signale wählen Sie die, welche Sie beobachten, aufzeichnen oder analysieren wollen.

Signal mit der linken Maustaste anklicken, Parameter zeigen und klicken.

| Phase 1 | Phase 2 | Phase 3 | Total | U harm | Tham  |    | Harm. are selected for: |
|---------|---------|---------|-------|--------|-------|----|-------------------------|
| un      | 1/2     | LL3     |       | 11.112 | 1h2   | -  | <u></u>                 |
| п       | 12      | 13      |       | U h3   | 11/3  |    | 🔽 Phase 1               |
| thdUI : | thdt:@  | thdUB   | -     | U h4   | Th4   | 12 | Phase 2                 |
|         |         | thd13   |       | U h5   | 11/5  |    | Diana 2                 |
| dPf1    | dPf2    | dPf3    | Freq  | U h6   | 1.6   | 18 | Phase J                 |
| U12     | U23     | U13     | Enull | Uh7    | Th7   |    |                         |
| S1+     | 52+     | 53+     | St+   | UhB    | 11-8  | 12 |                         |
| S1-     | S2-     | S3-     | St-   | U h9   | 11/9  |    |                         |
| P1+     | P2+     | F3+     | Pt+   | U h10  | 1 h10 | 13 |                         |
| P1-     | P2-     | P3-     | Pl-   | U h11  | 1.h11 | 13 | Selected signals: [1]   |
| Pflc+   | P2c+    | PBc+    | Pftc+ | U h12  | 1 h12 | 13 |                         |
| Pfli+   | P12i+   | PBi+    | Pti+  | U h13  | 1 h13 | 18 |                         |
| Pflo-   | P2c-    | PBc-    | Ptc-  | U h14  | 1.b14 | 12 |                         |
| Pf1i-   | Pf2i-   | Pfi-    | Pfti- | U h15  | 1 h15 |    |                         |
| Q1c+    | Q2c+    | Q3c+    | Otc+  | U h16  | 1 h16 |    |                         |
| Q1 i+   | Q2i+    | Q3i+    | Qti+  | U h17  | Lb17  | 13 |                         |
| 010-    | 020-    | 030-    | Qto-  | U h18  | 1 h18 |    |                         |
| Q1F     | Q2i-    | 03.     | Qti-  | U h 19 | 1 h19 | -  | OK Hel                  |

Bild 30: Data Logging Signal Auswahl

Einzelheiten zu den aufzeichnenden Betriebsarten (Waveforms, Fast Logging, Transients, und EN 50160) sind beschrieben im Teil III, Kapitel 3.2 RECORDER.

# 3. Analyse aufgezeichneter Daten

| Ô | <b>Remote Start</b><br>Ferngesteuerter Start<br>einer Aufzeichnung |   | <b>Download</b><br>Holt Daten vom Instrument in den<br>PC. |
|---|--------------------------------------------------------------------|---|------------------------------------------------------------|
| × | Remote Stop<br>Ferngesteuerter Stop<br>einer Aufzeichnung.         | đ | <b>Analysis</b><br>Dateieinstellung und Analyse-<br>Menu   |

Für die Analyse von Daten folgen Sie bitte der vorgeschlagenen Vorgehensweise:

- a) Halten Sie die Datenaufzeichnung an und warten Sie, bis die Aufzeichnung komplett beendet ist.
- b) Drücken Sie die Download Taste, und eine Liste der zum Download verfügbaren Datenpakete wird angeboten.
- c) Wählen Sie die Aufzeichnungen aus, die Sie interessieren.
- d) Beginnen Sie mit dem Herunterladen. Das Speicher-Menu wird sich öffnen und Sie können bestimmen, wohin die Daten gespeichert werden sollen.
- e) Warten Sie auf das Ende der Datenübertragung.
- f) Drücken Sie die Taste Analyse, und über das Datei-Öffnen-Menu wählen und öffnen Sie die Messwertedatei.
- g) Nach Bestätigung des eingegebenen Dateinamens wird sich das Fenster "List of recordings" öffnen..
- h) Wählen Sie eine dieser Aufzeichnungen für die Analyse.

Die Aufzeichnungstypen sind: Periodics, Waveforms, Fast Logging, Transients and EN50160.

**Merke:** In Punkt f) kann jede Datei mit Messwerten für die spätere Analyse geöffnet werden.

| recordings   | ~                       |          |           | -       |
|--------------|-------------------------|----------|-----------|---------|
| Type         | Start time              | End time | User note |         |
| Waveform     | 08.02.2001. 17:15:47.92 |          | DD        |         |
| Fast logging | 06.02.2001 17:16:11.41  |          |           |         |
| Fast logging | 06.02.2001. 17:16:18.18 |          |           |         |
|              |                         |          |           |         |
|              |                         |          |           |         |
|              |                         |          |           |         |
|              |                         |          |           |         |
|              |                         |          |           |         |
|              |                         |          |           |         |
|              |                         |          |           |         |
|              |                         |          |           |         |
|              |                         |          |           |         |
| Help         |                         |          | Ana       | shree . |
| neep         |                         |          | 2902      | syse.   |

Bild 31: Liste von Aufzeichnungen

### **3.1. Bidschirme zur Betriebsart Periodics**

| cute                 |                                     |   |       |       |       |        |   |
|----------------------|-------------------------------------|---|-------|-------|-------|--------|---|
|                      |                                     |   |       |       |       |        |   |
| Connection           | 4 wires                             | - | Ph1   | Ph2   | Ph3   | Total  |   |
| Power sub lp         | 1                                   |   | U1    | U2    | U3    |        | + |
| Selected signals     | 64                                  |   | 1     | 12    | 13    |        | 1 |
| Progr. start time    | MANUAL                              |   | thdU1 | thdU2 | thdU3 |        |   |
| Progr. end time      | MANUAL                              |   | thdl1 | thdl2 | thdl3 |        |   |
| Real start time      | 13.04.2001. 09:03:00                |   | dPf1  | dPf2  | dPf3  | Freq   |   |
| Real end time        | 13.04.2001. 09:16:02                |   | U12   | U23   | U13   | l null |   |
| Frequency (Hz)       | 50                                  |   | S1+   | S2+   | S3+   | St+    |   |
| U nominal (V)        | 230.0                               |   | S1-   | S2-   | S3-   | St-    |   |
| Main int. period (s) | 10                                  |   | P1+   | P2+   | P3+   | Pt+    |   |
| Anom. rec. condit.   | Fixed anomalies, (LL: 10%, HL: 10%) |   | P1-   | P2-   | P3-   | Pt-    |   |
| Recording            | EN50160                             |   | Pf1c+ | Pf2c+ | Pf3c+ | Pftc+  |   |
| Periodics #          | 79                                  |   | Pf1i+ | Pf2i+ | Pf3i+ | Pfti+  |   |
| Anomalies #          | 9                                   |   | Pf1c- | Pf2c- | Pf3c- | Pftc-  |   |
| Power breaks #       | 0                                   |   | Pf1i- | Pf2i- | Pf3i- | Pfti-  |   |
| Memory type          | linear                              |   | Q1c+  | Q2c+  | Q3c+  | Qtc+   |   |
| U range              | 600                                 |   | Q1i+  | Q2i+  | Q3i+  | Qti+   |   |
| U factor             | 1.0 (Original value: -)             |   | Q1c-  | Q2c-  | Q3c-  | Qtc-   |   |
| I range (A)          | 1000.0 (Original value: -)          |   | Q1i-  | Q2i-  | Q3i-  | Qti-   |   |

Bild 32: Data Logging Set-up und Status Formular für EN 50160 (und Periodics)

Aufgezeichnete Signale (verfügbar für die Analyse) sind blau dargestellt.

Um ein Signal für die Analyse auszuwählen, klicken Sie auf das blaue Feld, dass als Folge die Farbe auf rot wechseln wird.

Wenn die bewünschten Parameter gewählt sind, drücken Sie die Befehlstaste '**Execute**' in der Menu-Zeile und wählen Sie zwischen:

- Statistischer Analyse
- Periodischer Analyse
- Spannungsanomalien

Im folgenden Beispiel sind  $U_1$  und  $U_2$  für die Analyse ausgewählt. Die Integrationsperiode ist auf 10 min. gesetzt.

#### **Periodische Analyse**

| Die aufgezeichneten Daten können als Liste in n | numerischer Form präsentie | ert werden. |
|-------------------------------------------------|----------------------------|-------------|
|-------------------------------------------------|----------------------------|-------------|

| encors               |               |        |               |      |        |        |            |               |       |
|----------------------|---------------|--------|---------------|------|--------|--------|------------|---------------|-------|
| cute                 |               |        |               |      |        |        |            |               |       |
|                      |               |        | 1             |      | 1      |        | 1          | -             |       |
| Time                 | Ut (v)<br>Min | Avg    | Ut (V)<br>Max | Avg  | Max    | Min    | Ava<br>Ava | U2 (V)<br>Max | and J |
| 3.04 2001 . 09/03/00 | 228.29        | 228.76 | 229.70        | 2.96 | 2.99   | 228.85 | 229.32     | 290.28        | 2.98  |
| 3.04.2001. 09:00:10  | 225.65        | 229.13 | Z28.90        | 2.90 | 3.04   | 229.25 | 229.60     | 230.54        | 2.97  |
| 3.04.2001.09:03:20   | 229.04        | 229.41 | 230.17        | 3.02 | 3.09   | 229.61 | 229.98     | 290.73        | 3.00  |
| 5,04 2001 . 09:03:30 | 228.94        | 229.41 | 230.17        | 3.02 | 3.05   | 225.41 | 229.98     | 230.73        | 3.03  |
| 3.04.2004.09:03:40   | 228.94        | 229.41 | 230.45        | 2.99 | 3.10   | 229.61 | 229.98     | 230.92        | 3.02  |
| 3.04 2001 . 09:03:50 | 228.76        | 229.23 | 230.17        | 2.97 | 3.03   | 229.23 | 229.79     | 230.64        | 2.95  |
| 3.04.2001.09:04:00   | 235.19        | 228.85 | Z29.79        | 2.99 | 3.04   | 220.05 | 228.41     | 230.25        | 3.00  |
| 3.04.2001 . 09:04:10 | 228.29        | 228.76 | 229.79        | 3.03 | 3.07   | 228.76 | 229.23     | 230.29        | 3.03  |
| 3.04 2001 . 09:04:20 | 228.57        | 228.85 | 229.51        | 3.02 | 3.10   | 229.04 | 229.41     | 230.07        | 3.02  |
| 3.04.2001. 09:04:30  | 228.57        | 228.94 | 230.07        | 2.99 | 3.05   | 229.13 | 229.41     | 230.64        | 3.00  |
| 3.04.2001.09:04:40   | 228.19        | 228.66 | 229.60        | 3.00 | 3.09   | 228.76 | 229.23     | 230.17        | 3.00  |
| 3.04 2001 09:04:50   | 235.35        | 228.76 | 229.41        | 3.02 | 3.05   | 228.94 | 229.32     | 229.95        | 3.03  |
| 3.04.2001. 09:06:00  | 227.72        | 228.66 | 229.41        | 2.99 | 3.07   | 228.29 | 229.13     | 229.88        | 3.00  |
| 3.04 2001 . 09:05:10 | 228.10        | 228.66 | 229.51        | 2.96 | 3.01   | 228 57 | 229.13     | 230.07        | 2.96  |
| 304 2001 0909 20     | 228.19        | 228.75 | 229.41        | 3.00 | 3.07   | 228.65 | 229.32     | 229.98        | 3.01  |
| 304 2001 00:05 30    | 238.38        | 228.78 | 220.41        | 3.96 | 3.11   | 228.85 | 229.28     | 229.98        | 2.95  |
| 3/04/2001 (09/05/40  | 226.57        | 220.94 | 230.17        | 7.95 | 3.00   | 229.04 | 223.41     | 230.73        | 2.94  |
| 304 2001 0908 50     | 228.78        | 229.04 | 229.70        | 2.96 | 3.02   | 209.23 | 229.60     | 290.17        | 2.94  |
| 304,2001, 8908,00    | 228.29        | 228.76 | 222.08        | 2.94 | 2.96   | 228.76 | 239.32     | 290.54        | 2.94  |
| 019090 1005 105      | 228.29        | 228.66 | 229.51        | 2.98 | 3.03   | 209.75 | 229.13     | 230.07        | 2.97  |
| 304 2001 0908 20     | 228.48        | 229.64 | 230.28        | 2.94 | 3.00   | 229.04 | 229.51     | 230.73        | 2.94  |
| 304 2001 (1905 30    | 275 29        | 228.75 | 229.60        | 2.96 | 3.02   | 228.85 | 229.23     | 230.17        | 2.94  |
| 3.04.2001. 09:08:40  | 217 72        | 128.09 | 229.51        | 2.60 | 3.04   | 206.00 | 228.85     | 290.07        | 2.01  |
| 13.04.2001 (D.08.6)  | 217.69        | 108.57 | 200.51        | 106  | 3.00   | 056.40 | 200.19     | 290.07        | 20.0  |
| DIG TOND FOR YOR     | 710 CE        | 120.42 | 710.00        | 1 92 | 2.00   | 226.12 | 710 57     | 200.05        | 3.03  |
| 3.04.2001 09:07:10   | 239.48        | 329.95 | 229.70        | 2.00 | 2.99   | 226.10 | 229.44     | 290.17        | 2.93  |
| 3.04 2001 (00.07.30  | 235.75        | 330.43 | 220.70        | 100  | 3.07   | 206.25 | 720.70     | 230.34        | 3.07  |
| 3.04.2001. 09:07:20  | 228.68        | 229.04 | 200.17        | 1.91 | 2.97   | 206.00 | 010010     | 200.64        | 2.02  |
| SOL 2001 000740      | 200.00        | 220.04 | 220.70        | 3.00 | 2.07   | 200.22 | 200.60     | 290.99        | 2.00  |
| 301 2001 (9007-50    | 235.55        | 128.75 | 210.08        | 192  | 2.01   | 229.41 | 710 10     | 230.45        | 2.03  |
| 13.04.2001 (19:08:02 | 220.00        | 209.20 | 220.00        | 1.90 | 2.00   | 223 41 | 229.69     | 230.40        | 2.51  |
| 304 2001 (200814     | 235.57        | 220.28 | 230.07        | 1.85 | 2.94   | 229.43 | 210 79     | 230.64        | 2.00  |
| 2012001.0800.10      | 220.07        | 128.20 | 230.07        | 1.00 | 2.01   | 220.10 | 210.10     | 200.04        | 2.00  |
| 204 2001 - 00/08 20  | 220.00        | 220.23 | 220.00        | 2.00 | 2.01   | 200.92 | 200.78     | 290.64        | 2.01  |
| 304 2001, 0008 30    | 220.75        | 229 25 | 220.90        | 2.50 | 4.4.04 | 209.12 | 220.70     | 200.54        | 2.00  |
| 0.04 2001, 09:00 40  | 220.70        | 218.20 | 228.80        | 0.48 | 94,04  | 209.20 | 228.78     | 230.34        | 2.01  |
| 13.04.2001.03.08.90  | 227.35        | 228.86 | 230.17        | 2.91 | 2.36   | 221 91 | 229.13     | 230.13        | 2.92  |
| 1304 2001 (900800    | 227.44        | 220.01 | 22404         | 2.92 | 2.90   | 220.01 | 220.57     | 229.60        | 2.91  |
| 13/04/2001.09/08/10  | 228.01        | 228.67 | 229/60        | 6.60 | 49.37  | 228,48 | 229.13     | 230.17        | 2.88  |
| 304 2001 05/09/20    | 24/ 44        | 128.86 | 225(4)        | 7.98 | 2.98   | 228 01 | 229.24     | 229.98        | 2.95  |

Bild 33: Daten für die Analyse in Listenform

Daten können ebenso graphisch dargestellt werden, mit einigen sehr komportablen Werkzeugen, z.B. für die Suche. Um eine Graphik zu erzeugen, wählen Sie die gewünschten Signale aus, maximal neun, und wählen Sie: Execute  $\Rightarrow$  Draw selected columns.

| S Periodice<br>Execute |                     |                     |                                        | Befehls  | tasten:             |
|------------------------|---------------------|---------------------|----------------------------------------|----------|---------------------|
| 2222.88                |                     |                     | ~~~~~~~~~~~~~~~~~~~~~~~~~~~~~~~~~~~~~~ |          |                     |
| 333.38-                |                     |                     |                                        | N.S.W.   | E Navigationstasten |
| 212.58-                |                     |                     |                                        |          | 5                   |
| 182.11                 |                     |                     |                                        | _        | Linen rüneni. Dilel |
| 125 42-                |                     |                     |                                        | F        | Ursprungi. Bild     |
| 183.72                 |                     |                     |                                        |          | wiederherstellen    |
| 152.63-                |                     |                     | 1                                      | Curr     | Current an / off    |
| 148.33                 |                     |                     |                                        | Cur      | Cursor on / on      |
| 128.88                 |                     |                     |                                        |          |                     |
| 118.85                 |                     |                     |                                        | — G%     | Y-Achse in [%]      |
| 188.28                 |                     |                     |                                        |          | · · · · [· · ]      |
| \$155                  |                     |                     |                                        | <u> </u> | V Achao pormal      |
| 61.65                  |                     |                     |                                        | GI       | r-Actise normal     |
| 78.17                  |                     |                     | 1                                      |          |                     |
| 58.47                  |                     |                     |                                        |          | Graph window        |
| 48,78-                 |                     |                     |                                        | 10 C     |                     |
| 35.48                  |                     |                     |                                        |          | Zoom in (V avis)    |
| 22.28-                 |                     |                     | 245                                    | y y y t  |                     |
| 11.63                  |                     |                     | 1 1                                    | 8        |                     |
| 100000                 | Dr. 10.03.00        | 10.01.0001.00/01.00 |                                        | у-       | Zoom out (Y axis)   |
| (MC24)                 |                     | 13042001.0801.20    |                                        |          |                     |
| UT  V] Min             | 228.66 not selected | not selected        | Our B% Gn Z y+                         | - y      |                     |
| not selected           | pot selected        | not selected        | 80                                     | 14       |                     |

Bild34: Bildschirm Graphische Analyse der Daten

#### Spannungsstörungen

Die aufgezeichneten Daten zu Spannungsstörungen oder Spannungsunterbrechungen können graphisch oder numerisch dargestellt werden.

| 1 2 3                                                                                    |                                            | 100 |     |     |   |                  | <br>                        |                                                  |                   |
|------------------------------------------------------------------------------------------|--------------------------------------------|-----|-----|-----|---|------------------|-----------------------------|--------------------------------------------------|-------------------|
| Anomala Pt 1                                                                             | Start time<br>02.07.1999 01:52:09          | 08  | End | ine | - | Duration<br>0.15 | Ano                         | malies int                                       | ío.               |
| Aconsis Pr. 1                                                                            | 02.07.4000. 04.52.09                       | 46  |     |     |   | 17.79            | Di<br>Refer<br>Anon<br>Data | ect: dow<br>ent U: 220<br>1 min: 146<br>eng: 228 | 5<br>2.00<br>2.94 |
| Costo<br>228.7 *<br>228.8<br>228.9<br>228.9<br>228.8<br>228.8<br>228.8<br>228.9<br>228.8 | 247<br>242-<br>236-<br>221<br>226-<br>220- |     |     |     |   |                  | <br>                        |                                                  | 200               |
| 228.6<br>227.4<br>228.5<br>222.7                                                         | 215-<br>210-<br>206-                       |     |     |     |   |                  |                             |                                                  | 1                 |

Bild 35: Spannungsstörungen und -unterbrechungen

Eine Liste aller Spannungsstörungen (Über- oder Unterschreitung der Grenzen) wird zur Verfügung gestellt, zusammen mit der Konfiguration, und alles kann schnell in graphischer Form oder als Tabele überblickt werden.

#### **Statistische Analyse**

Die statistische Analyse der aufgezeichneten Daten kann in numerischer Form (Listen) oder graphisch dargestellt werden.

| UI (01          |        | 16.001      |         | 10.00           |        | 1940E       |        | 45 (14          |
|-----------------|--------|-------------|---------|-----------------|--------|-------------|--------|-----------------|
| 227 72 - 229 95 | 3.33%  | 288-304     | 35.675  | 229.98 - 232.29 | 05.35% | 288+384     | 32.05% | 327.72 - 229.96 |
| 229.98 - 232.23 | 57.50% | 3.04 - 3.20 | \$4.04% | 232.23 - 234.49 | 34.08% | 3.04 - 3.30 | 57 25% | 220.90 - 232.23 |
| 30.29.294.49    | 2.09%  |             |         |                 |        |             |        | 102.02.204.09   |
|                 |        |             |         |                 |        |             |        |                 |
|                 |        |             |         |                 |        |             |        |                 |
|                 |        |             |         |                 |        |             |        |                 |
|                 |        |             |         |                 |        |             |        |                 |
| 14              |        |             |         |                 |        |             |        |                 |
| 1.1             |        |             |         |                 |        |             |        |                 |
| 100.1           | 1      |             |         | 1               | _      |             |        |                 |
| 100.1           | 1      |             | _       | 1               |        |             |        |                 |
| 100.1           | 1      |             | _       | 1               |        |             |        |                 |
| 100.1           | 1      |             |         | 1               |        |             |        |                 |
| 100             |        |             |         | ł               |        |             |        |                 |
| 100.1           |        | _           |         | 1               |        | _           | _      |                 |
| 100.1           | 1      | _           |         |                 | _      | _           |        | _               |
| 100.1<br>100.1  |        |             | _       |                 | _      |             |        |                 |
| 100.3           |        |             | _       |                 |        |             |        |                 |
| 100.0           |        | _           |         |                 |        | _           |        |                 |
| 100.1           |        |             |         |                 | _      |             |        | _               |

Bild 36: Bildschirm Statistische Analyse

#### TEIL V

### 3.2. Bildschirme für Betriebsart Waveforms Recording

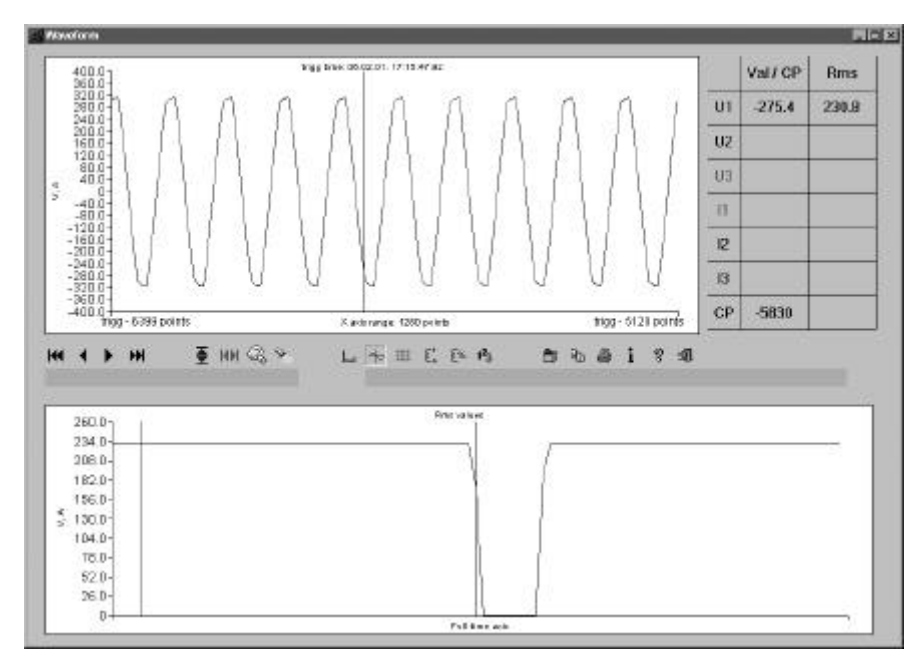

Bild 37:Waveforms - Analyse der Kurvenform

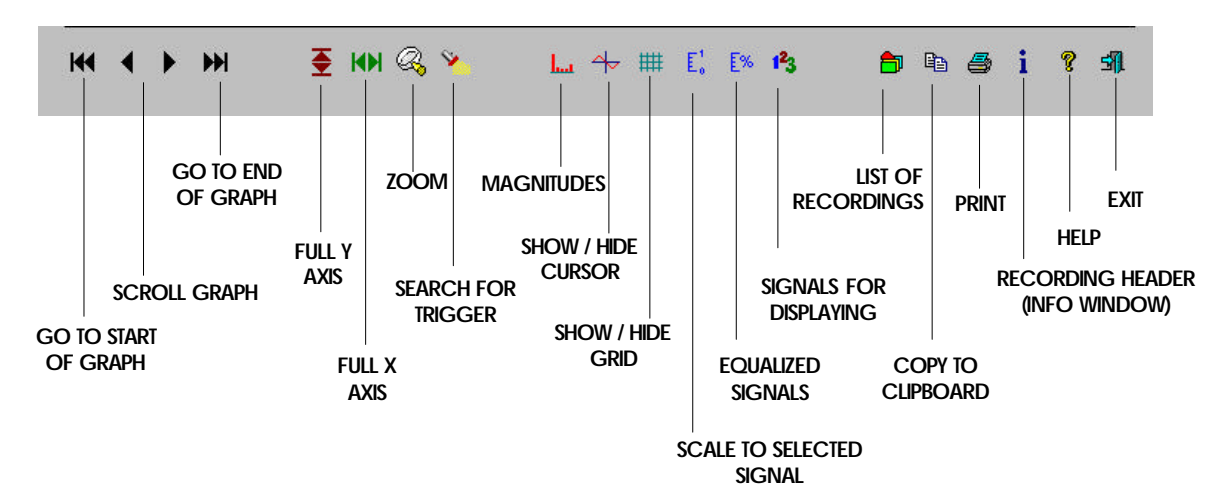

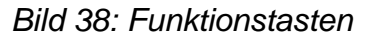

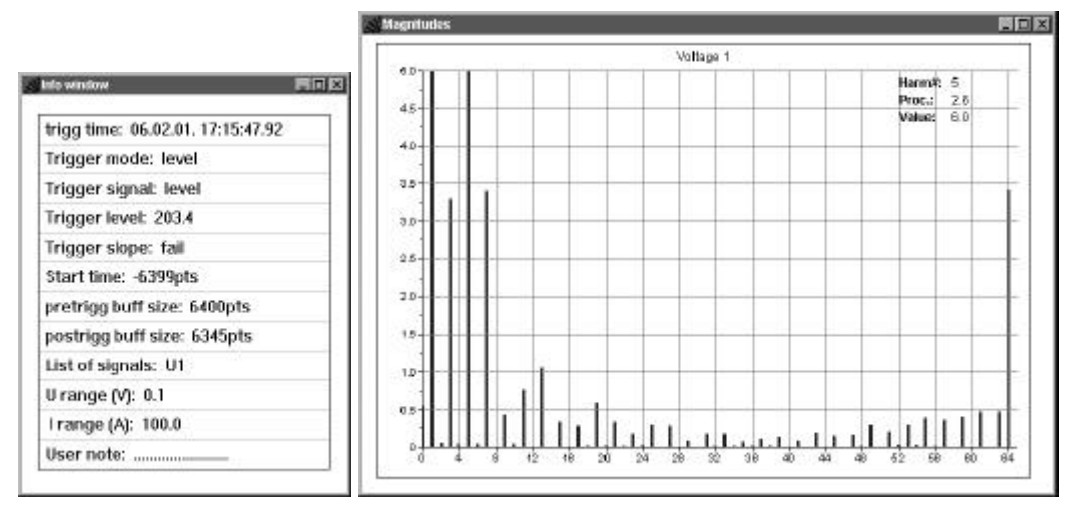

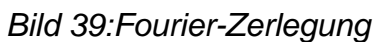

#### 1000. 960.1 920.0 680.0 800.0 800.0 760.0 720.0 680.0 640.0 800.0 520.0 480.0 480.0 480.0 480.0 360.0 320.0 280.0 240.0 200.0 27.11.00.14.38:24.47 27.11.00.14.35.44.48 4 F H ₫ NH 43, ¥ 圆序 II D A 000199 100 14:36 00, 14 36 29 00, 14 36 29 00, 14 36 29 00, 14 36 29 793.15 794.68

### 3.3. Schnelle Datenerfassung

Bild 40: Analysebild zur schnellen Datenerfassung

### 3.4. Transientenaufzeichnung

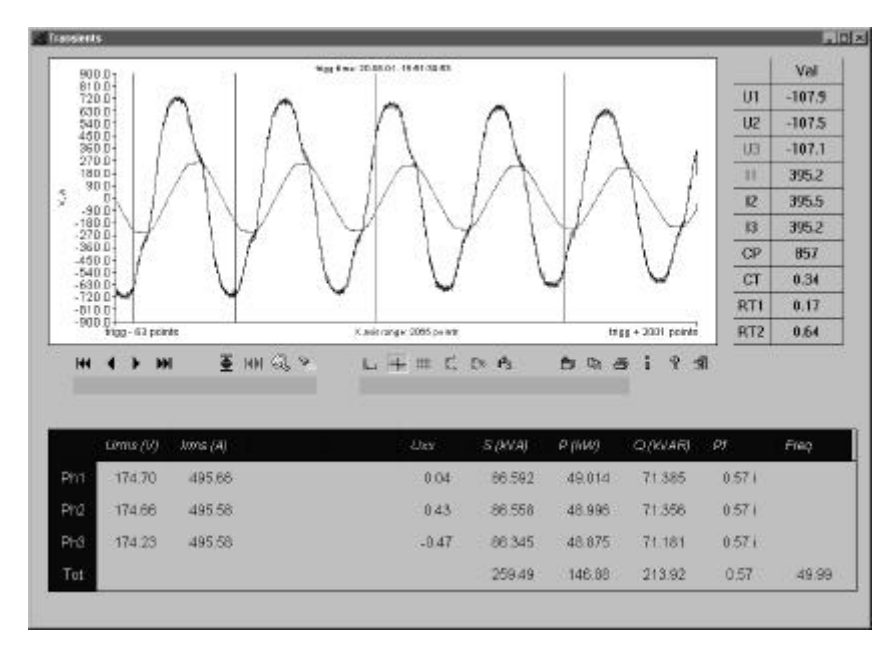

Bild 41: Bildschirm zur Transientenanalyse

Die Tabelle auf der rechten Seite enthält Informationen zu den gemessenen Werten an der augenblicklichen Cursorposition.

- **CP** Cursor Position
- CT Cursor Zeit

**RT1** – Bereich Zeit 1 (Start-Zeit)

**RT2** – Bereich Zeit 2 (Stop-Zeit)

Alle Werte bezogen auf den Trigger-Zeitpunkt.

Die Tabelle am Fuß der Seite bildet sich aus Werten zwischen der Start- und der Stop-Zeit. (RT1 und RT2). Um RT 1 oder RT 2 zu setzen, muß zuerst der Cursor aktiviert werden (rote vertikale Linie in der Graphik). Wähle den gewünschten Startzeitpunkt und drücke die rechte Maustaste, um "**Range start**" zu wählen. Der Zeitpunkt ist jetzt in der Graphik markiert.

Zu Beginn sind RT 1 und RT 2 beide 0. Wird nun RT 1 zuerst gesetzt, dann wird es als Stop-Zeit interpretiert, da es später als RT 2 ist! (Die Ergebnisse in der Tabelle werden immer zwischen RT 1 und RT 2 berechnet!)

### 3.5. EN 50160 Aufzeichnung

Für die EN 50160 wird automatisch eine graphische Zusammenfassung angezeigt. Aus diesem Bild kann der Anwender sehen, welche überwachten Größen Störungen aufweisen und wo noch Reserven liegen. Der rote Teil des mehrfarbigen Balkens ist der Bereich, in dem 95% aller gemessenen Werte liegen. Der blaue Bereich deckt die restlichen 5% ab.

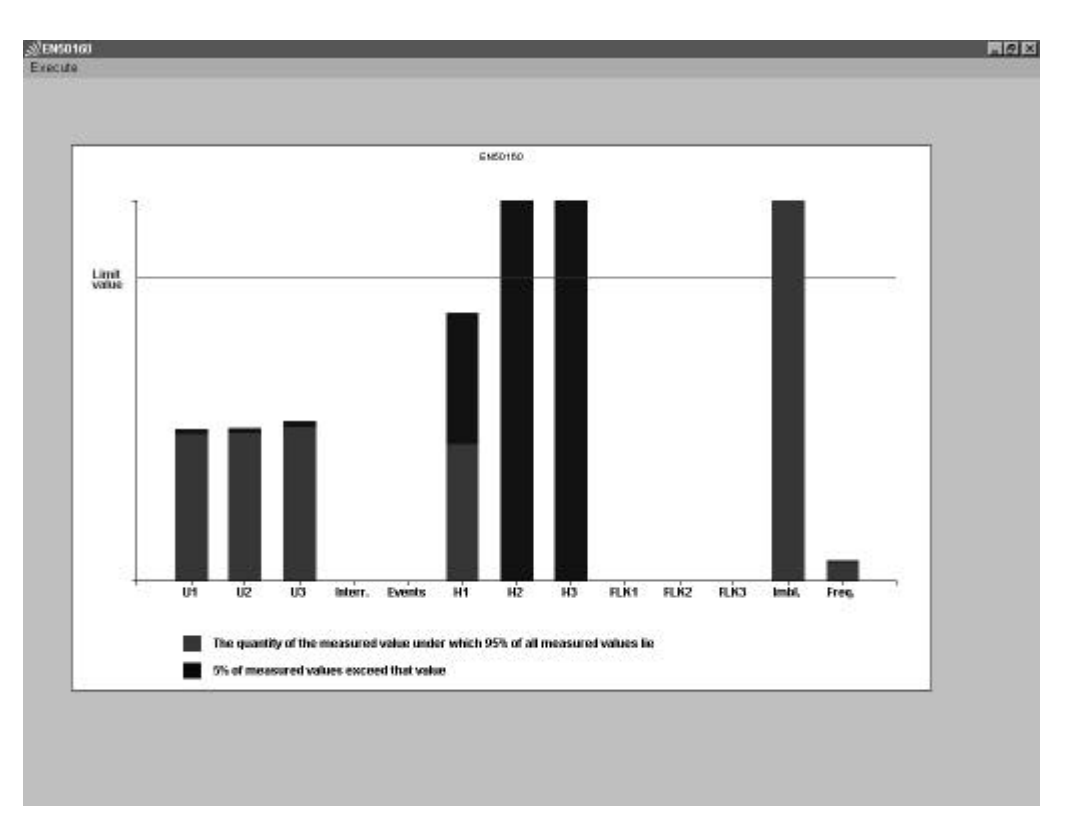

Bild 42: Graphische Zusammenfassung

Alle Parameter der Graphischen Zusammenfassung sind auch als Tabelle verfügbar. In der Tabelle werden die Grenzwerte gelistet, die 95%-Werte und die Maximalwerte. Die Spalte 'Max value' zeigt maximale und minimale Abweichung in Prozent bezogen auf die Nennspannung. In der 95%-Zeile benennen die Angaben zu Upper und Lower Limit den Bereich, in dem 95% aller Messungen liegen.

| EN50160<br>recute  |           |                 |        |           |       |       |          | 2.    |
|--------------------|-----------|-----------------|--------|-----------|-------|-------|----------|-------|
|                    |           |                 |        |           |       |       |          |       |
|                    | Parameter |                 |        | łax value |       |       | 95% valu | e     |
|                    | Unit      | Limit           | - 14 C | L2/tot    | 1.3   | L1    | 1.2      | 13    |
| Voltage variations | _         | 230.00V +/- 10% |        |           |       |       |          |       |
| Maximum            | % Un      | + 10            | 0.00   | 0.00      | 0.00  | 0.88  | 0.00     | 0.88  |
| Minimum            | % Un      | - 10            | -4.99  | -5.03     | -6.28 | -4.83 | -4.87    | -5.07 |
| Interruptions      | Number    | 100             | ٥      | ٥         | D     |       |          |       |
| Events             | Number    | 100             | 0      | 0         | D     |       | 4        |       |
|                    |           | 100             |        |           |       |       |          |       |
| FlickerPt          | Pn        | 1.00            |        |           | -     |       |          |       |
| Frequency 95%      |           | 50Hz +/- 1%     |        |           |       |       |          |       |
| Maximum            | %         | + 1             |        | 0.03      |       |       | -0.05    |       |
| Minimum            | %         | - 1             |        | -0.07     |       |       | -0.05    |       |
| Imbalance          | %         | 2.00            |        | 31,89     |       |       | 29.47    |       |
| Harmonics          |           |                 |        |           |       |       |          |       |
| THD                | 96 Un     | 8.0             | 3.36   | 3.37      | 3.38  | 3.35  | 3.34     | 3.35  |
| 2. Harm            | %Un       | 2.0             | 0.00   | 0.00      | 0.00  | 0.00  | 0.00     | 0.00  |
| 3. Harm            | % Un      | 5.0             | 1.20   | 21.60     | 21.60 | 0.60  | 16.20    | 16:20 |
| 4. Harm.           | % Un      | 1.0             | 0.00   | 0.00      | 0.00  | 0.00  | 0.00     | 0.00  |
| 5. Harm            | % Un      | 5.0             | 5.30   | 90.60     | 90.40 | 2.70  | 67.60    | 67.50 |
| 6. Harm            | %Un       | 0.5             | 0.00   | 0.00      | 0.00  | 0.00  | 0.00     | 0.00  |
| 7. Harm            | %Un       | 5.0             | 2.50   | 43.50     | 43.50 | 1.30  | 32.40    | 32.40 |
| 8 Ham              | % Un      | 0.5             | 0.00   | 0.00      | 0.00  | 0.00  | 0.00     | 0.00  |
| 9. Harm            | %Un       | 1.6             | 0.40   | 6.40      | 5.60  | 0.20  | 4.80     | 4.90  |
| 10. Hamn           | %Un       | 0.5             | 0.00   | 0.00      | 0.00  | 0.00  | 0.00     | Q.80  |
| 11. Harro.         | % Un      | 3.6             | 0.00   | 0.00      | 0.00  | 0.00  | 0.00     | 0.00  |
| 12 Ham             | % Un      | 0.5             | 0.00   | 0.00      | 0.00  | 0.00  | 0.00     | 0.00  |
| 13. Hann           | % Un      | 30              | 0.40   | 9.40      | 9.50  | 0.30  | 6.90     | 7.00  |
| 15 Hann            | %Un       | 0.5             | 0.30   | 5.00      | 5.80  | 0.20  | 4.60     | 4.40  |
| 17. Harm           | % Un      | 20              | 0.10   | 2.40      | 2.30  | 0.10  | 1.60     | 1.60  |
| 19. Hann           | %Un       | 1.5             | 0.00   | 0.50      | 0.60  | 0.00  | 0.40     | 0.40  |
| Of Hame            | 9/110     | 0.5             | 0.10   | 5.00      | 4.00  | 0.10  | 2.00     | 0.00  |

Bild 43: Zusammenfassung in Listenform

Für die statistische Analyse der Oberwellen gibt es die Darstellung der kumulierten Ereignisse. Sie beinhaltet im wesentlichen dieselben Daten wie die statistische Zusammenfassung, aber es ist einfacher ersichtlich, welche Oberwelle die Grenzen verletzt und welche Sicherheiten noch vorhanden sind.

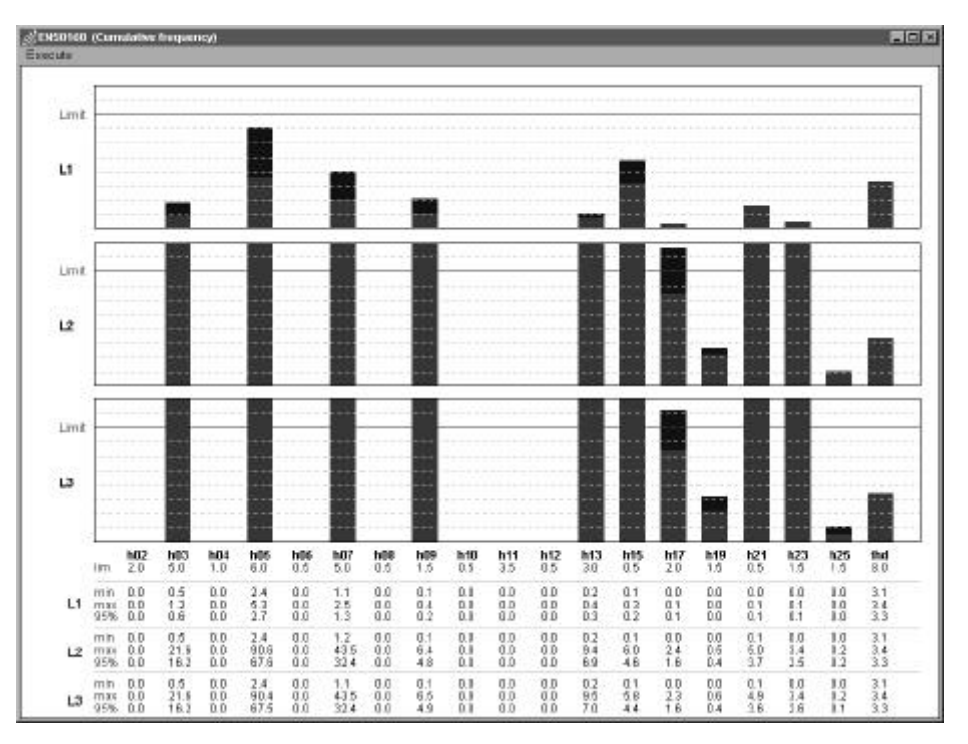

Bild 44: Kumulierte Ereignisse – Oberwellen-Analyse

# 4. Direkt verbundenes Scope

Dieses Softwarefeature erlaubt Ihnen den On-Line Betrieb mit Echtzeitresultaten von Spannung und Strom, angezeigt auf dem Bildschirm Ihres PC. Komplexe Berechnungen können ausgeführt werden und die Kurvenform ausgewählter Eingänge kann gespeichert werden, oder in eine ASCII-Datei exportiert zur Weiterverwendung in anderen Anwendungen. Auch die Zwischenspeicherung im Clipboard ist möglich. Um die Verbindung zum Instrument zu eröffnet, ist die Befehlstaste '**go!**' anzuklicken.

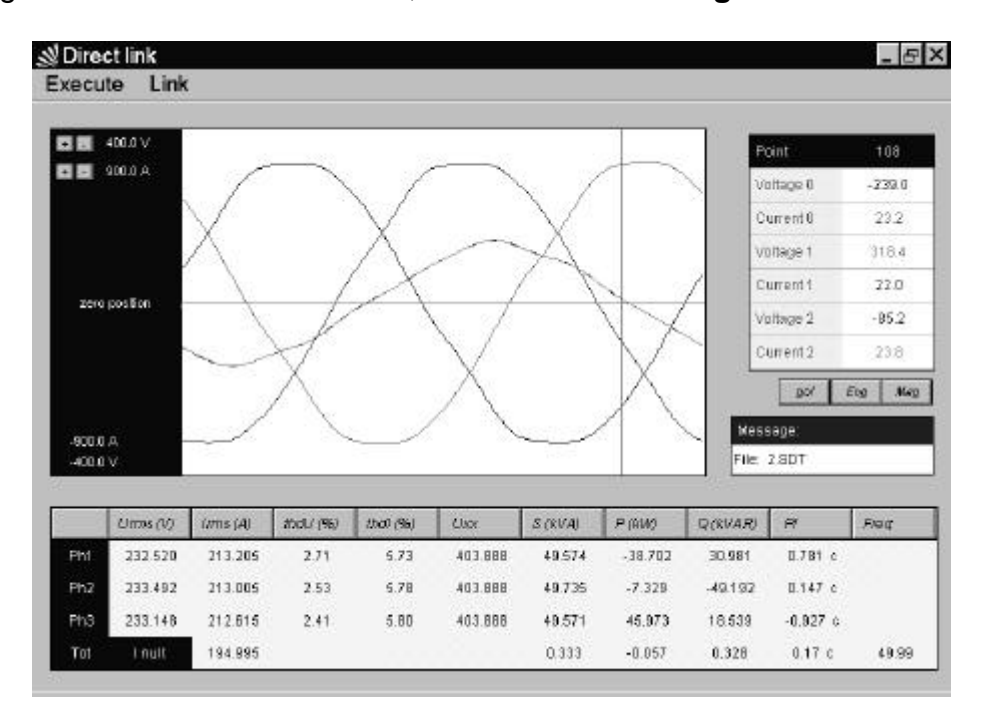

Bild 45: Direkt verbundenes Oszilloskop

Zum Ablesen der aktuell geflossenen Energie die 'Eng' Taste anklicken. Ein kleines Fenster mit den entsprechenden Informationen öffnet sich.

| Energies     |                                                                                                    | × |
|--------------|----------------------------------------------------------------------------------------------------|---|
| Energy of P  | 0.02 kWh                                                                                                    |   |
| Energy of Qc | 0.00 kVAr h                                                                                                    |   |
| Energy of Qi | 0.38 kVAr h                                                                                                    |   |
|              |                                                                                                    |   |
| Ť            | ОК                                                                                                    |   |
| -            | And a second second sec |   |

Bild 46 Energiezähler

Um die Oberwellen zu betrachten, (Strom und Spannung), wählen Sie die '**Mag**' Taste. Ein Bild zur Analyse der Oberwellen wird angezeigt, mit 6 Histogrammen, 3 Spannungen und drei Strömen und Oberwellen bis zur 63sten. Um ein Histogram zu vergrößern, dies einfach anklicken. Für die Rückkehr auf Display klicken. Um die Skalierung einzelner Graphen zu ändern, klicken Sie auf die vrtikale Achse des Graphen, und zwar:

- Nahe der Spitze um den Bereich zu vergrößern
- Nahe am Achsenkreuz, um den Bereich zu verkleinern.

Die Oberwellen in Tabellendarstellung erhalten Sie durch Anwahl von '**Show Table**' aus dem '**Execute**'-Menu. Während Sie den Mauspfeil über die Graphen bewegen, aktivieren Sie einen Cursor, der wiederum die Oberwelle adressiert. Daten der adressierten Oberwelle sehen Sie in Tabellenform.

Über Direct Link und 'Close' aus dem 'Execute' Menu kehren Sie zurück.

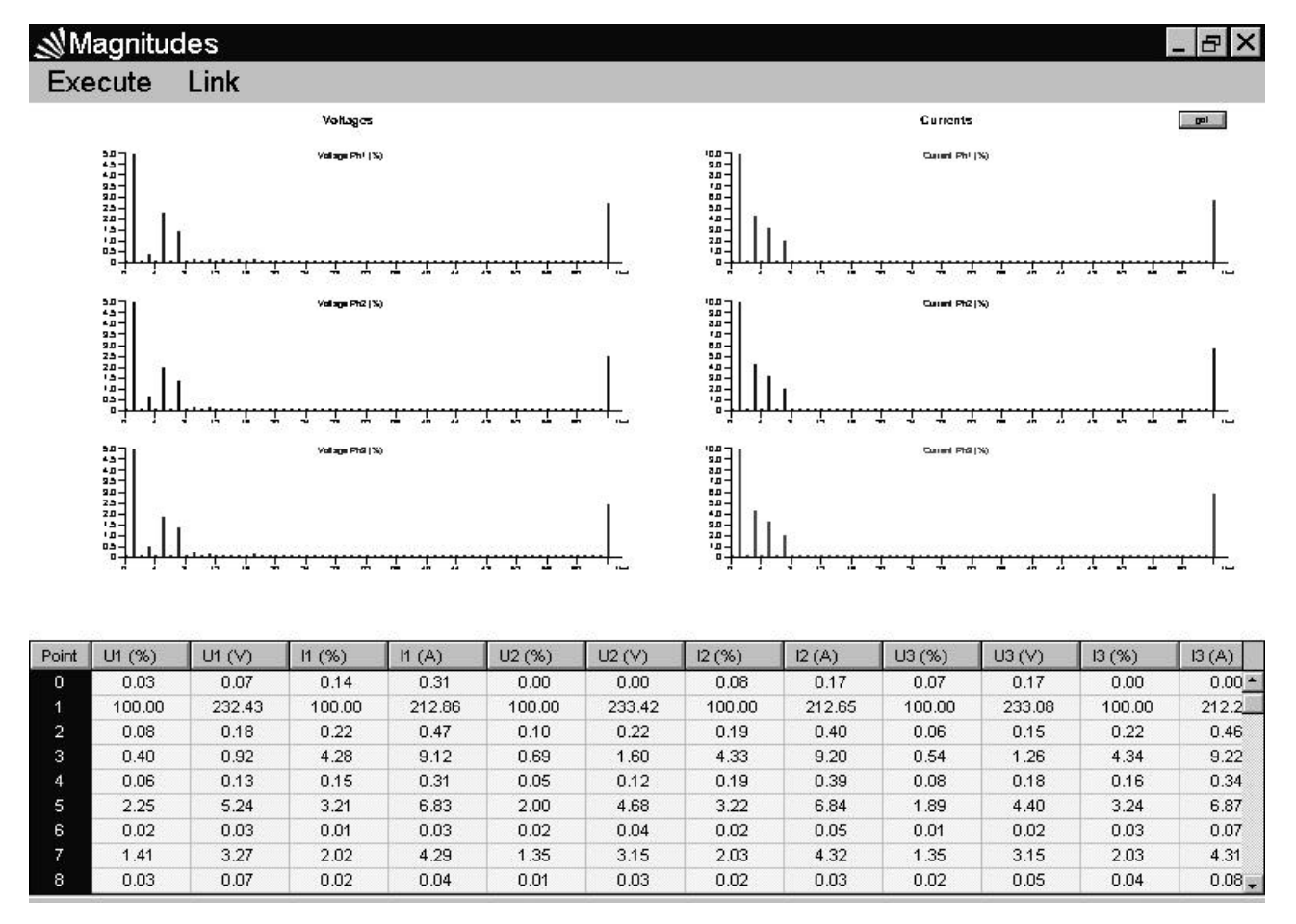

Bild 47: Oberwellenbargraphen im Direct Link-Betrieb, mit Tabellendarstellung

Merke: Falls es scheint, dass die Darstellung eingefroren ist, steht nicht genügend Zeit für die Darstellung aller Daten zur Verfügung. Die 'Request Time' (im 'Execute' Menu) sollte dann erhöht werden. Für die Baud Rate von 57600 ist eine Request Time von 1300 ms empfohlen.

# TEIL VI

# THEORETISCHE GRUNDLAGEN

# 1. Allgemeines

Die Erfassung von Daten ist eine der Hauptfunktionen des Messinstrumentes. Während es Daten aufzeichnet, kann es aber auch schon weitere Aufgaben ausführen:

- Statistische Analyse Statistische Analyse der gemessen Signale
- Periodische Analyse On line Aufzeichnung und Analyse verschiedener gemessener Signale über vorgegebene Perioden.
- Spannungsstörungen Erkennung und Registrierung über Limits
- Spannungsunterbrechungen Erkennung und Registrierung
- Wellenformen
- Schnelle Datenerfassung
- Transienten
- Flicker, EN 50160

Im Gegensatz zur Aufzeichnung von Netzunterbrechungen, die immer aktiviert ist, sind alle anderen Funktionen unabhängig und können durch den Bediener aktiviert oder deaktiviert werden. Das Messprinzip ist identisch für alle aufzeichnenden Funktionen und in Teil II-2, siehe unten, beschrieben. Durchschittsbildung und Statistik werden später in diesem Kapitel beschrieben.

Siehe dazu auch das Handbuch 'Modern Power Quality Measuring Techniques' von Metrel, erschienen in englischer Sprache.

Erfasste Daten werden in nichtflüchtigen Speichern abgelegt und stehen für die Übertragung auf PC, für weitere Analysen und den Ausdruck zur Verfügung. Ein Download kann entweder online, während der Erfassung von Daten, oder später, nach Beendigung der Messungen, erfolgen. Unabhängig von den Messaufgaben kann das System alle Daten eines Eingangssignales einmal pro Sekunde an den PC übertragen.

# 2. Statistische Analyse

Der Messbereich eines Signales (0 bis Endwert) ist für die Analyse in 256 Segmente eingeteilt (100 for Leistungsfaktor und  $\cos \varphi$ ). Die gemessenen Werte werden entsprechend skaliert. Das Ergebnis ist eine statistische Tabelle, eine Gauss'sche Funktion, die mit Hilfe der PC-Software analysiert werden kann. (siehe Teil V, unten). Statistische Informationen werden nur für solche Signale erfasst, die in dem Signal-Submenu aktiviert sind.

Statistische Analyse kann nicht auf die Oberwellenmessungen angewandt werden.

# 3. Periodische Analyse

Eine periodische Analyse wird ausgeführt über eine programmierte Periode (IP). Der Anwender setzt sie zwischen 1 s und 15 min. Über diesen Zeitraum berechnet das Gerät Maximum, Minimum und Durchschnittswerte ausgewählter Signale. Am Ende einer TEIL VI

Periode werden diese Ergebnisse mit Perioden-Start-Datum/Uhrzeit und Angaben über den synchronisierenden Eingang abgespeichert.

Gespeicherte Werte differieren für folgende Werte:

- Für Klirrfaktormessung (THD)
- Für Spannungsoberwellen und Phasenwinkel
- Für Stromoberwellen
- Alle anderen Größen

Nur Maximum und Durchschnitte Nur Maximum und Minimum Nur Maximum Minimum, Maximum und Durchschnitt

Die Wirkleistung ist generell entweder positiv (Verbrauch) oder negativ (Rückspeisung). Die Blindleistung hat vier Zustände, nämlich positiv mit Induktivanteil (+i), negativ mit Induktivanteil (-i), und positiv bzw. negativ mit Kapazitivanteil (+c und -c). Ausgleichsströme auf N werden bei der Verbindung zum Netz mit nur 3 Leitern ignoriert.

Für Leistungs-, Spannungs- und Strom-Messungen werden die Messwerte für jede Vollwelle gespeichert. Oberwellen und Klirrfaktor sind mit Messwerten aus jeder achten Vollwelle neu berechnet.

Für die Berechnung des Spannungsmittelwertes werden Messungen, die weniger als 2% des Endwertes betragen, als Spannungsunterbrechungen von allen Berechnungen ausgenommen.

Gespeicherte Minimal- und Maximal-Werte werden während einer Vollwelle berechnet, während Durchschnitte (ausser Spannung, Leistung und Oberwellen) am Ende einer Integrationsperiode und basierend auf der Anzahl der Vollwellen in dieser Periode berechnet werden.

Durchschnittswerte für die Leistung, Spannung und Harmonische ignorieren Vollwellen mit einem Messwert kleiner als 2% vom Nennwert. Darüberhinaus werden die Ergebnisse verworfen, wenn zum Beginn oder zum Ende oder zu Beginn einer Integrationsperiode gerade eine Spannungsunterbrechung gemessen wird. Das Instrument wird dann einen neuen Messzyklus beginnen. (Siehe auch Messung von Spannungsunterbrechungen, unten).

Die folgenden Tabellen geben einen Überblick über die Datenerfassung verwendeten Werte. Zusätzlich sind die Abkürzungen erklärt.

#### Symboldefinitionen

#### Allgemeine Sybole

| U    | Spannungen, rms                  |
|------|----------------------------------|
| Ι    | Ströme, rms                      |
| Р    | Wirkleistung                     |
| S    | Scheinleistung                   |
| Q    | Blindleistung                    |
| I0   | Ausgleichstrom in N, rms         |
| PF   | Leistungsfaktor                  |
| -    |                                  |
| Cosφ | Cosinus des Winkels von Strom zu |
|      | Spannung                         |
| THD  | Grundwellen-Klirrfaktor          |
| Н    | Oberwellenanteil (%)             |
| h    | Oberwellenanteil (V or A)        |
| IP   | Integrationsperiode              |
| dPF  | Leistungsfaktor der Grundwelle   |
|      | ·                                |

#### Zusätzliche Symbole

| Y        | Phase                                                 |
|----------|-------------------------------------------------------|
| <u>^</u> | tatal                                                 |
| τ        | lola                                                  |
| i        | inductiv (mit P, Q oder PF Symbol)                    |
| С        | kapazitive (mit P, Q oder PF Symbol)                  |
| +        | positiv (mit P, Q oder PF Symbol)                     |
| -        | negativ (mit P, Q oder PF symbol)                     |
| n        | Oberwellenordnungszahl (mit H oder h<br>Symbol)       |
| а        | Durchschnitt (mit einem Symbol)                       |
| m        | max. or min (mit einem Symbol)                        |
| na       | nicht anwendbar                                       |
| pn       | Zahl der Vollwellen einer Integrationsperiode (IP)    |
| hpn      | Zahl der Vollwellen für Oberwellen in IP (pn/8)       |
| ppn      | Zahl der Vollwellen für Leistungen                    |
| upn      | Zahl der Vollwellen für Spannungen                    |
| PC       | Personalcomputer                                      |
| cr       | Scheitelfaktor                                        |
| pb       | Dauer einer Spannungsunterbrechung innerhalb einer IP |

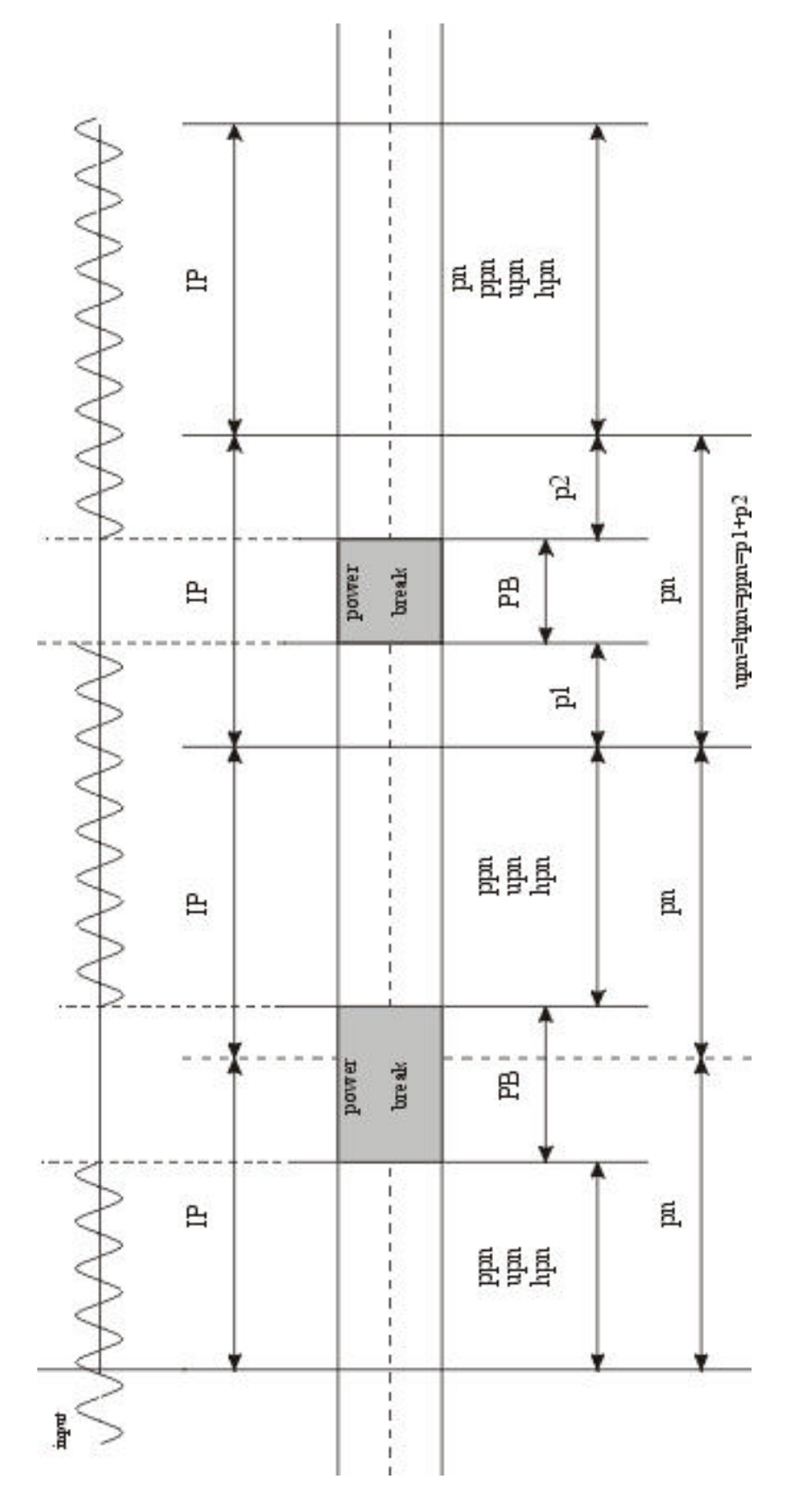

Bild 48: Berechnungsgrundlage bei verschiedenen Situationen der Spannungsunterbrechung

Bei der Messung von Leistung und Leistungsfaktor können die Werte entweder für jede Vollwelle oder für eine längere Integrationsperiode errechnet werden ('Power sub IP', programmierbar zwischen 1 und 20 Vollwellen, also 400 ms bei 50 Hz).

Wenn das Instrument eine Leistung erfasst, berechnet es automatisch auch die Energie in einer IP und zeichnet sie auf.

Ausgangsgrößen für die Berechnung der maximalen und minimalen Leistung und Leistungsfaktor sind Durchschnitte aus der 'Power sub IP' (siehe *Bild 35* unten).

Die Aufzeichnung von Strom- oder Spannungsklirrfaktor sind automatisch aktiv, sobald eine oder mehrere Spannungs- oder Stromoberwellen ermittelt werden.

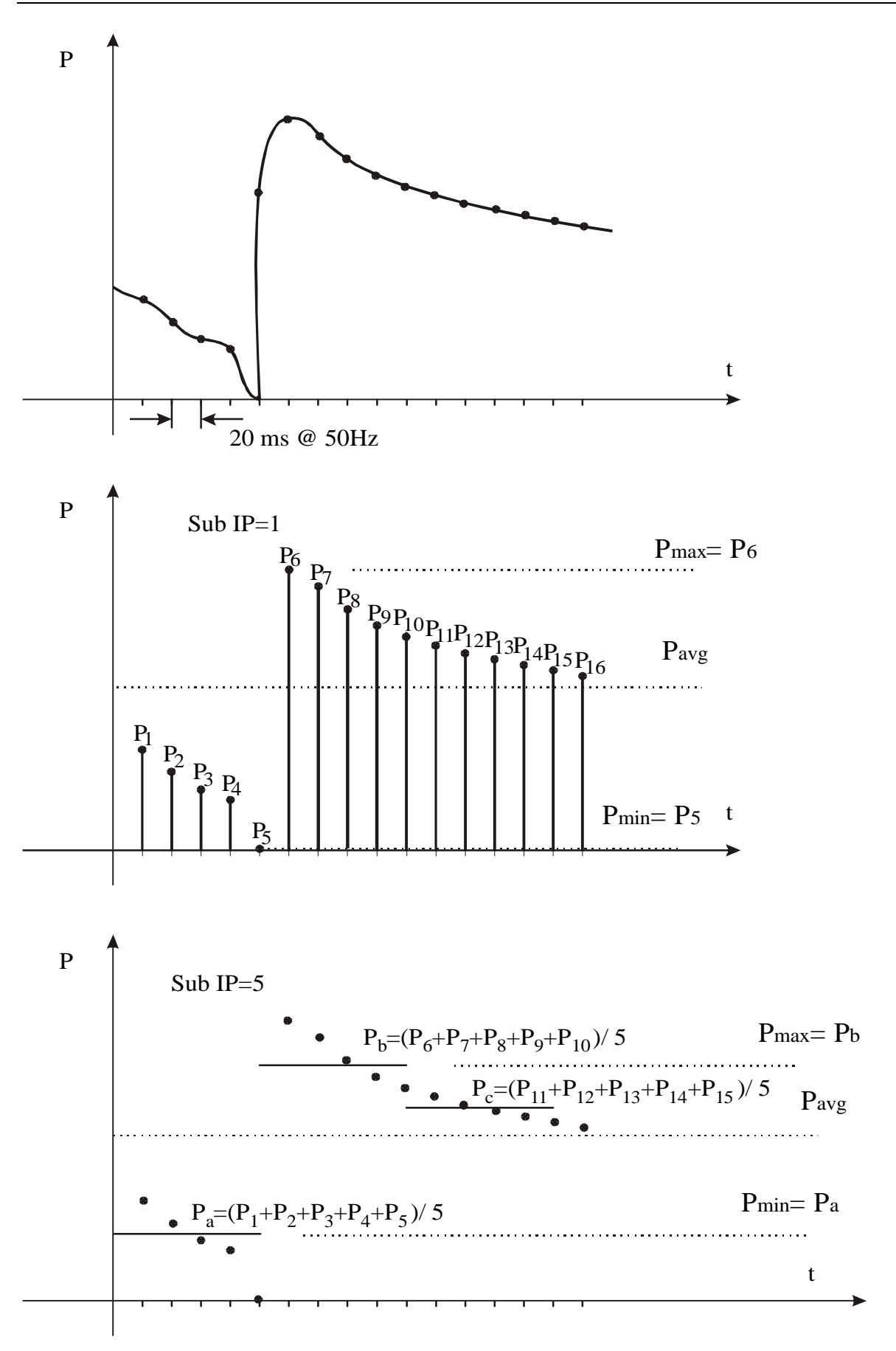

Bild 49: Beispiele für die Berechnung von Maximum und Minimum für verschiedene 'Power sub IP' Perioden

|                                 | Art der Last                  |                |                |                |       |            |
|---------------------------------|-------------------------------|----------------|----------------|----------------|-------|------------|
| Wert                            | Verbra                        | uchend         | Generator      |                | Beme  | rkung      |
|                                 | Induktiv                      | Kapaziti       | Inductiv       | Kapazitiv      | [Fori | mel]       |
|                                 |                               | V              |                |                |       |            |
| m Px+                           | P                             | x              |                | 0 [3]          |       | 8]         |
| m Px-                           | 0                             |                | Px             |                | [3    | 8]         |
| m Qxi+                          | Q <sub>X</sub>                | 0              | 0              | 0              | [7    | ']         |
| m Qxc+                          | 0                             | 0              | 0              | Q <sub>X</sub> | [7    | <b>'</b> ] |
| m Qxi-                          | 0                             | 0              | Q <sub>X</sub> | 0              | [7    | ]          |
| m Qxc-                          | 0                             | Q <sub>X</sub> | 0              | 0              | [7    | <b>'</b> ] |
| m PFxi+                         | PFx                           | 1              | na             | na             | [8]   | 8]         |
| m                               | Na                            | na             | 1              | PFx            | [8]   | 8]         |
| PFxc+                           |                               |                |                |                |       |            |
| m PFxi-                         | Na                            | na             | PFx            | 1              | [8]   | 8]         |
| m PFxc-                         | 1                             | PFx            | na             | na             | [8]   | 8]         |
| m U <sub>X</sub>                | UX                            |                |                | [1             | ]     |            |
| m l <sub>X</sub>                | Ix                            |                |                | [2             | 2]    |            |
| m U <sub>X</sub> thd            | U <sub>X</sub> thd            |                |                | [10] -         | max   |            |
| m l <sub>X</sub> thd            | l <sub>X</sub> thd            |                |                | [11] -         | max   |            |
| m cosφ <sub>X</sub>             | cosφχ                         |                |                | [9             | )]    |            |
| m U <sub>x</sub> H <sub>n</sub> | U <sub>x</sub> H <sub>n</sub> |                |                | [1]            | 2]    |            |
| m I <sub>x</sub> H <sub>n</sub> | IxHn                          |                |                | [13] -         | max   |            |

### Minimum & Maximum PRO PHASE Werte

#### Verfügbare Maximum und Minimum –Werte pro Phase für Eingänge

**Note:**  $U_X$ thd,  $I_X$ thd,  $\cos j_X$ ,  $U_XH_n$ ,  $I_XH_n$  werden in jeder 8. Periode berechnet

### Minimum und Maximum der 3-Phasengrößen

|         | Art der Last           |           |          |            |          |
|---------|------------------------|-----------|----------|------------|----------|
| Wert    | Verbrauchend Generator |           | Merke    |            |          |
|         | Inductiv               | kapazitiv | Inductiv | kapazitive | [Formel] |
| m Pt+   | P                      | 't        |          | 0          | [14]     |
| m Pt-   | 0                      | )         | Pt       |            | [14]     |
| m St+   | S                      | it        | 0        |            | [16]     |
| m St-   | 0                      | )         | St       |            | [16]     |
| m Qti+  | Qt                     | 0         | 0        | 0          | [15]     |
| m Qtc+  | 0                      | 0         | 0        | Qt         | [15]     |
| m Qti-  | 0                      | 0         | Qt       | 0          | [15]     |
| m Qtc-  | 0                      | Qt        | 0        | 0          | [15]     |
| m PFti+ | PFt                    | 1         | Na       | na         | [17]     |
| m PFtc+ | na                     | na        | 1        | PFt        | [17]     |
| m PFti- | na                     | na        | PFt      | 1          | [17]     |
| m PFtc- | 1                      | PFt       | Na       | na         | [17]     |
| m lo    | l0                     |           |          |            |          |
| m Freq  | Freq                   |           |          |            |          |

### Verfügbare Maximum & Minimum §-Phasengrößen für jeden Eingabezyklus

**Merke:**  $P_t$ ,  $S_t$  und  $Q_t$  sind Durchschnittswerte aus der 'Power sub' Integrationsperiode, einstellbar von 1 – 20 Vollwellen.  $PF_t$  ist auch ein Ergebnis dieser Werte

| $m P^{+} = 0$<br>$m P^{-} = P_{x}$<br>$m Q_{i}^{+} = 0$<br>$m Q_{c}^{-} = 0$<br>$m Q_{c}^{-} = 0$<br>$m Pf_{i}^{+} = na$<br>$m Pf_{i}^{-} = 1$<br>$m Pf_{c}^{-} = Pf_{x}$<br>$m Pf_{c}^{-} = na$ | 90<br>LAST-TYP<br>Positiv kapazitiv<br>(kapazitiver Generator) | o<br>LAST-TYP<br>Positiv inductiv<br>(induktive Last)                 | $m P^{+} = P_{x}$<br>$m P^{-} = 0$<br>$m Q_{i}^{+} = Q_{x}$<br>$m Q_{c}^{-} = 0$<br>$m Q_{c}^{-} = 0$<br>$m Pf_{i}^{+} = Pf_{x}$<br>$m Pf_{i}^{-} = na$<br>$m Pf_{c}^{-} = 1$ |
|----------------------------------------------------------------------------------------------------|----------------------------------------------------------------|-----------------------------------------------------------------------|----------------------------------------------------------------------------------------------------|
| 180 <sup>0</sup> —                                                                                                    |                                                                |                                                                       | 0 <sup>o</sup>                                                                                                    |
| $m P^{+} = 0$<br>$m P^{-} = P_{x}$<br>$m Q_{i}^{+} = 0$<br>$m Q_{c}^{+} = 0$<br>$m Q_{c}^{-} = 0$<br>$m Pf_{i}^{-} = na$<br>$m Pf_{c}^{-} = 1$<br>$m Pf_{c}^{-} = na$                            | LAST-TYP<br>Negativ induktiv<br>(induktiver Generator)<br>27   | LAST-TYP<br>Negativ kapazitiv<br>(kapazitive Last)<br>70 <sup>0</sup> | $m P^{+} = P_{x}$<br>$m P^{-} = 0$<br>$m Q_{i}^{+} = 0$<br>$m Q_{c}^{-} = 0$<br>$m Q_{c}^{-} = Q_{x}$<br>$m Pf_{i}^{+} = 1$<br>$m Pf_{c}^{+} = na$<br>$m Pf_{c}^{-} = Pf_{x}$ |

Bild 50: Energie-Import/Export und Induktiv/Kapazitiv, 4 Quadranten

| Phasenbezogene Werte | (Durchschittsbildung am | Ende von IP) |
|----------------------|-------------------------|--------------|
|                      |                         |              |

| Watts | $aP_x^+ = \frac{\sum_{j=1}^n (P_x^+)_j}{pn}$                                                          | $aP_{x}^{-} = \frac{\sum_{j=1}^{n} \left(P_{x}^{-}\right)_{j}}{pn}$                                   |
|-------|----------------------------------------------------------------------------------------------------|----------------------------------------------------------------------------------------------------|
| VAr   | $aQ_{xi}^{+} = \frac{\sum_{j=1}^{n} \left(Q_{xi}^{+}\right)_{j}}{pn}$                                 | $aQ_{xc}^{+} = \frac{\sum_{j=1}^{n} \left(Q_{xc}^{+}\right)_{j}}{pn}$                                 |
| VAr   | $aQ_{xi}^{-} = \frac{\sum_{j=1}^{n} \left(Q_{xi}^{-}\right)_{j}}{pn}$                                 | $aQ_{xc}^{-} = \frac{\sum_{j=1}^{n} (Q_{xc}^{-})_{j}}{pn}$                                            |
| PF    | $aPf_{xi}^{+} = \frac{aP_{x}^{+}}{\sqrt{\left(aQ_{xi}^{+}\right)^{2} + \left(aP_{x}^{+}\right)^{2}}}$ | $aPf_{xc}^{+} = \frac{aP_{x}^{+}}{\sqrt{\left(aQ_{xc}^{+}\right)^{2} + \left(aP_{x}^{+}\right)^{2}}}$ |

| PF          | $aPf_{xi}^{-} = \frac{aP_{x}^{-}}{\sqrt{\left(aQ_{xi}^{-}\right)^{2} + \left(aP_{x}^{-}\right)^{2}}}$                                                                                                    | $aPf_{xc}^{-} = \frac{aP_{x}^{-}}{\sqrt{\left(aQ_{xc}^{-}\right)^{2} + \left(aP_{x}^{-}\right)^{2}}}$ |
|-------------|----------------------------------------------------------------------------------------------------|----------------------------------------------------------------------------------------------------|
| Volt & Amps | $aU_{x} = \frac{\sum_{j=1}^{n} (U_{x})_{j}}{upn}$                                                                                                    | $aI_{x} = \frac{\sum_{j=1}^{n} (I_{x})_{j}}{pn}$                                                      |
| Oberwellen  | $aU_{x}thd = \frac{\sqrt{H_{y}U_{x}}}{H_{1}U_{x}} *100 ; H_{y}U_{x} = \frac{\sum_{z=1}^{n} \left(\sqrt{\sum_{j=2}^{63} (Uh_{n})_{j}^{2}}\right)_{z}}{hpn} ; H_{1}U_{x} = \frac{\sum_{z=1}^{n} U_{x}}{hpn}$ |                                                                                                    |
|             | $aI_x thd = na$ $a\cos j_x = na$                                                                                                    |                                                                                                    |
|             | $aU_{x}H_{n} = na$ $aI_{x}H_{n} = na$                                                                                                    |                                                                                                    |

**Merke:** Im Falle einer Spannungsunterbrechung werden Periode 'pn' (für Energieberechnungen ) und 'upn' (für Spannungsberechnungen ) modifiziert zu:

$$pn = \frac{IP}{ic} - \frac{pb}{ic} \qquad \qquad upn = \frac{IP}{ic} - \frac{pb}{ic} - ic_1$$

mit :

ic Eingangszykluszeit

- pb Zeit des Einbruchs innerhalb von IP
- $ic_{l}$  Anzahl Zyklen mit U<sub>X</sub> < 0.02 Urange in IP

#### Gesamtwerte für 3 Phasen (Durchschnitt am Ende von IP)

| Watts                 | $aP_{t}^{+} = \frac{\sum_{j=1}^{n} \left(P_{t}^{+}\right)_{j}}{pn}$                                   | $aP_{t}^{-} = \frac{\sum_{j=1}^{n} \left(P_{t}^{-}\right)_{j}}{pn}$                                   |
|-----------------------|----------------------------------------------------------------------------------------------------|----------------------------------------------------------------------------------------------------|
| Var                   | $aQ_{i}^{+} = \frac{\sum_{j=1}^{n} \left(Q_{i}^{+}\right)_{j}}{pn}$                                   | $aQ_{ic}^{+} = \frac{\sum_{j=1}^{n} \left(Q_{ic}^{+}\right)_{j}}{pn}$                                 |
| VAr                   | $aQ_{i}^{-} = \frac{\sum_{j=1}^{n} \left(Q_{i}^{-}\right)_{j}}{pn}$                                   | $aQ_{ic}^{-} = \frac{\sum_{j=1}^{n} \left(Q_{ic}^{-}\right)_{j}}{pn}$                                 |
| VA                    | $aS_{i}^{+} = \sqrt{\left(aP_{i}^{+}\right)^{2} + \left(aQ_{i}^{+} + aQ_{ic}^{+}\right)^{2}}$         | $aS_{t}^{-} = \sqrt{\left(aP_{t}^{-}\right)^{2} + \left(aQ_{t}^{-} + aQ_{t}^{-}\right)^{2}}$          |
| PF                    | $aPf_{ii}^{+} = \frac{aP_{i}^{+}}{\sqrt{\left(aQ_{ii}^{+}\right)^{2} + \left(aP_{i}^{+}\right)^{2}}}$ | $aPf_{tc}^{+} = \frac{aP_{t}^{+}}{\sqrt{\left(aQ_{tc}^{+}\right)^{2} + \left(aP_{t}^{+}\right)^{2}}}$ |
| PF                    | $aPf_{ii}^{-} = \frac{aP_{i}^{-}}{\sqrt{\left(aQ_{ii}^{-}\right)^{2} + \left(aP_{i}^{-}\right)^{2}}}$ | $aPf_{tc}^{-} = \frac{aP_{t}^{-}}{\sqrt{\left(aQ_{tc}^{-}\right)^{2} + \left(aP_{t}^{-}\right)^{2}}}$ |
| Current<br>&Frequency | $aI_0 = \frac{\sum_{j=1}^n I_{0_j}}{pn}$                                                              | $aFreq = \frac{\sum_{j=1}^{n} Freq_{j}}{pn}$                                                          |

**Merke:** Im Falle einer Spannungsunterbrechung wird 'pn' (für die Leistungsberechnung) modifiziert zu:

$$pn = \frac{IP}{ic} - \frac{pb}{ic}$$

mit:

ic Eingangszykluszeit pb Zeit des Einbruchs innerhalb von IP

Spannungsunsymmetrieberechnung entsprechend IEC 61000-4-30, Kapitel 5.7.

# 4. Aufzeichnung der Spannungsstörungen

Störungen im Netz werden registriert, wenn die Spannung definierte Grenzen über- oder unterschreitet. Der Effektivwert jeder Halbwelle wird zum Vergleich herangezogen. Für jede festgestellte Störung speichert das Gerät:

- Datum & Uhrzeit des Beginns.
- Die Nennspannung.
- Minimal- und Maximalspannung während des Ereignisses.
- Die vorausgehenden 64 rms-Werte, berechnet auf Halbwellenbasis.

Die Aufzeichnung von Spannungsstörungen behandelt die aktivierten Eingänge und kann sich entweder auf feste Grenzen oder auf variable Fenster beziehen.

**Feste Grenzen** Die Nennspannung wird durch den Benutzer gesetzt. Die Oberund Untergrenzen werden als %-Abweichung definiert.

#### Variable Tolerance Mode

Die Nennspannung wird aus dem Durchnitt der vorangegangenen IP berechnet (zwischen 1 und 900 s). Die neue Nennspannung kann je nach Toleranzgrenze bis zu 30% von der alten abweichen (zwischen  $\pm 1$  % und  $\pm 30$  %)

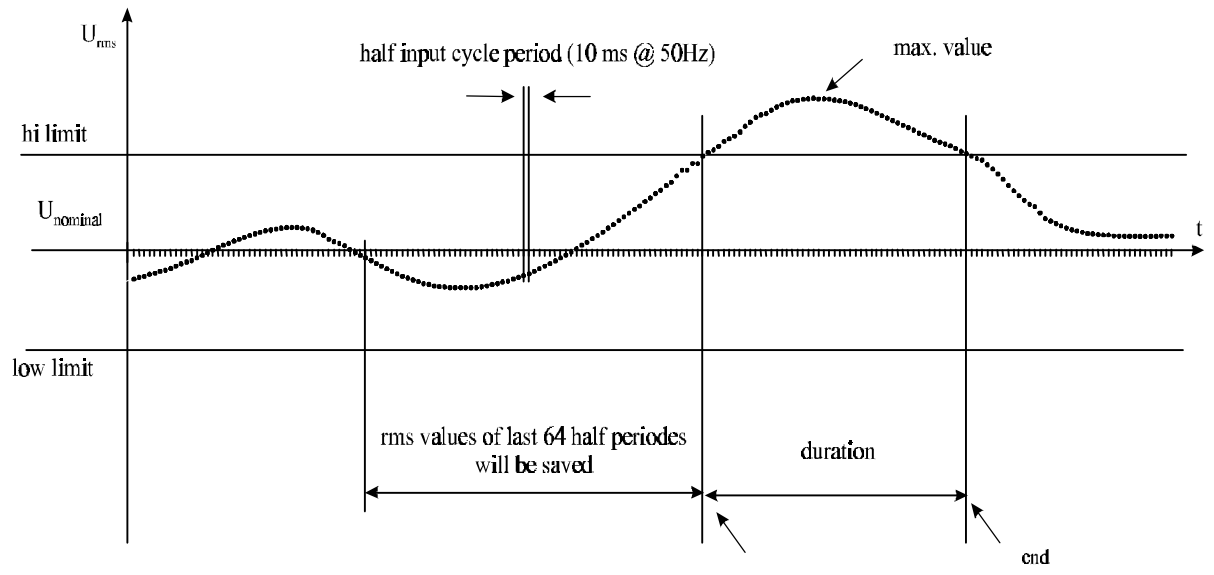

Bild 51

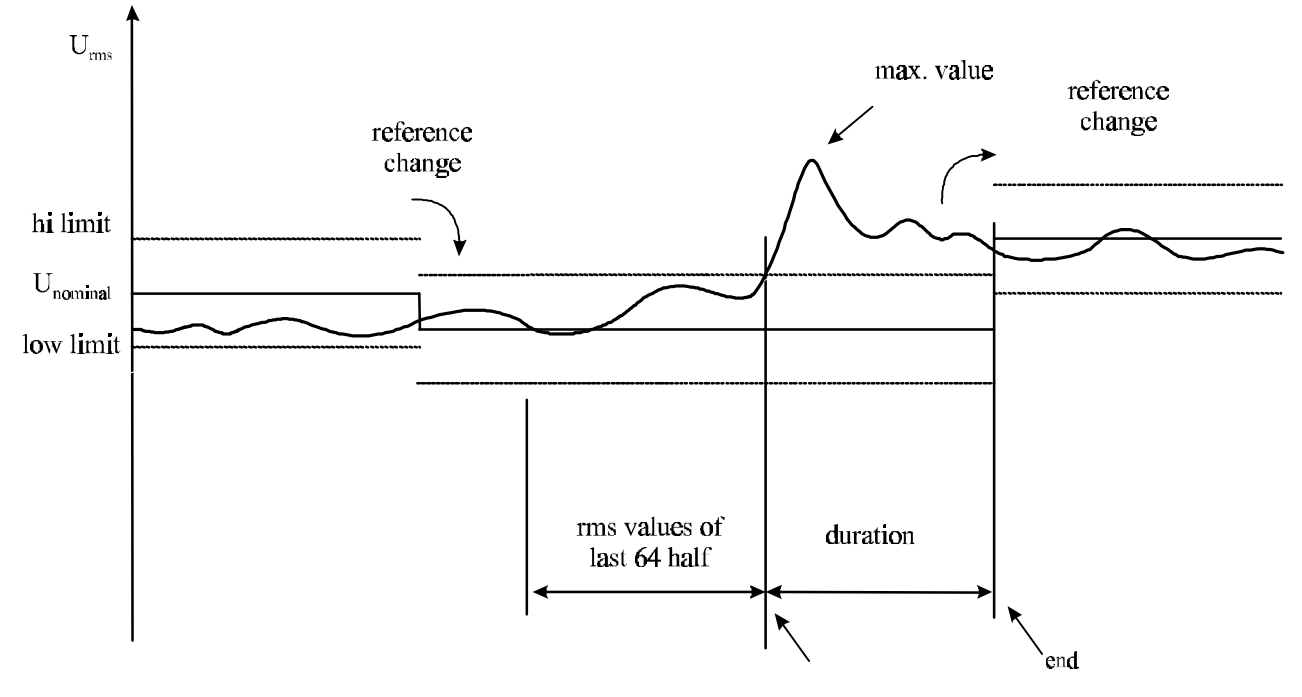

Bild 52

# 5. Aufzeichnung der Spannungsunterbrechung

Wenn eine Datenerfassung gerade läuft, wird jedes Ausschalten des Gerätes als Spannungsunterbrechung registriert (Drehschalter auf OFF, oder Netzkabel gezogen, Batterie entladen o.ä.

Zu jeder Spannungsunterbrechung registriert das Instrument Datum/Uhrzeit von Beginn und Ende, und den Grund wie manuell, Verlust der Versorgung, etc.

# 6. Waveforms

### TRIGGERS

Defines starting conditions (different combinations are possible): LEVEL - predefined signal 10ms TRMS value SLOPE - predefined slope of 10ms TRMS values TIMER - start on elapsed time MANUAL - manual start INPUT - trigger channel

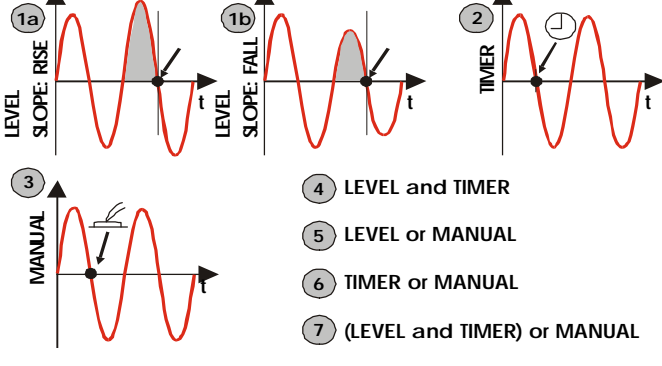

Bild 53: Trigger bei Waveforms recording

Die Messung der Kurvenform ist ein gutes Werkzeug zur Suche nach Fehlern und zur Erfassung von Strom- und Spannungsverhältnissen.

Die Betriebsart Waveform speichert die Kurvenformen gewählter Eingänge. Der Trigger kann erfolgen, manuell zu einer bestimmten Zeit, oder auf Pegel mit Flankenbedingung. Vor und nach dem Trigger kann eine programmierbare Zahl von Perioden (oder Sekunden) gespeichert werden. Jede gespeicherte Periode besteht aus 128 Messwerten.
## 7. Schnelle Datenerfassung

TRIGGERS

Defines starting conditions (different combinations are possible): LEVEL - predefined signal 10ms TRMS value SLOPE - predefined slope of 10ms TRMS values TIMER - start on elapsed time MANUAL - manual start INPUT:  $U_1$ ,  $U_2$ ,  $U_3$ ,  $U_x$ ,  $I_1$ ,  $I_2$ ,  $I_3$ ,  $I_x$  - trigger channel

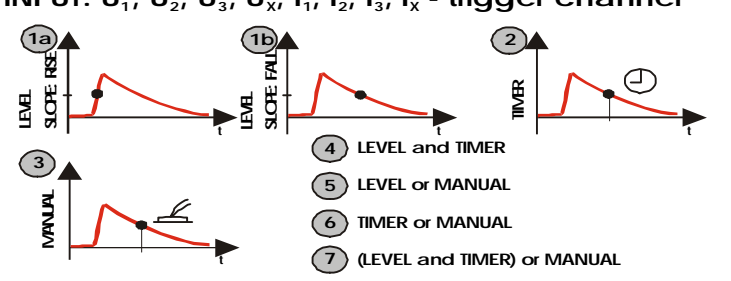

Schnelle Datenerfassung hat einige Ähnlichkeit Waveforms mit Recording, statt 64 aber Messwerten lediglich wird der Effektivwert einer Halbwelle gespeichert. Dadurch ist der Speicherverbrauch um das 64-fache geringer. Die Triggermöglichkeiten sind gleich.

Bild 54 Trigger für die schnelle Datenerfassung

## 8. Transienten

Transienten sind **kurzzeitige, stark gedämpfte** Spannungs- oder Strom-Spitzen. Man unterscheidet 2 Arten von Transienten:

- Pulsartige Überspannungen
- Oszillierende Überspannungen

## TRIGGERS

Defines starting conditions (different combinations are possible): LEVEL - predefined signal's momentary level dL/scan -signals slope MANUAL - manual start INPUT - trigger channel (U<sub>x</sub>, I<sub>x</sub>)

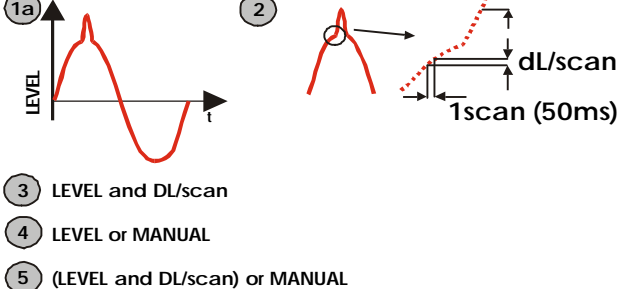

Die Transientenaufzeichnung ist die Betriebsart mit der höchsten Datenerfassungsrate. Signale mit einer Frequenz von bis zu 25 kHz können erfasst werden.

Das Messprinzip ist ähnlich wie bei Waveform recording, aber schneller. Mit einem Messsignal kommt das Gerät auf eine Abtastrate von 1000 Messungen pro 50 Hz-Vollwelle. Wenn alle sechs Signale erfasst wewrden, werden 400 Werte pro Periode pro Signal pro Vollwelle gespeichert.

Bild 55: Transienten

Die Abhängigkeit zwischen gewählten Signalen und Erfassungszeit ist in der Tabelle unten gelistet.

#### Table: Erfassungszeit

| Gewählte Signale                          | Anzahl Eingänge | Sampling time |
|-------------------------------------------|-----------------|---------------|
| Ein Spannungseingang                      | 1               | 20 µs         |
| Ein Stromeingang                          | 1               | 20 µs         |
| alle Spannungen ( $U_1$ , $U_2$ , $U_3$ ) | 3               | 30 µs         |
| Alle Ströme ( $I_1$ , $I_2$ , $I_3$ )     | 3               | 30 µs         |
| Eine Spannung, ein Strom                  | 2               | 40 μs         |
| $U_1, U_2, U_3, I_1, I_2, I_3$            | 6               | 50 μs         |

# 9. Flicker (nur Power Quality Analyser MI 2292)

Flicker ist eine sichtbare Empfindung, die durch in der Helligkeit schwankendes Licht hervorgerufen wird. Der Grad der Empfindung hängt ab von der Frequenz und Stärke des Helligkeitswechsels, und vom Betrachter.

Die Änderung des Lichtflusses kann mit der Hüllkurve des Spannungsverlaufes in Zusammenhang gebracht werden. Siehe Bild 56.

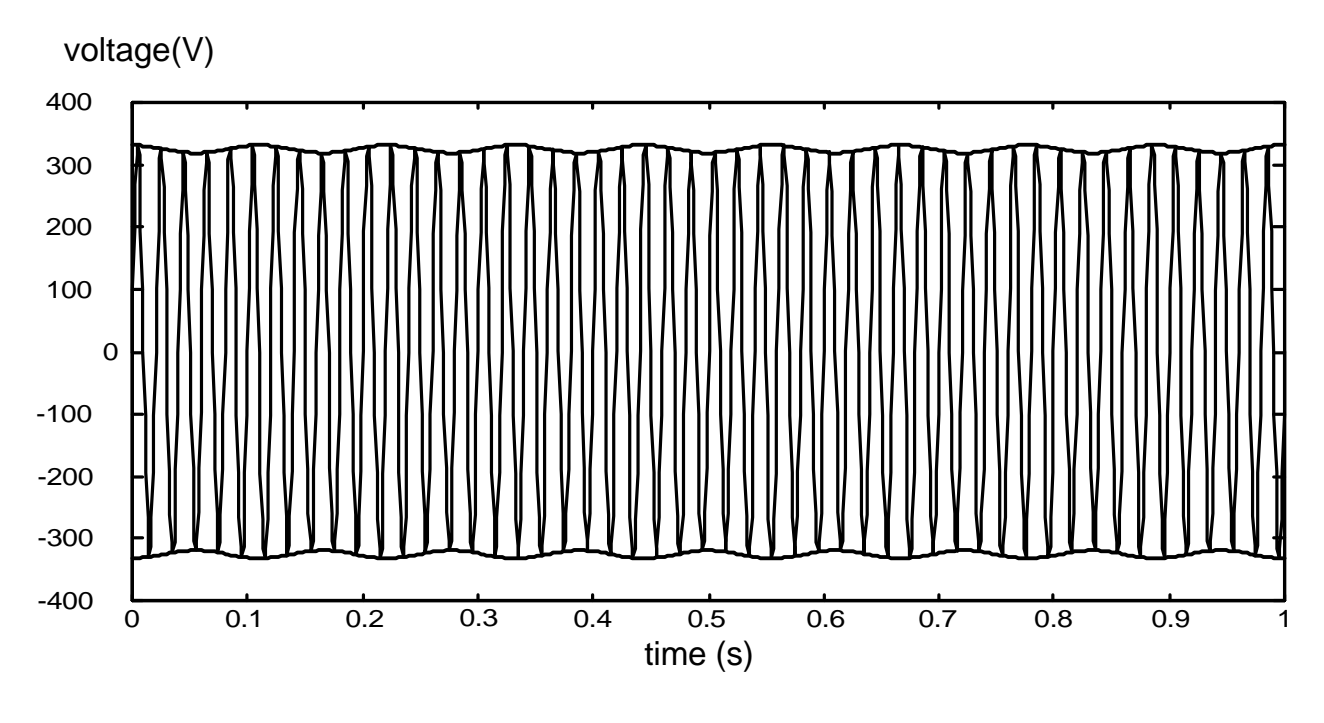

Bild 56: Spannungsschwankungen

Der Flicker-Messung liegt die DIN IEC 61000-4-15 zugrunde. Sie definiert den Effekt basierend auf einer 230V/60W Lampe. Die Funktion basiert auf dem eingebauten Flickermeter und in Bild 57 definiert.

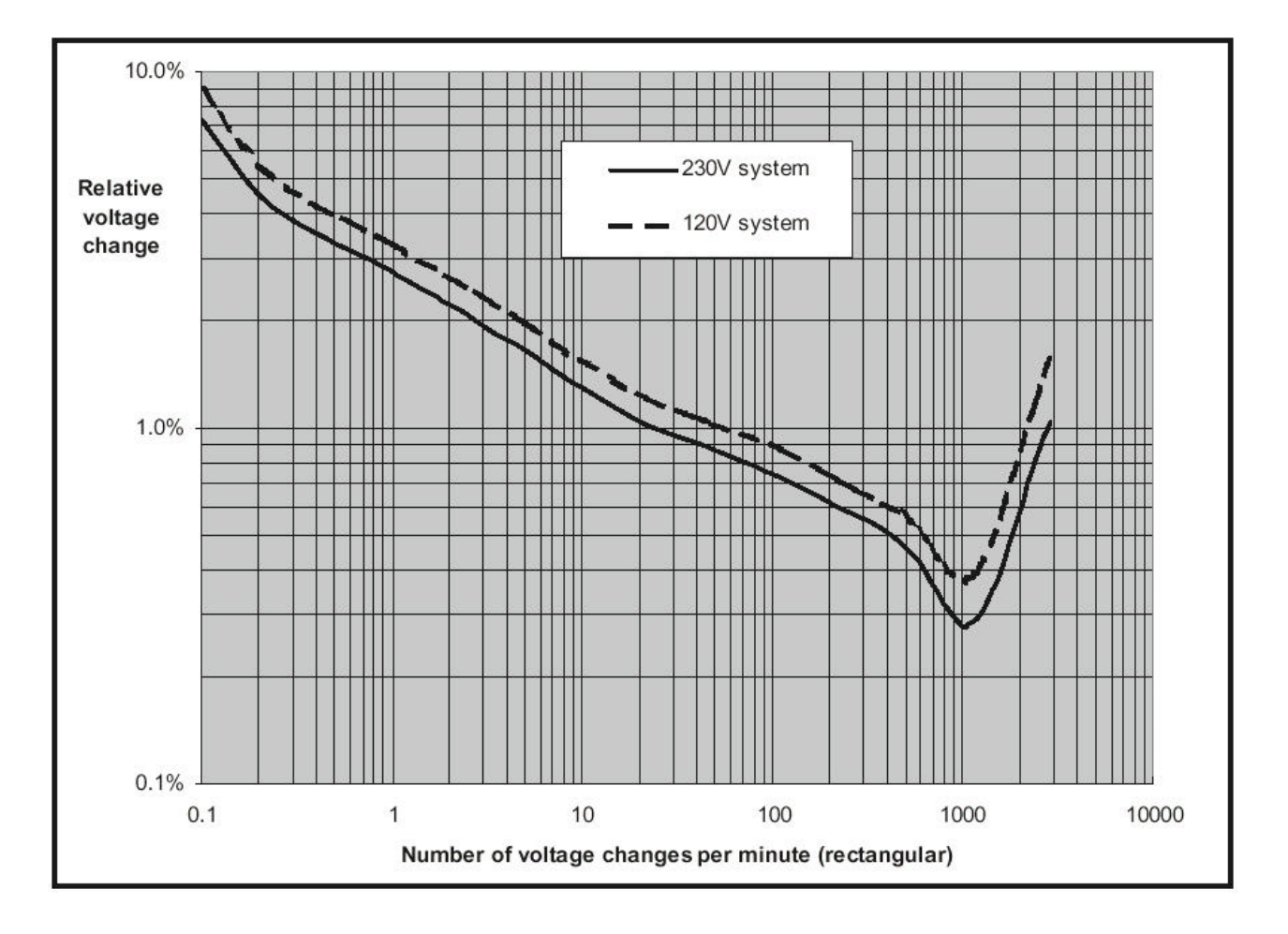

Bild 57: Kurve der gleich unangenehmen Empfindung für Rechteckspannungen

## 10. EN 50160

**Der Standard EN50160** definiert die Spannungscharakteristika in Nieder- und Mittelspannungsanlagen. Sie ist meist Grundlage der Energielieferverträge innerhalb der Europäischen Union.

Die folgende Tabelle definiert die Grenzen. Ist keine besondere Spannung genannt, gilt für Nieder- und Mittelspannungsanlagen derselbe Wert.

Die Durchführung der Messung ist sehr einfach: Verbinden Sie das Gerät mit allen drei Spannungen, wählen Sie Betriebsart EN 50160, und schon kann die Messung beginnen. Alle Parameter außer Anfangs- und Endzeit werden automatisch gesetzt.

#### Tabelle 1: EN50160\*\* Grenzwerte zur Charakterisierug von Spannungen

| Messcharakt<br>eristik                   | Nenn-<br>wert             | lp     | Variation min/max                                                                                                    | Mess-<br>Periode | Merke                                                                       |
|------------------------------------------|---------------------------|--------|----------------------------------------------------------------------------------------------------|------------------|-----------------------------------------------------------------------------|
| Frequenz                                 | 50 Hz                     | 10 s   | - 1 % / + 1 % @ 99.5 % in<br>einem Jahr<br>- 6 % / + 4 % @ 100 % in<br>einem Jahr                                      | 1 Woche          |                                                                             |
|                                          | 50 Hz                     | 10 s   | <ul> <li>- 2 % / + 2 % @ 95 % in<br/>einer Woche</li> <li>- 15 % / + 15 % @ 100 %<br/>einer beliebigen Zeit</li> </ul> | 1 Woche          | für isolierte Systeme                                                       |
| Spannungshö<br>he                        | NV:<br>230 V<br>MV:<br>Uc |        |                                                                                                    |                  | bis 2003: in NV-<br>Anlagen ggf.<br>abhängig von<br>nationalen<br>Standards |
| Variation der<br>Spannungsve<br>rsorgung | NV:<br>Un                 | 10 min | <ul> <li>10 % / + 10 % @ 95 %</li> <li>eine Woche</li> <li>15 % / + 10 % @ 100 %</li> <li>einer Woche</li> </ul>       | 1 Woche          |                                                                             |
|                                          | MV:<br>Uc                 | 10 min | - 10 % / + 10 % @ 95 %<br>einer Woche                                                                                  | 1 Woche          |                                                                             |
| Schnelle<br>Spannungsän<br>derungen      | NV:<br>Un<br>MV:          |        | generell ± 5 %<br>max. ± 10 % mehrmals<br>pro Tag<br>generell ± 4 %<br>max. ± 6 % mehrmals am                          | 1 Tag            | anzeigend                                                                   |
| Flicker Stärke                           |                           |        | Tag<br>Plt < 1 @ 95 % einer                                                                                            | 1 Woche          | Pst nicht benötigt                                                          |
| Spannungs-<br>einbrüche                  | NV                        |        | 10 - 1000 / Jahr, < 1 s,<br>Tiefe < 60 %<br>erzeugt durch große                                                        | 1 Jahr           | Anzeigend<br>Tiefe: %von Un (Uc)                                            |
|                                          | MV                        |        | Lasten<br>10 - 1000 / Jahr, < 1 s,<br>Tiefe < 60 %<br>erzeugt durch große<br>Lasten                                    |                  |                                                                             |

| Messcharakte<br>ristik | Nenn-<br>wert | lp     | Variation min/max       | Mess-<br>Periode | Merke                   |
|------------------------|---------------|--------|-------------------------|------------------|-------------------------|
| Kuurzzeitige           |               |        | 10 tbis einige Hundert, | 1 Jahr           | anzeigend;              |
| Unterbrechung          |               |        | 70 % < 1 s              |                  | Dauer < 3 min           |
| Lange                  |               |        | 10 - 50                 | 1 Jahr           | anzeigend; vorbereitete |
| Unterbrechung          |               |        |                         |                  | werden nicht gezählt    |
| en                     |               |        |                         |                  |                         |
| Vorübergehen-          | LV            |        | < 1.5 kV rms bis zu 5 s |                  | anzeigend               |
| de Überspan-           | MV            |        | < 2.0 Uc; Fehler        |                  |                         |
| nungen                 |               |        | < 3 Uc; Eisenresonanz   |                  |                         |
| Transient              | LV            |        | < 6 kV                  |                  | Anzeigend               |
| overvoltages           | MV            |        |                         |                  |                         |
| Versorgungs-           |               | 10 min | < 2 % @ 95 % der        | 1 Woche          |                         |
| spannungs-             |               |        | Woche, gelegentlich bis |                  |                         |
| unsymmetrie            |               |        | 3 %                     |                  |                         |
| Oberwellen             |               | 10 min | Tabelle 4 @ 95 % der    | 1 Woche          |                         |
|                        |               |        | Woche                   |                  |                         |
| Interharmonics         |               | 10 min | Grenzwerte in           | 1 Woche          | Nicht im Report         |
|                        |               |        | Diskussion              |                  | aufgeführt              |
| Rundsteuersign         |               | 3 s    | Weniger als die         | 1 Tag            | Nicht im Report         |
| ale                    |               |        | EN50160 Kurve von Bild  |                  | aufgeführt              |
|                        |               |        | 16 @ 99 % eines Tages   |                  | -                       |

### Tabelle 2: Fortsetzung

\*\* Das Handbuch von METREL's 'Modern Power Quality Measuring Techniques' hat weitere interessante Zusatzinformationen.

# 11. Speicherverwendung

Das Messgerät verfügt über nichtflüchtige Speicher zur Sicherung der Daten. Die Art der Speicherung variiert leicht von 50160 zu Periodics, schneller Datenerfassung oder Transientenspeicherung usw.

# 11.1. Speicher für Kurvenform, Schneller Datenerfassung und Transienten

Bild 57 beschreibt die Speicherungu und Pufferorganisation eines Messung relativ zum Triggerereignis. Während das Instrument auf den Triger wartet, nimmt es Messungen vor. Wenn der Trigger eintritt, setzt es die Messungen fort und bereitet die Datzen zur Speicherung vor, abhängig von Puffergröße, Anzahl der Messwerte etc.

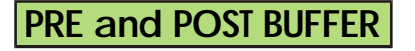

Pretrigger buffer is used to observe waveforms before trigger condition has occured

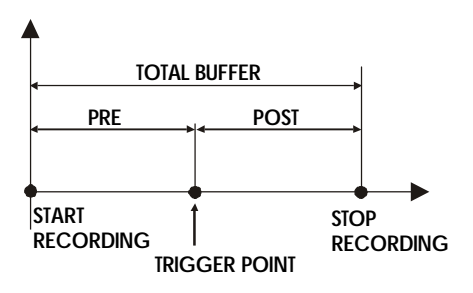

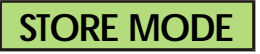

SINGLE MODE: recording is stopped after buffer is full

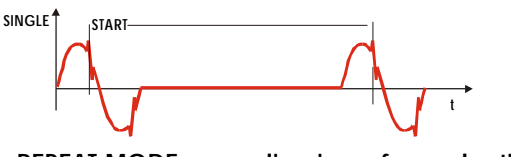

REPEAT MODE: recording is performed n-times a new start is allowed after previous record is finished.

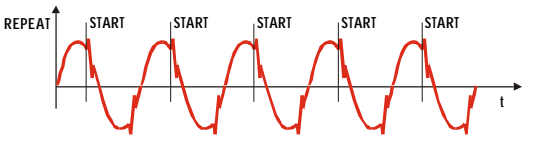

Bild 57: Speicherart für Waveforms, Fast logging und Transients

## 11.2. Speicher für EN 50160 und Periodics

EN 50160 und Periodics können linear und endlos speichern. Bei Einstellung linear wird solange gespeichert, bis der Speicher voll ist, es sei denn, das Gerät wird vorher angehalten. Wenn Circular programmiert, überschreibt sich der Speicher, sobald er voll ist. Die ältesten Daten werden gelöscht.

## 11.3. Länge der Speichereinträge

Die folgende Tabelle gibt Auskunft über den Umfang eines Speichereintrags für die betreffende Aufzeichnung.

| Aufzeichnung                                                                                                    | Speichereintarag in Byte                                                                                                  |                                                                                                    |                                                                   |  |
|----------------------------------------------------------------------------------------------------|----------------------------------------------------------------------------------------------------|----------------------------------------------------------------------------------------------------|-------------------------------------------------------------------|--|
| Periodics<br>Record unit: main IP<br>Periodics<br>Statistics<br>Spannungs-<br>störungen und<br>Spannungsausfälle | Zahl der Signale (<br>Signale * 12 + An:<br>+ 12 (Kopf).<br>780<br>Anzahl Signale * 7<br>164 (je Ereignis)                | (ohne Power-Signa<br>zahl Oberwellensi<br>1024                                                         | ale) * 6 + Anzahl der Power-<br>gnale * 6 (für aktivierte Phasen) |  |
| Waveforms<br>Zeiteinheit: 1s<br>oder 1 Periode                                                                   | Periodenbezogen: Anzahl aktivierter Signale * 256<br>Anzahl der Aufzeichnungen in einer Sekunde: Netzfrequenz, 45 –<br>66 |                                                                                                    |                                                                   |  |
| Fast logging<br>Zeiteinheit: 1s                                                                                  | Für 50Hz: Anzahl aktiver Signale * 200<br>Für 60Hz: Anzahl aktiver Signale * 240                                          |                                                                                                    |                                                                   |  |
| <b>Transients</b><br><i>Zeiteinheit:1Periode</i>                                                                 | Sampling in transi<br>Selected signals<br>1<br>2<br>3<br>6<br>Länge eines Eintrage<br>Abtastrate * Anzah                  | ients measuremen<br>Scan Rate [Hz]<br>50000<br>33333<br>25000<br>20000<br>s:<br>al aktiver Signale * 2 | t:<br>Transient detect ability [ s]<br>20<br>30<br>40<br>50       |  |
| EN50160<br>Zeiteinheit: Haupt-IP<br>Flickers<br>Periodics<br>Spannungsstörun-<br>gen und –einbrüche              | Anzahl Signale ol<br>12 + Anzahl Ober<br>780<br>780<br>164 (je Störung)                                                   | hne Power-Signal<br>wellensignale * 6 (                                                                | e * 6 + Anzahl Power-Signale *<br>(für aktive Phasen) + 12 (Kopf) |  |

Merke: Power Signale: Wirkleistung (P), Blindleistung (Q) und Scheinleistung (S). Optionen in Periodics und EN50160 verlängern den Eintrag, wenn aktiviert 2MbyteSPeicher ist insgesamt verfügbar

#### Beispiel für Aufzeichnung in Betriebsart EN 50160

Beispiel für die Ermittlung der Länge eines Speicher-Eintrags und die maximale Aufzeichnungszeit für Betriebsart EN50160

Allgemeine Daten:

- Aufzeichnung in 3 Phasen und folgender Auswahl: Spannungen und Stöme aller Phasen, Netzfrequenz, 3 Leistungssignale und 18 Oberwellen pro Phase (54 Signale)
- Ohne Flicker, Periodics und Spannungsereignisse.

#### Berechnung der Datensatzlänge:

|                   |        |            |              | _     |
|-------------------|--------|------------|--------------|-------|
| Signal            | Anzahl | Bytes/Wert | Bytes gesamt |       |
| Signale (ohne     | 7      | 6          | 42           |       |
| Leistungssignale) |        |            |              |       |
| Leistungssignale  | 3      | 12         | 36           |       |
| Oberwellensignale | 54     | 6          | 324          |       |
| Kopf              | -      | 12         | 12           |       |
|                   |        | Länge ges. | 414          | Bytes |

Innerhalb einer Haupt-Integrationsperiode (IP) fallen also 414 byte zur Abspeicherung an. Dies sind 4830 speicherbare Messungen oder etwa 33.5 Tage Aufzeichnungsdauer bei eine Hauptintegrationsperiode von 10 min.

Führen wir dies Beispiel fort, nun aber mit aktiver Flickermessung, Periodics und Spannungsstörungserfassung. Die Periodics fügen 780 byte hinzu, und vergrößern die Länge auf 1194 byte, während Spannungsereignisse und Flicker nur dann Speicher benötigen, wenn tatsächlich welche erfasst werden.

Länge des Datenpakets mit Flicker: 1194 + 780 = 1974 [byte],

Länge des Datenpakets mit Störung und Flicker:1194 + 780 + 164 = 2138 [byte] Unter der Annahme von (nur) 15% Flickerwahrscheinlichkeit und 5% Wahrscheinlichkeit von Spannungsereignis und Flicker, hier die Vergleichswerte bei ebenfalls IP = 10 min.

| Signal                 | Länge<br>[bytes] | Max.<br>Anzahl Aufz. | Max. AufzZeit<br>[Tage] | Bemerkung         |
|------------------------|------------------|----------------------|-------------------------|-------------------|
| Ohne Per. und Flicker, | 414              | 4830                 | 33.5                    |                   |
| S.O.                   |                  |                      |                         |                   |
| Periodics              | 1194             | 1675                 | 11.6                    |                   |
| Periodics + Flicker    | 1974             | 1013                 | 7                       | 100% Flicker      |
| Periodics + Flicker +  | 2138             | 935                  | 6.4                     | 100% Flicker,     |
| Spannungsereignis      |                  |                      |                         | Spannungsereignis |
| Periodics + Flicker +  | 1194 to          | 1471                 | 10.2                    | 15% Flicker,      |
| Spannungsereignis      | 2138             |                      |                         | 5% Spannungs-     |
|                        |                  |                      |                         | ereignis          |